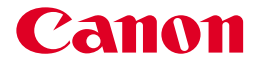

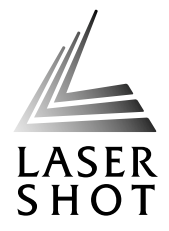

JPN

## レーザビームプリンタ LASER SHOT LBP-2510

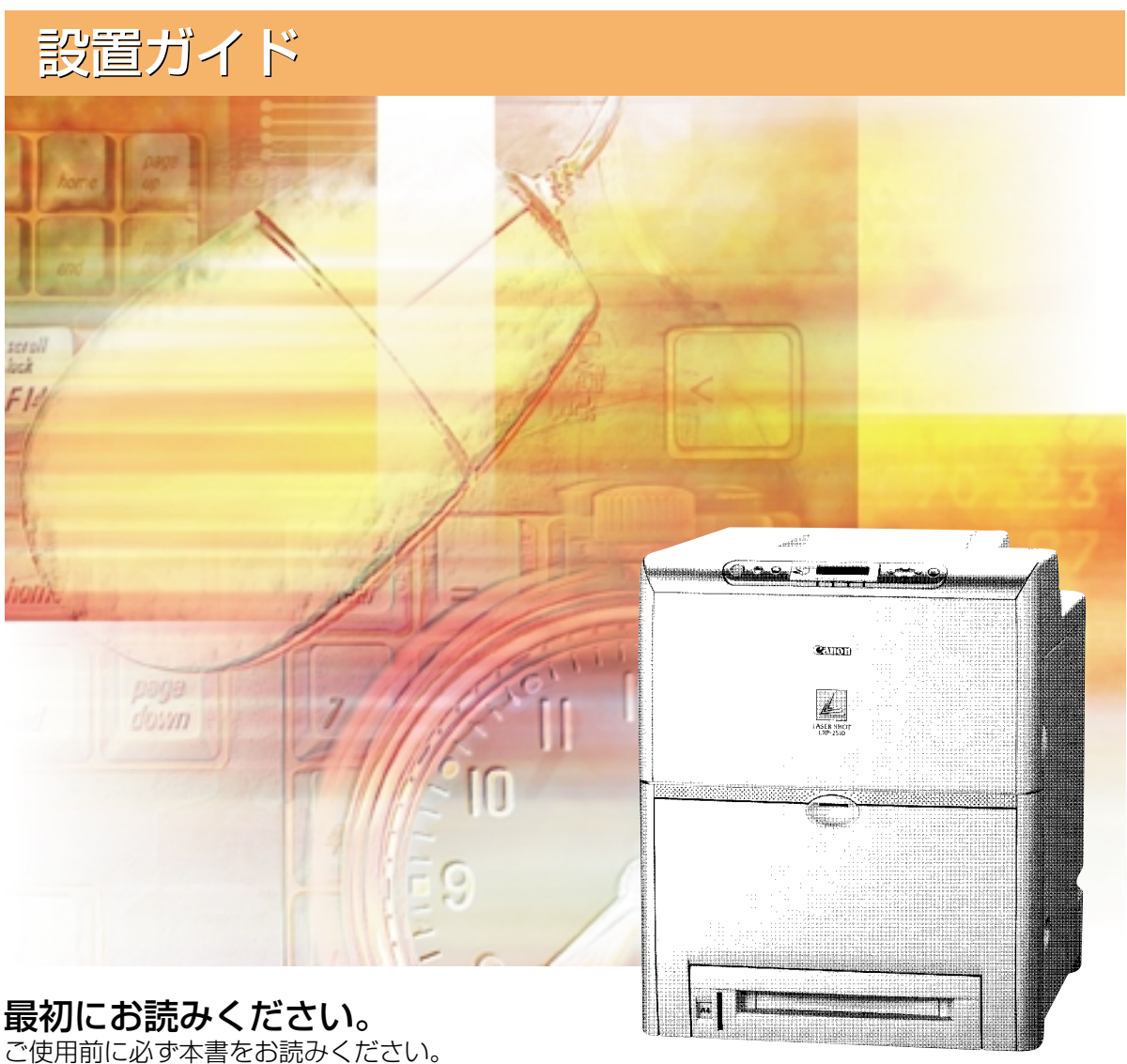

で使用前に必ず本書をの読みくたさい。 将来いつでも使用できるように大切に保管してください。

## 取扱説明書の分冊構成について

本製品の取扱説明書は、次のような構成になっています。目的に応じてお読みいただき、本製品を十 分にご活用ください。

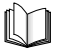

このマークが付いているガイドは、製品に同梱されている紙マ ニュアルです。

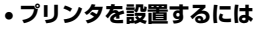

- パソコンと接続するには
- オプション品を取り付けるには
- トラブルの簡単な解決方法を知るには
- プリンタの簡単な使いかたを知るには
- 基本的な使いかたを知るには
- 困ったときには
- プリンタドライバのインストール方法を知るには
- プリンタドライバのインストール方法を知るには
- 印刷するには
- 添付ソフトウェアの使いかたを知るには
- 操作パネルを使ってプリンタを設定するには

#### 別売の取扱説明書

お求めについては販売店にご相談ください。

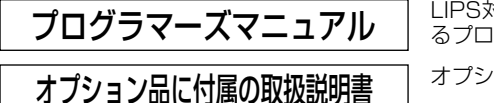

LIPS対応のプリンタドライバや印刷の設定プログラムなどを作成す るプログラマー用の取扱説明書です。

/スタート編

LIPSソフトウェアガイド

/太編

LIPS機能ガイド

CD-ROM

CD-ROM

オプション品の設置のしかたや使いかたを説明しています。

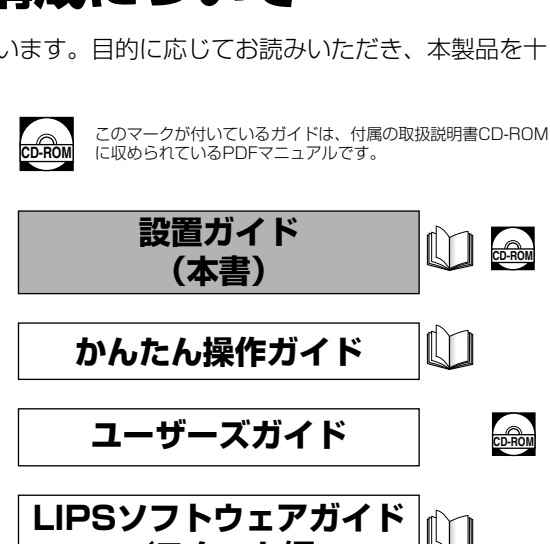

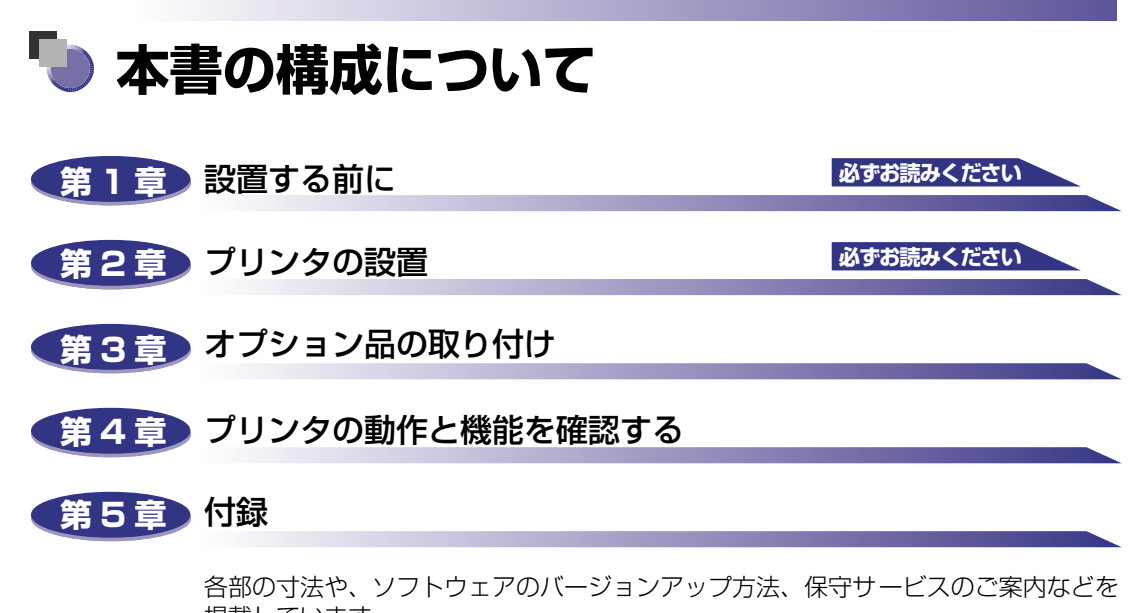

掲載しています。

設置サービスのご案内

本製品の設置は、設置ガイドおよびユーザーズガイドをご一読いただくことで簡単に 行えますが、設置について不安な場合や、遠隔地に設置をご希望される場合には、専 門のサービスマンが設置を有償で行います。本製品をお買い求めの販売店などへ依頼 してください。

 <sup>◆</sup>本書に記載されている内容は、予告なく変更されることがあります。あらかじめ、ご了承ください。
 ◆本書に万一ご不審な点や誤り、または記載漏れなどお気付きのことがありましたら、ご連絡ください。
 ◆本書の内容を無断で転載することは禁止されています。

# 目次

| はじめにv                                           |
|-------------------------------------------------|
| 本書の読みかたv                                        |
| マークについてv                                        |
| キーについて                                          |
| 略称について                                          |
| 規制についてvi                                        |
| 商標について                                          |
| 原稿などを読み込む際の注意事項vi                               |
| 安全にお使いいただくために..............................viii |
| 設置について                                          |
| 電源について                                          |
| 取り扱いについてx                                       |
| 保守/点検についてxi                                     |
| 消耗品についてxii                                      |

#### 第1章 設置する前に

| オプション品について    | 1-2   |
|---------------|-------|
| 給紙力セット        | 1-2   |
| ネットワークスキャナ    | 1-3   |
| 拡張 RAM        | 1-4   |
| バージョンアップ ROM  | 1-6   |
| プリントサーバ       | 1-6   |
| プログラマーズマニュアル  | 1-7   |
| 設置手順について      | 1-8   |
| オプション品の取り付け位置 | 1-8   |
| 設置の手順         |       |
| 設置場所について      | 1-10  |
| 設置環境          | 1-10  |
| 温度/湿度条件       | 1-10  |
| 電源条件          | 1-10  |
| 設置条件          | 1-1 1 |
| 設置スペース        | 1-12  |
| 周囲に必要なスペース    | 1-12  |
| 足の位置          | 1-12  |

| パッケージの内容を確認する        | 2-2  |
|----------------------|------|
| 設置場所に運ぶ              | 2-3  |
| 梱包材を取り外す             | 2-6  |
| カートリッジをセットする         | 2-13 |
| 用紙をセットする             | 2-24 |
| 給紙力セットに用紙をセットする      | 2-25 |
| パソコンと接続する            | 2-35 |
| DOS/Windows パソコンとの接続 | 2-35 |
| プリンタポートに接続する場合       | 2-35 |
| USB ポートに接続する場合       | 2-38 |
| Macintosh パソコンとの接続   | 2-41 |
| シリアルポートに接続する場合       | 2-41 |
| USB ポートに接続する場合       | 2-44 |
| ネットワークとの接続           | 2-47 |
| 100BASE-TX で接続する場合   | 2-48 |
| 10BASE-T で接続する場合     | 2-49 |
| 電源コードを接続する           | 2-50 |

#### 第3章 オプション品の取り付け

| RAM/ROM                |
|------------------------|
| RAM、ROMの取り付け位置について 3-3 |
| RAM を取り付ける 3-3         |
| ROM を取り付ける 3-10        |
| RAM、ROMの設定について3-16     |
| RAM または ROM を取り外す3-16  |
| プリントサーバ                |
| ケーブルやコネクタの準備3-18       |
| プリントサーバを取り付ける3-18      |
| プリントサーバを取り外す3-24       |

#### 第4章 プリンタの動作と機能を確認する

| 動作を確認する      | 4-2   |
|--------------|-------|
| プリンタの動作を確認する | . 4-2 |
| ステータスプリント    | . 4-2 |
| ステータスプリントの内容 | . 4-4 |

| 各部の寸法                                               | 5-2 |
|-----------------------------------------------------|-----|
| 索引                                                  | 5-3 |
| 保守サービスのご案内                                          | 5-5 |
| キヤノン保守契約制度とは・・・・・・・・・・・・・・・・・・・・・・・・・・・・・・・・・・・・    | 5-5 |
| キヤノン保守契約制度のメリット・・・・・・・・・・・・・・・・・・・・・・・・・・・・・・・・・・・・ | 5-5 |
| キヤノンサービスパックとは                                       | 5-6 |
| キヤノンサービスパックのメリット                                    | 5-6 |
| 補修用性能部品                                             | 5-6 |
| 無償保証について                                            | 5-7 |
| シリアルナンバーの表示位置について                                   | 5-8 |
| ソフトウェアのバージョンアップについて                                 | 5-9 |
| 情報の入手方法                                             | 5-9 |
| ソフトウェアの入手方法                                         | 5-9 |

## はじめに

このたびはキヤノンLBP-2510をお買い上げいただき、誠にありがとうございます。本製品の機能 を十分にご理解いただき、より効果的にご利用いただくために、ご使用前にこの取扱説明書をよくお 読みください。また、お読みいただきました後も大切に保管してください。

## 本書の読みかた

#### マークについて

本書では、安全のためにお守りいただきたいことや取り扱い上の制限・注意などの説明に、 下記のマークを付けています。

- ▲警告 取り扱いを誤った場合に、死亡または重傷を負う恐れのある警告事項が書かれ ています。安全に使用していただくために、必ずこの警告事項をお守りくださ い。
- ▲注意 取り扱いを誤った場合に、傷害を負う恐れや物的損害が発生する恐れのある注 意事項が書かれています。安全に使用していただくために、必ずこの注意事項 をお守りください。
- 重要 操作上、必ず守っていただきたい重要事項や制限事項が書かれています。誤った操作によるトラブルを防ぐために、必ずお読みください。
- ※メモ 操作の参考となることや補足説明が書かれています。お読みになることをおす すめします。

#### キーについて

本書では、キー名称を以下のように表しています。

・操作パネル上のキー:[キー名称]
 例:[オンライン]
 [実行]

#### 略称について

本書に記載されている名称は、下記の略称を使用しています。

Microsoft<sup>®</sup> Windows<sup>®</sup> operating system : Windows キャノンレーザショット内蔵型プリントサーバ NB-5F : プリントサーバ NB-5F LASER SHOT LBP-2510 : LBP-2510

## 規制について

#### 商標について

Canon、Canon ロゴ、LBP、LIPS、NetSpot は、キヤノン株式会社の商標です。

FontGallery、LASER SHOT は、キヤノン株式会社の日本における登録商標です。

Apple、AppleTalk、EtherTalk、Mac OS、Macintosh は、米国 Apple Computer, Inc. の商標です。

ESC/Pは、セイコーエプソン株式会社の商標です。

Ethernet は、米国 Xerox Corporation の商標です。

IBM、AT は、米国 International Business Machines Corporation の商標です。

Microsoft、MS-DOS、Windows は、米国 Microsoft Corporation の米国および他の国 における登録商標です。

NetHawk は、新潟キヤノテック株式会社の商標です。

Novell、NetWare は、米国 Novell, Inc. の登録商標です。

PC-9800シリーズは、日本電気株式会社の商標です。

Unix は、X/Open Company, Ltd. が独占的にライセンスしている米国および他の国における登録商標です。

その他、本書中の社名や商品名は、各社の登録商標または商標です。

#### 原稿などを読み込む際の注意事項

以下を原稿として読み込むか、あるいは複製し加工すると、法律により罰せられる場合があ りますのでご注意ください。

#### ■ 著作物など

他人の著作物を権利者に無断で複製などすることは、個人的または家庭内その他これに 準ずる限られた範囲においての使用を目的とする場合を除き違法となります。また、人 物の写真などを複製などする場合には肖像権が問題となることがあります。

#### ■ 通貨、有価証券など

以下のものを本物と偽って使用する目的で複製すること、またはその本物と紛らわしい ものを作成することは法律により罰せられます。

- 紙幣、貨幣、銀行券(外国のものを含む)
- 国債証券、地方債証券
- ●郵便為替証書●郵便切手、印紙

- •株券、社債券
- 手形、小切手
- 定期券、回数券、乗車券
- ●その他の有価証券

#### ■ 公文書など

以下のものを本物と偽って使用する目的で偽造することは法律により罰せられます。

- •公務員または役所が作成した免許証、登記簿謄本その他の証明書や文書
- •私人が作成した契約書その他権利義務や事実証明に関する文書
- •役所または公務員の印影、署名または記号
- •私人の印影または署名

| 関係法律 | ● 刑法                                                          | ●郵便法                            |
|------|---------------------------------------------------------------|---------------------------------|
|      | ● 著作権法                                                        | <ul> <li>郵便切手類模造等取締法</li> </ul> |
|      | ● 通貨及証券模造取締法                                                  | ● 印紙犯罪処罰法                       |
|      | <ul> <li>外国二於テ流通スル貨幣紙幣銀行券証券偽</li> <li>造変造及模造二関スル法律</li> </ul> | ● 印紙等模造取締法                      |
|      |                                                               |                                 |

# ▲安全にお使いいただくために

本製品をお使いになる前に、この「安全にお使いいただくために」をよくお読みいただき、 正しくご使用ください。ここに書かれている警告・注意事項は、お使いになる人や他の人へ の危害、財産への損害を未然に防ぐための内容ですので、必ずお守りください。また、本書 に記載されていること以外は行わないでください。

## 設置について

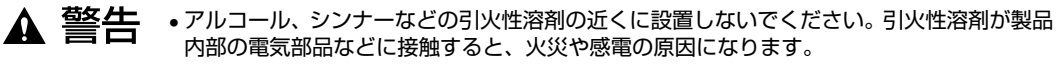

- 製品の上に次のような物を置かないでください。これらが製品内部の電気部品などに接触すると、火災や感電の原因になります。
   製品内部に入った場合は、直ちに電源をオフにし①、電源プラグを抜いて②、お買い求めの販売店にご連絡ください。
  - ・アクセサリーなどの金属物

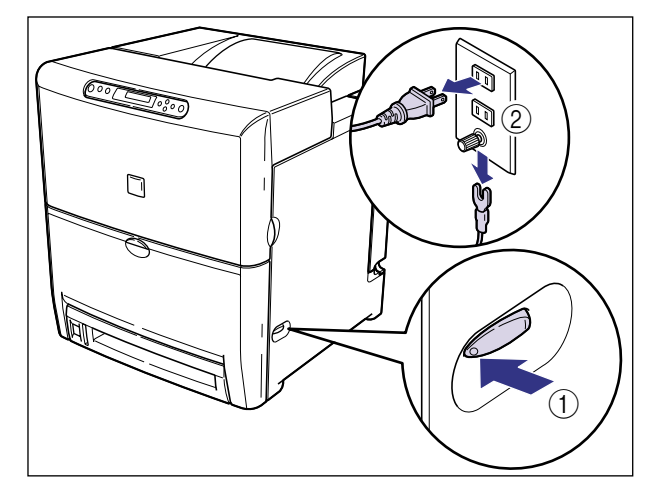

・コップや花瓶、植木鉢などの水や液体が入った容器

- ▲ 注意 ・ぐらついた台の上や傾いた所など不安定な場所、振動の多い場所には設置しないでくださ い。落ちたり、倒れたりして、けがの原因になることがあります。
  - 製品には通気口がありますので、壁や物でふさがないように設置してください。またベッドやソファー、毛足の長いじゅうたんなどの上に設置しないでください。通気口をふさがれると製品内部に熱がこもり、火災の原因になることがあります。
  - 製品を次のような場所に設置しないでください。火災や感電の原因になることがあります。
    - ・湿気やほこりの多い場所
    - ・調理台や加湿器のそばなど油煙や湯気があたる場所
  - ・雨や雪が降りかかるような場所

- ・水道の蛇口付近などの水気のある場所
- ・直射日光のあたる場所
- ・高温になる場所
- ・火気に近い場所
- 製品を設置する場合は、製品と床面、製品と製品の間に手などを挟まないように、ゆっくりと慎重に行ってください。手などを挟むと、けがの原因になることがあります。
- インタフェースケーブルを接続する場合は、本書の指示に従って正しく接続してください。
   正しく接続しないと、製品の故障や感電の原因になることがあります。
- 製品を持ち運ぶ場合は、本書の指示に従って正しく持ってください。製品を落としたりして、けがの原因になることがあります。(→設置場所に運ぶ: P.2-3)

### 電源について

▲ 警告 ・電源コードを傷つけたり、破損したり、加工したりしないでください。また、重いものを置 いたり、引っぱったり、無理に曲げたりしないでください。傷ついた部分から漏電して、火 災や感電の原因になります。

- 電源コードを熱器具に近づけないでください。コードの被覆が溶けて、火災や感電の原因になります。
- •濡れた手で電源プラグを抜き差ししないでください。感電の原因になります。
- タコ足配線はしないでください。火災や感電の原因になります。
- •電源コードを束ねたり、結んだりしないでください。火災や感電の原因になります。
- 電源プラグは電源コンセントの奥までしっかりと差し込んでください。しっかりと差し込まないと、火災や感電の原因になります。
- ・付属の電源コード以外は使用しないでください。火災や感電の原因になります。
- アース線を接続してください。アース線を接続しないで万一漏電した場合は、火災や感電の 原因になります。
- アース線を接続するときは、以下の点にご注意ください。
   [アース線を接続してもよいもの]
  - ・電源コンセントのアース線端子
  - ・接地工事(D種)が行われているアース線端子

[アース線を接続してはいけないもの]

- ・水道管・・・配管の途中でプラスティックになっている場合があり、その場合にはアースの役目を果たしません。ただし、水道局がアース対象物として許可した水道管にはアース線を接続できます。
- ・ガス管・・・ガス爆発や火災の原因になります。
- ・電話線のアースや避雷針・・・落雷のときに大きな電流が流れ、火災や感電の原因になります。
- 原則的に延長コードは使用しないでください。また、延長コードの多重配線はしないでください。火災や感電の原因になります。やむを得ず延長コードを使用する場合は、100V15A以上のものを使用してください。使用時は束ねをほどき、電源コードと延長コードの接続が確実になるように根もとまで電源プラグを差し込んでください。

▲ 注意 表示された以外の電源電圧で使用しないでください。火災や感電の原因になることがありま す。

- ・電源プラグを抜くときは、必ずプラグを持って抜いてください。電源コードを引っぱると、 電源コードの芯線の露出、断線など電源コードが傷つき、その部分から漏電して、火災や感 電の原因になることがあります。
- いつでも電源プラグが抜けるように、電源プラグの周りには物を置かないでください。非常時に電源プラグが抜けなくなります。

## 取り扱いについて

- ・製品を分解したり、改造したりしないでください。内部には高圧・高温の部分があり、火災
   ・や感電の原因になります。
  - 電気部品は誤って取り扱うと思わぬけがをして危険です。電源コードやケーブル類、製品内部のギアや電気部品に子供が触れないように注意してください。
  - 異常な音がしたり、煙が出たり、熱が出たり、変なにおいがした場合は、直ちに電源をオフ にし、電源プラグを抜いてお買い求めの販売店にご連絡ください。そのまま使用すると、火 災や感電の原因になります。
  - 製品の近くでは可燃性のスプレーなどは使用しないでください。スプレーのガスなどが製品 内部の電気部品などに接触すると、火災や感電の原因になります。
  - 製品を移動させる場合は、必ず電源をオフにし、電源プラグを抜き、インタフェースケーブルを取り外してください。そのまま移動すると、電源コードやインタフェースケーブルが傷つき、火災や感電の原因になります。
  - 製品内部にクリップやホッチキスの針などの金属片を落とさないでください。また、水、液体や引火性溶剤(アルコール、ベンジン、シンナーなど)をこぼさないでください。これらが製品内部の電気部分に接触すると、火災や感電の原因になります。これらが製品内部に入った場合は、直ちに電源をオフにし、電源プラグを抜いてお買い求めの販売店にご連絡ください。
  - 電源をオンにした状態で USB ケーブル接続するときは、アース線が接続されていることを 確認してから行ってください。アース線が接続されていない状態で行うと、感電の原因にな ります。
  - 電源をオンにした状態で USB ケーブルを抜き差しするときは、コネクタの金属部分に触れないでください。感電の原因になります。

▲ 注意 ・製品の上に重いものを置かないでください。置いたものが倒れたり、落ちてけがの原因にな ることがあります。

- メインボードや拡張ボード、RAM、ROMの取り扱いには注意してください。メインボード や拡張ボード、RAM、ROMの角や部品の鋭利な部分に触れると、けがの原因になることが あります。
- ・夜間などで長時間ご使用にならない場合は、安全のため電源をオフにしてください。また、 連休などで長時間ご使用にならない場合は、安全のため電源をオフにし、電源プラグを抜い てください。
- レーザー光は、人体に有害となる恐れがあります。そのため本製品では、レーザー光はレー ザースキャナユニット内にカバーで密閉されており、お客様が通常の操作をする場合には レーザー光が漏れる心配は全くありません。安全のために以下の注意事項を必ずお守りくだ さい。
  - ・本書で指示された以外のカバーは、絶対に開けないでください。
  - ・レーザースキャナユニットのカバーに貼ってある注意ラベルをはがさないでください。

・万一レーザー光が漏れて目に入った場合、目に障害が起こる原因になることがあります。

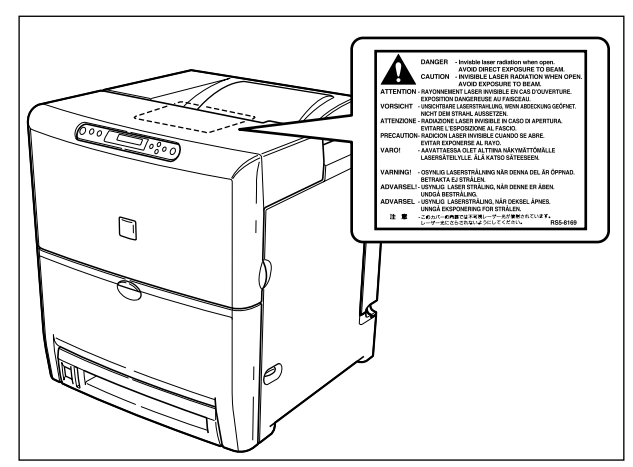

### 保守/点検について

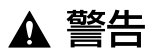

- 清掃のときは、電源をオフにし、電源プラグを抜いてください。火災や感電の原因になります。
  - ・電源プラグを定期的に抜き、その周辺およびコンセントにたまったほこりや汚れを、乾いた 布で拭き取ってください。ほこり、湿気、油煙の多いところで、電源プラグを長期間差した ままにすると、その周囲にたまったほこりが湿気を吸って絶縁不良となり、火災の原因にな ります。
  - 清掃のときは、必ず水または水で薄めた中性洗剤を含ませて固く絞った布を使用してください。アルコール、ベンジン、シンナーなどの引火性溶剤は使用しないでください。引火性溶剤が製品内部の電気部品などに接触すると、火災や感電の原因になります。
  - 製品内部には高圧になる部分があります。紙づまりの処理など内部を点検するときは、ネックレス、ブレスレットなどの金属物が製品内部に触れないように点検してください。やけどや感電の原因になります。
  - 使用済みのカートリッジや ETB ユニットを火中に投じないでください。カートリッジ内に 残ったトナーに引火して、やけどや火災の原因になります。

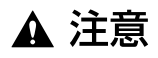

製品内部の定着器周辺は、使用中に高温になります。紙づまりの処理など内部を点検するときは、定着器周辺に触れないように点検してください。やけどの原因になることがあります。

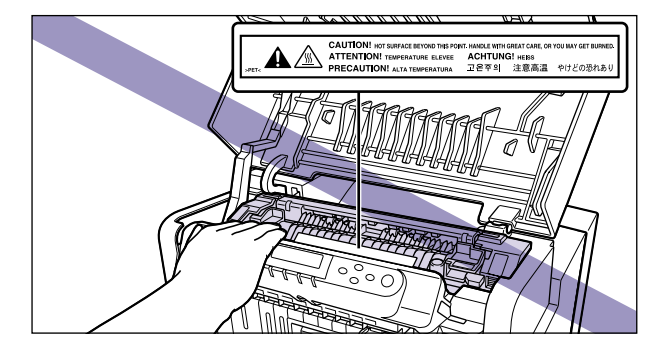

- 紙づまり処理やカートリッジを交換するときは、トナーで衣服や手を汚さないように注意してください。衣服や手が汚れた場合は、直ちに水で洗い流してください。温水で洗うとトナーが定着し、汚れがとれなくなることがあります。
- 紙づまりで用紙を製品内部から取り除くときは、紙づまりしている用紙の上にのっているトナーが飛び散らないように、丁寧に取り除いてください。トナーが目や口などに入ることがあります。トナーが目や口に入った場合は、直ちに水で洗い流し、医師と相談してください。
- 用紙を補給するときや紙づまりを取り除くときは、用紙の端で手を切ったりしないように、 注意して扱ってください。

### 消耗品について

- ▲ 警告 ・カートリッジを火中に投じないでください。トナーに引火して、やけどや火災の原因になり ます。
  - カートリッジ、用紙は火気のある場所に保管しないでください。トナーや用紙に引火して、
     やけどや火災の原因になります。

▲ 注意

カートリッジなどの消耗品は幼児の手が届かないところへ保管してください。もしカート リッジ内のトナーを飲んだ場合は、直ちに医師と相談してください。

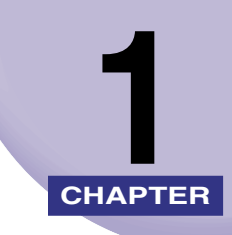

# 設置する前に

この章では、本プリンタに装着可能なオプション品の紹介と取り付け手順、設置場所の決め かたについて説明しています。

| <b>オプション品について</b><br>給紙カセット<br>ネットワークスキャナ<br>拡張 RAM<br>バージョンアップ ROM<br>プリントサーバ<br>プログラマーズマニュアル | 1-2           1-3           1-3           1-4           1-6           1-7 |
|------------------------------------------------------------------------------------------------|---------------------------------------------------------------------------|
| <b>設置手順について</b><br>オプション品の取り付け位置<br>設置の手順                                                      | <b>1-8</b><br>1-8<br>1-9                                                  |
| 設置場所について<br>設置環境                                                                               | 1-10<br>1-10<br>1-12                                                      |

# オプション品について

本プリンタの機能をフルに活かしてお使いいただくために、次のようなオプション品を用意 しています。必要に応じてお買い求めください。オプション品については、本プリンタをお 買い求めになった販売店にお問い合わせください。

#### 給紙カセット

給紙カセットには、500 枚ユニバーサルカセットがあり、定形サイズ(A4、B5、A5、 リーガル、レター、エグゼクティブ)および定形外のサイズ(幅 148.5mm または 182.0 ~ 216.0mm、長さ 210.0 ~ 356.0mm)の普通紙を最大で約 500 枚(64g/m<sup>2</sup>)ま でセットできます。

500 枚ユニバーサルカセット UC-85 は、プリンタ本体の標準カセット(カセット 1)と 差し替えて使用します。

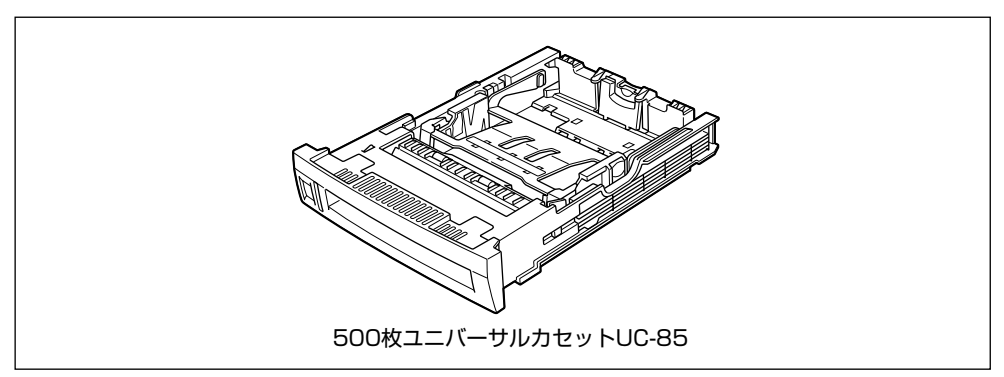

1

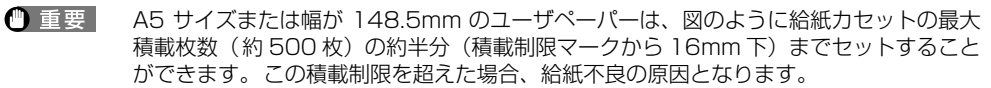

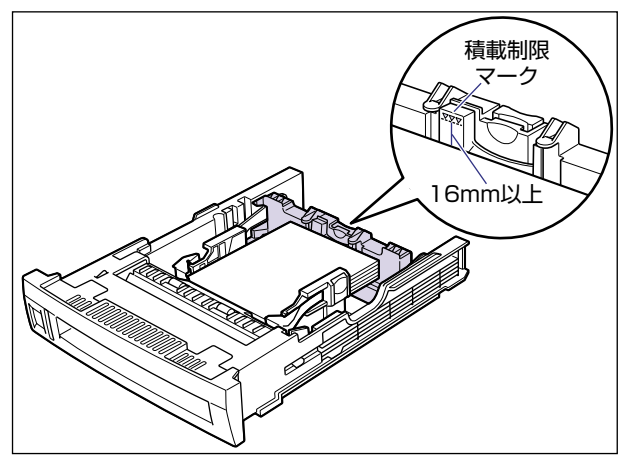

### ネットワークスキャナ

ネットワークスキャナを本プリンタに接続すると、ネットワークスキャナでダイレクトに文書を読み込みプリントするコピー機能が使えます。また、ネットワークスキャナはインターネットを介して、文書を電子メールで送信することができる機能も備えております。ネットワークスキャナの操作方法などについては、ネットワークスキャナに付属の取扱説明書を参照してください。

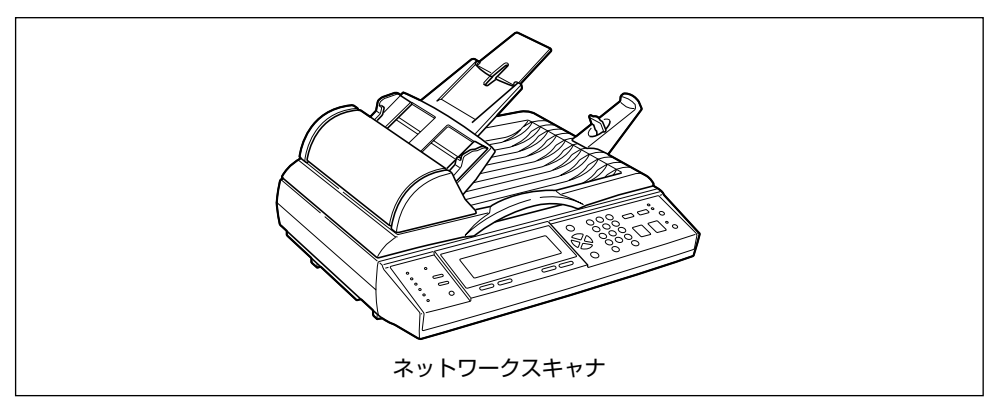

#### 拡張 RAM

拡張 RAM は、メモリ容量を拡張するための増設メモリです。 本プリンタはメインメモリ 32MB、グラフィックメモリ 32MB を標準装備しています。 メインメモリは、描画処理用のメモリで「23 ダウンロード メモリフル」、「26 システ ムメモリ フル」、「28 ビョウガメモリ フル」、「32 リョウメン フカノウ」、「33 ワークメモリ フル」、「36 カイチョウ テイカ」、「38 ガシツテイカ」などのエラー メッセージが表示されてプリントできないときに増設します。グラフィックメモリは、メイ ンメモリで作成したプリント用のデータを一時的に記憶しておくためのメモリで「39 G-RAM フル」が表示されてプリントできないときに増設します。

拡張 RAM はメインメモリ用、グラフィックメモリ用の専用スロットがあり、それぞれ 1 個 ずつ増設可能で、メモリ総容量をメインメモリ、グラフィックメモリとも最大 256MB ま で増やすことが可能です。

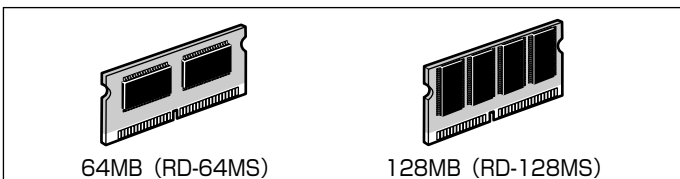

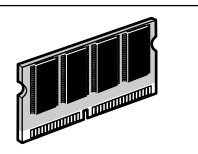

256MB (RD-256MS)

●メインメモリ増設時の印字保証サイズ

| 拡張 RAM | 取り付け後の容量 | 印字保証サイズ       |
|--------|----------|---------------|
| なし     | 32MB     | B5 × 2        |
| 64MB   | 96MB     | リーガル× 4       |
| 128MB  | 160MB    | $A4 \times 8$ |
| 256MB  | 256MB    | B5 × 16       |

●グラフィックメモリ増設時の印字保証サイズ

| 拡張 RAM | 取り付け後の容量 | 印字保証サイズ |
|--------|----------|---------|
| なし     | 32MB     | A4 × 2  |
| 64MB   | 96MB     | B5 × 8  |
| 128MB  | 160MB    | リーガル× 8 |
| 256MB  | 256MB    | A4 × 16 |

表中の印字保証サイズは、「印字動作」を「ガシツ ユウセン」、「両面印刷」を「シナイ」、 「データ処理」を「ファイン」、「階調処理」を「ヒョウジュン」に設定した場合のカラープ リント時の値です。

1

用紙サイズ(面積)は大きい順に、リーガル、A4、レター、エグゼクティブ、B5、A5、 往復八ガキ、洋形 4 号封筒、洋形 2 号封筒、八ガキです。

 
 ・拡張 RAM は、必ず本プリンタに対応した 3.3V 用 SDRAM DIMM をご使用ください。キ ヤノン製拡張 RAM (RD-64MS、RD-128MS、RD-256MS)のご使用をおすすめし ます。

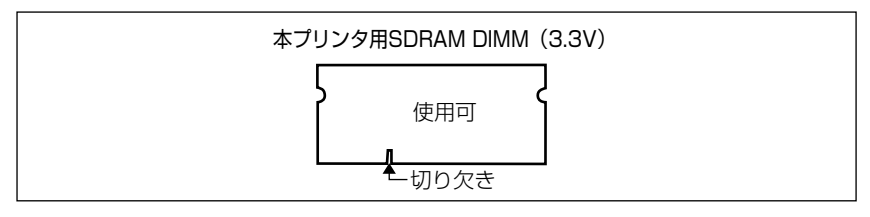

 従来の拡張 RAM DIMM(RD-4M、RD-8M、RD-16M、RD-4ME、RD-8ME、RD-16ME、 RD-16ML、RD-32ML、RD-64ML)は、使用できません。誤って使用した場合は、正 しく動作しません。

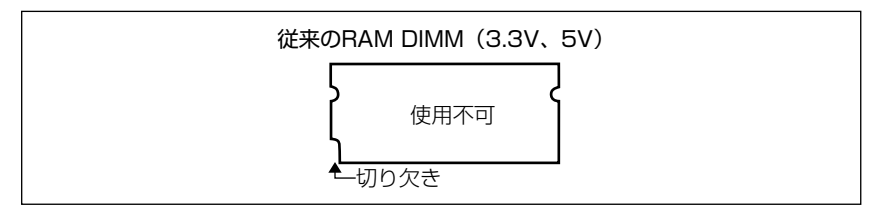

- メモ 印字保証サイズについては、LIPS 機能ガイド「第3章 共通セットアップメニューの設定 項目」を参照してください。
  - 本プリンタに 256MB (RD-256MS) を取り付けた場合、総容量は 288MB になります が、使用可能な容量は 256MB までです。
  - •オーバレイなどの大量の登録データを処理する場合にも拡張 RAM(メインメモリ)の増設が必要です。
  - ・メインメモリとグラフィックメモリはそれぞれ別のスロットに取り付けますので、1つの 拡張 RAM をメインメモリとグラフィックメモリで共有することはできません。
  - 拡張 RAM の取り付けかたについては、「RAM/ROM」(→ P.3-2) を参照してください。

#### バージョンアップ ROM

フォントを搭載するための ROM です。1 枚の ROM に平成明朝体 <sup>TM</sup>W3、平成角ゴシッ ク体 <sup>TM</sup>W5、丸ゴシック体、LinePrinter、Garland、Courierの書体が収録されています。 このバージョンアップ ROM を取り付けることにより、LIPS IV、LIPS III、LIPS II+に対 応可能となり、ESC/P エミュレーションモードも使用可能になります。本プリンタには、 このバージョンアップ ROM を1 個のみ増設可能です。

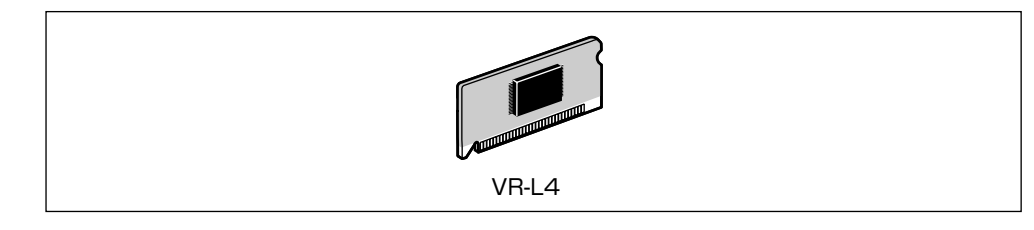

ダメモ バージョンアップ ROM の取り付けかたについては、「RAM/ROM」(→ P.3-2)を参照してください。

## プリントサーバ

プリントサーバは、本プリンタをLAN に接続するためのプリンタ内蔵型ボードです。IPX/ SPX、TCP/IP、NetBIOS/NetBEUI、AppleTalkのプロトコルに対応したものがありま すので、Windows、Macintosh、UNIX、NetWare<sup>®</sup>、イントラネットなど幅広い LAN システムに対応可能です。専用のネットワーク管理ソフト「NetSpot Device Installer」 や「NetSpot Console」はプリンタに標準同梱されています。

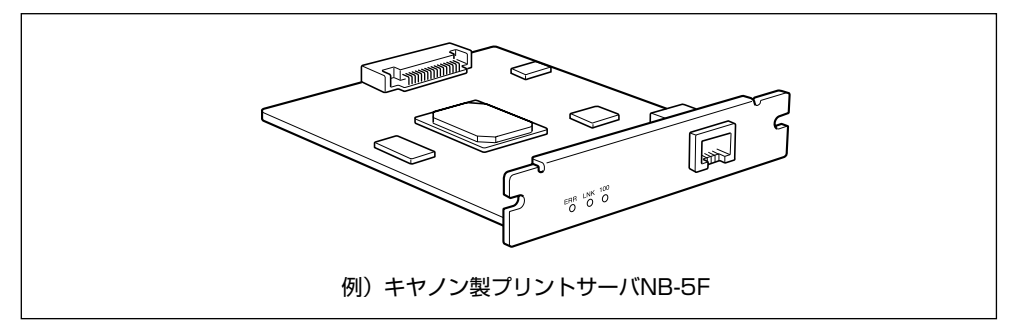

- ※ メモ ・装着できるプリントサーバについては、「パソコンと接続する」(→ P.2-35)を参照してください。
  - プリントサーバの取り付けかたについては、「プリントサーバ」(→ P.3-18)を参照して ください。

### プログラマーズマニュアル

本プリンタ用のプリンタドライバや印刷設定プログラムなどを作成するための、プログラマー用の取扱説明書です。次の3種類が用意されています。

- プログラマーズマニュアル「ソフトウェア概説書 4.2」
   (LIPS コマンドの概要を知るための取扱説明書)
- プログラマーズマニュアル「コマンドリファレンス 4.2」 (LIPS コマンドの手引き)
- プログラマーズマニュアル「クックブック 4.2」
   (プログラムサンプル集)
- ✓ メモ LIPS IV のプログラマーズマニュアルは、キヤノンホームページからダウンロードすることができます。

1

# 設置手順について

本プリンタは、取り付けるオプション品によって、設置する手順が異なります。お買い求め になったオプション品の内容を確認し、次表の手順で作業を行ってください。

### オプション品の取り付け位置

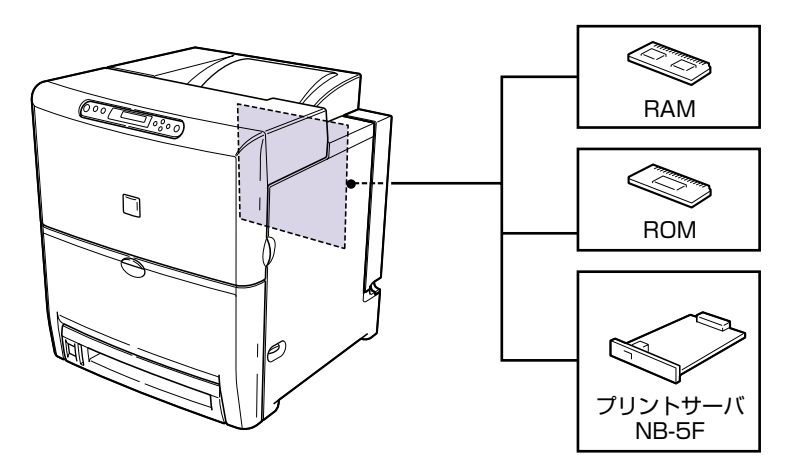

#### 設置の手順

お客様の設置状況に合わせ、該当する手順にそって作業を進めてください。オプション品を 取り付けない場合は、(オプション)と表記された手順は読み飛ばしてください。

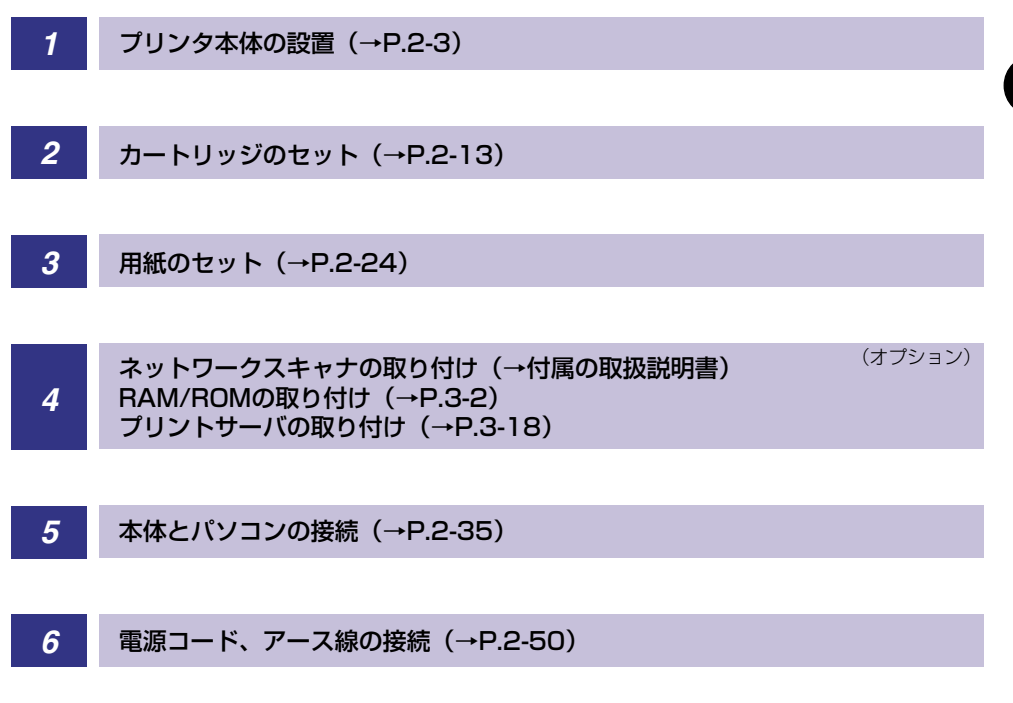

1

## 設置場所について

本プリンタを安全かつ快適にご使用いただくために、「設置環境」に記載されている「温度 /湿度条件」、「電源条件」、「設置条件」を満たした場所に設置してください。

● 重要 本プリンタを設置する前に、「安全にお使いいただくために」(→ P.viii)を必ずお読みください。

#### 設置環境

本プリンタの設置場所は、次の環境条件を考慮の上、お選びください。

#### 温度/湿度条件

温度、湿度が次の範囲内の場所でご使用ください。

- 周囲温度:10~30℃
- 周囲湿度:10~80%RH(結露のないこと)
- ① 重要
   ・次のような場合は、プリンタ内部に水滴が生じる(結露)ことがあります。本プリンタを 周囲の温度や湿度に慣らすために、1時間以上放置してからご使用ください。
   ・本プリンタが設置されている部屋を急激に暖めた場合
  - ・本プリンタを温度や湿度が低い場所から高い場所へ移動させた場合
  - プリンタ内部に水滴が生じると、用紙の搬送に不具合が起こり、紙づまりの原因となったり、プリント不良となることがあります。また「5F-nn サービスコール」というメッセージが表示され、プリント処理が停止することがあります。詳しくは、ユーザーズガイド「第5章困ったときには」を参照してください。

#### ■ 超音波加湿器をご使用のお客様へ

超音波加湿器をご使用の際に、水道水や井戸水をご使用になりますと、水中の不純物が 大気中に放出され、プリンタの内部に付着して画像不良の原因となります。ご使用の際 には、純水など不純物を含まない水のご使用をおすすめします。

#### 電源条件

本プリンタの最大消費電力は1115W\*以下です(AC100V±10%、50/60Hz±2Hz)。 電気的なノイズや許容範囲を超える電源電圧の降下は、本プリンタだけでなく、パソコン本 体の誤作動やデータ消失の原因になることがあります。

\*注:フルオプション装着時(ネットワークスキャナを除く)は 1125W 以下です。ただしこの値は、起動時の瞬間的なピークを除いた値です。

電源を接続するときは、次の事項をお守りください。

- •必ず15A以上の電源コンセントに、プリンタの電源を接続してください。
- アース線を接続してください。

1

1

お使いの電源について不明な点があれば、ご契約の電力会社またはお近くの電気店などにご 相談ください。

- ▲警告 必ずアース線を接続してください。アース線を接続しないで万一漏電した場合は、火災や 感電の原因になります。
- 重要 •一つの電源コンセントを本プリンタ専用にしてください。同一電源コンセント上の他の差し込み口は、使用しないでください。(本プリンタのオプション品を接続する場合は除く)
  - パソコン本体の補助コンセントに電源を接続しないでください。
  - ・複写機やエアコン、シュレッダーなど、消費電力の大きな機器や電気的ノイズを発生する 機器と同じコンセントに電源を接続しないでください。

#### 設置条件

本プリンタは、次のような場所に設置してください。

- •十分なスペースが確保できる場所
- •風通しがよい場所
- 平坦で水平な場所
- 本プリンタおよびオプション品の質量に耐えられる十分な強度のある場所
- アルコール、シンナーなどの引火性溶剤の近くに設置しないでください。引火性溶剤が製
   品内部の電気部品などに接触すると、火災や感電の原因になります。
- ▲注意 ・本プリンタを次のような場所に設置しないでください。火災や感電の原因になることがあります。
  - ・湿気やほこりの多い場所
  - ・調理台や加湿器のそばなど油煙や湯気があたる場所
  - ・雨や雪が降りかかるような場所
  - ・水道の蛇口付近などの水気のある場所
  - ・直射日光のあたる場所
  - ・高温になる場所
  - ・火気に近い場所
  - ぐらついた台の上や傾いた所など不安定な場所、振動の多い場所には設置しないでください。落ちたり、倒れたりして、けがの原因になることがあります。

● 重要 本プリンタは次のような場所に設置しないでください。故障の原因となることがあります。

- · 急激な温度変化や湿度変化がある場所や結露の発生する場所
- ・風通しの悪い場所
- ・磁気や電磁波を発生する機器の近く
- ・実験室など、化学反応を起こすような場所
- ・空気中に、塩分やアンモニアガスなどの腐食性または毒性のガスを含んでいるような場所
- ・本プリンタおよびオプション品の質量で歪んだり、沈む可能性のある場所(じゅうたん、 畳などの上)

#### 設置スペース

本プリンタの周囲には、次のような空間を確保し、本プリンタの質量に耐えられる場所を選 んで設置してください。各部の寸法、および周囲に必要な寸法、足の位置は次のようになっ ています。

#### 周囲に必要なスペース

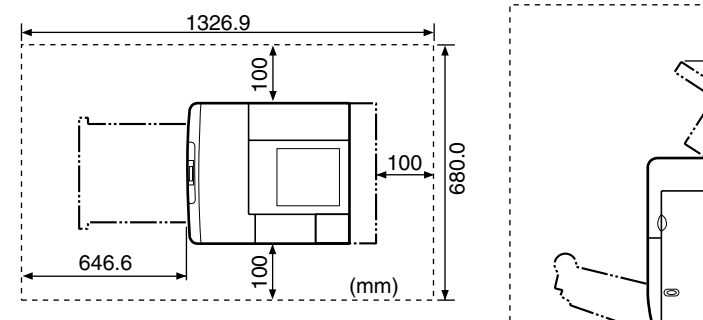

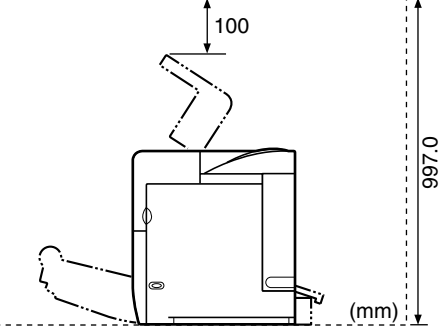

#### 足の位置

●本体

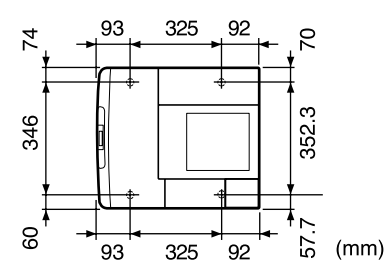

グメモ プリンタ本体のゴム足の高さは 3.5mm、先端の直径は 26mm (プリンタ前側)、20mm
(プリンタ後側)です。

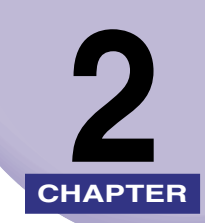

# プリンタの設置

この章では、本プリンタをパッケージから取り出して設置するまでの手順について説明しています。オプション品を同時に取り付ける場合には、第3章「オプション品の取り付け」と併せてお読みください。

| パッケージの内容を確認する2-2         |
|--------------------------|
| 設置場所に運ぶ                  |
| 梱包材を取り外す                 |
| カートリッジをセットする             |
| 用紙をセットする                 |
| 給紙力セットに用紙をセットする2-25      |
| パソコンと接続する                |
| DOS/Windows パソコンとの接続2-35 |
| Macintosh パソコンとの接続       |
| ネットワークとの接続2-47           |
| 電源コードを接続する2-50           |

# パッケージの内容を確認する

プリンタを設置する前に、パッケージに以下のものがすべて揃っているかを確認してください。万一、不足しているものや破損しているものがあった場合には、お買い求めの販売店ま でご連絡ください。

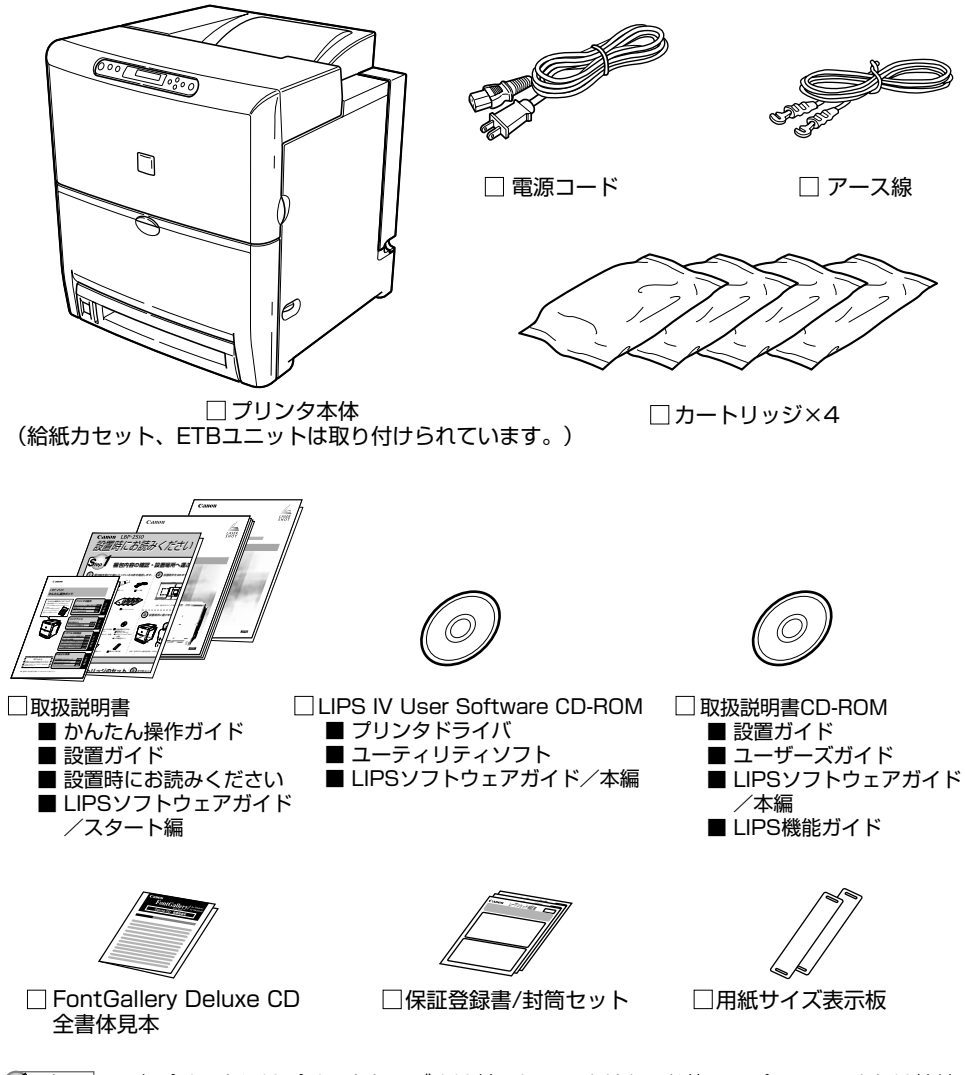

メモ 本プリンタにはプリンタケーブルは付属していません。お使いのパソコン、または接続方法に合わせてご用意ください。

# 設置場所に運ぶ

設置場所が確保できたら、本プリンタをパッケージから取り出し、設置場所へ運びます。

- 重要 •本プリンタを設置する場合は、本体の質量に耐えられる机などに設置してください。
  - 本プリンタおよびオプション品の質量で歪んだり、沈む可能性のある場所(じゅうたん、 畳などの上)には設置しないでください。
  - 1 プリンタ本体をパッケージから取り出します。
- ① 重要 プリンタ本体の取り出し作業は、周囲に十分なスペースがある広い場所で、必ず 2 人以 上で行ってください。
  - 2 プリンタ本体を設置場所へ運びます。

プリンタ本体下部にある運搬用取っ手に 2人以上で手を掛け、同時に持ち上げて設置場所 に運びます。

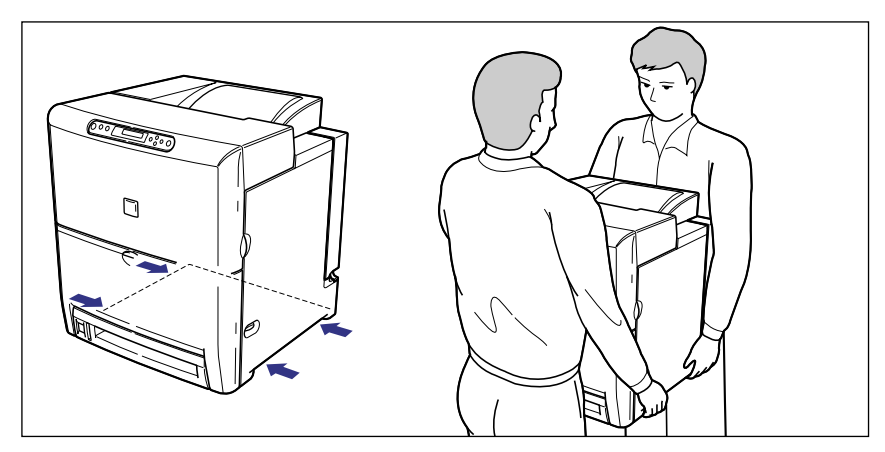

▲注意 ・本プリンタは、カートリッジを取り付けていない状態で約35kg あります。必ず2人以上で、腰などを痛めないように注意して持ち運んでください。

絶対に給紙カセットやカセット保護カバーなど、運搬用取っ手以外の部分を持たないでください。落としてけがの原因になることがあります。

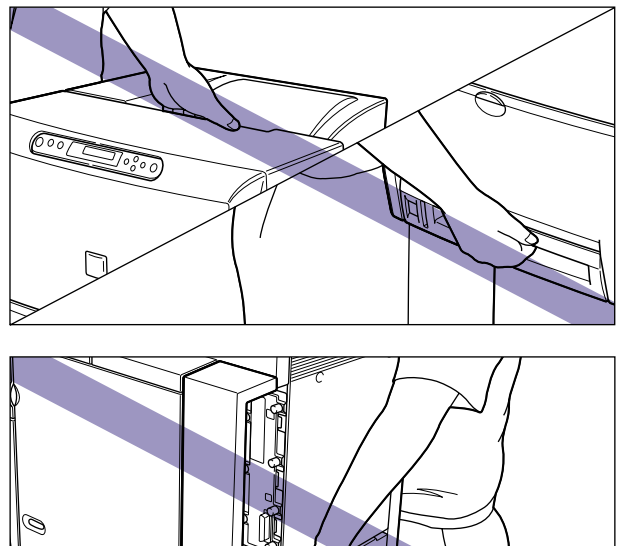

- 本プリンタは、本体前面側が重くなっています。持ち上げるときにバランスをくずさない よう注意してください。落としてけがの原因になることがあります。

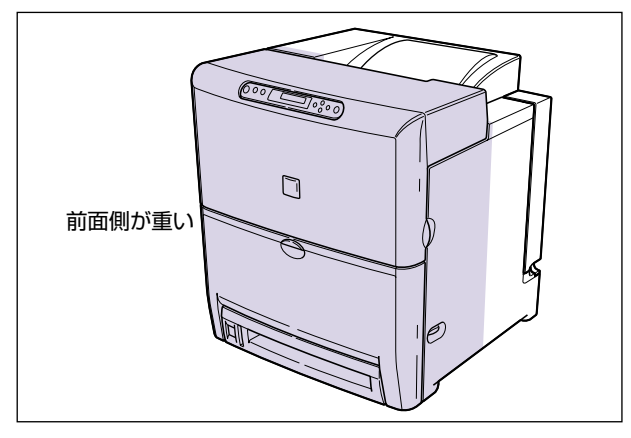

① 重要 給紙トレイやカバーを止めてあるテープは、付けたまま持ち運んでください。

#### **3** 設置場所にゆっくりとおろします。

▲注意 プリンタはゆっくりと慎重におろしてください。手などを挟むと、けがの原因になることがあります。

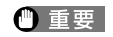

設置場所には、オプション品の取り付けやケーブルの接続などを行うためのスペースを確保しておいてください。

## 梱包材を取り外す

本プリンタには、輸送時の振動や衝撃から装置を守るために、テープや梱包材が取り付けられています。設置場所へ運んだら、これらのテープや梱包材を取り外してください。

- 重要
   ・プリンタ内部に梱包材が残っていると、動作時に印字不良や故障の原因になります。必ず 手順にしたがって梱包材を残さずに取り外してください。
  - 取り外した梱包材は、移転や移設、修理などの輸送時に必要になります。なくさないよう 大切に保管しておいてください。

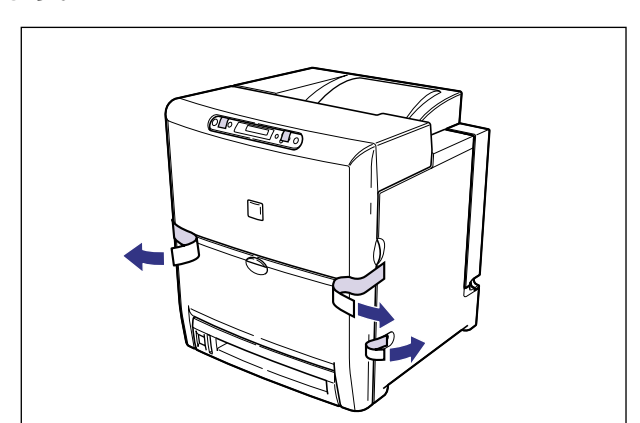

1 前上カバーや前下カバー、電源スイッチを止めているテープを取り外します。

#### 2 前上カバーを開け、内部の保護シートを取り外します。

前上カバーは左右の取っ手を両手で持って、止まるまでいっぱいに開けます。

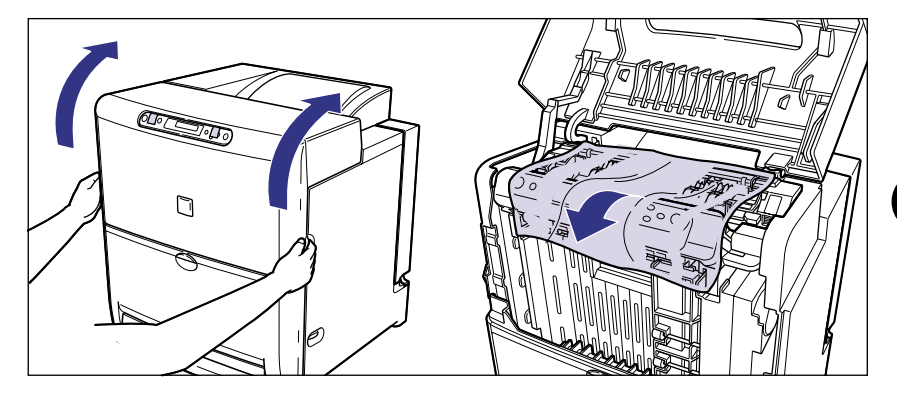

重要 不用意に前上カバーに触れて前上カバーが閉まらないように気を付けてください。

3 緑色のラベルが貼られているレバーを持って、定着器のカバーを開けま す。

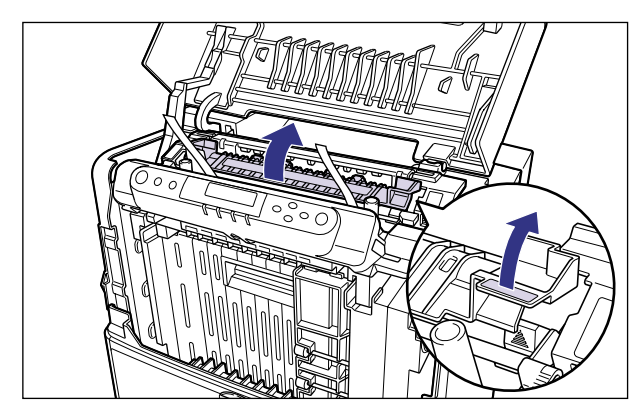

## 4 定着器のカバー内部の梱包材を取り外します。

図のように梱包材の両側にある ▲マークの付いた部分を持ち上げて、取り外します。

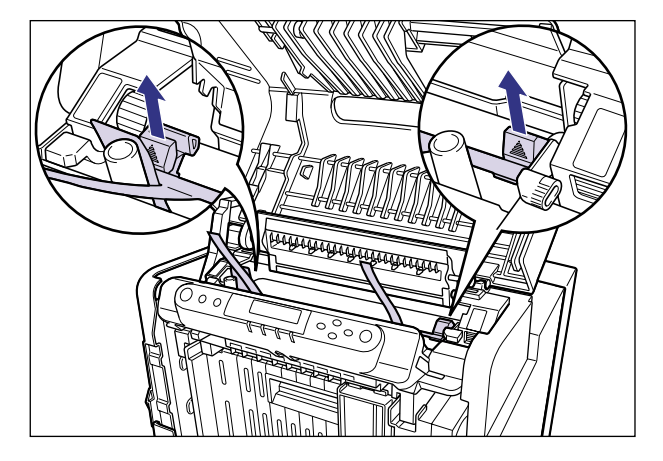

### 5 前下カバーを開けます。

前下カバーは、両手で持って止まるまでいっぱいに開けます。

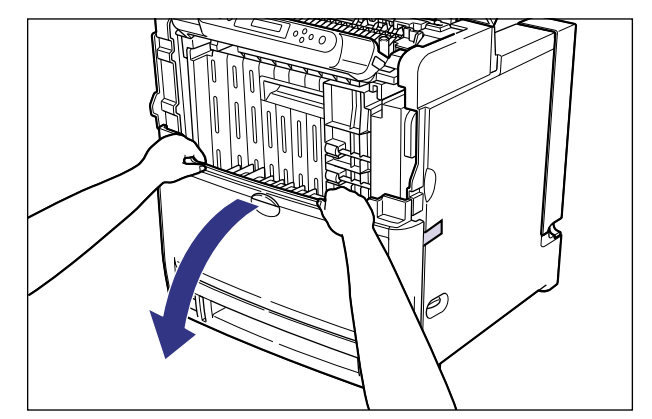

6 前下カバー内部のテープを取り外します。

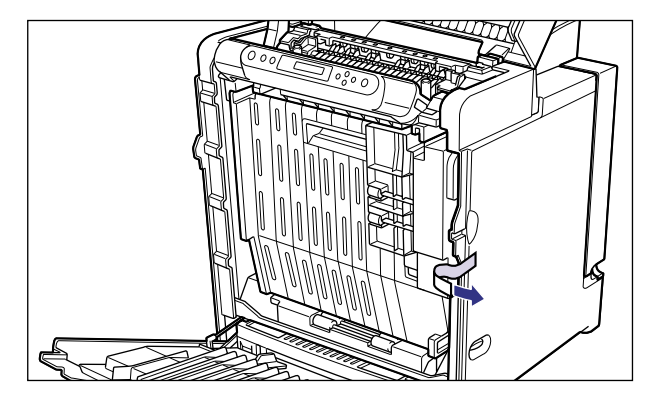

#### 7 前下カバーを閉め ①、前上カバーを閉めます ②。

前上カバーは左右の取っ手を両手で持ってゆっくりと確実に閉めます。

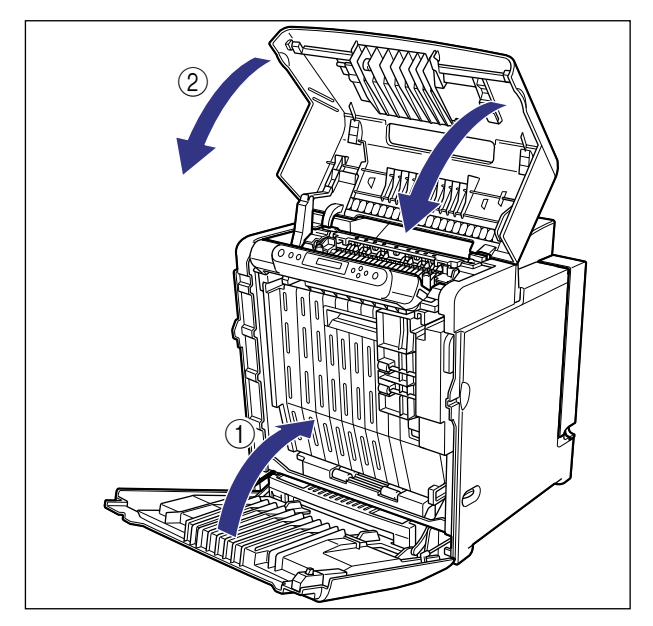

### 8 給紙カセットを引き出します。

給紙力セットは途中まで前面の取っ手を持って引き出してから、図のように両手で持って 引き出します。

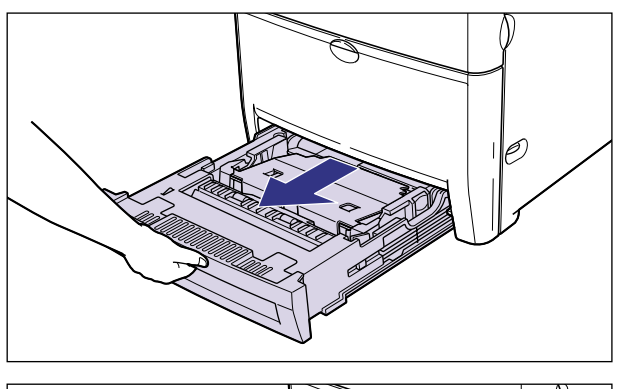

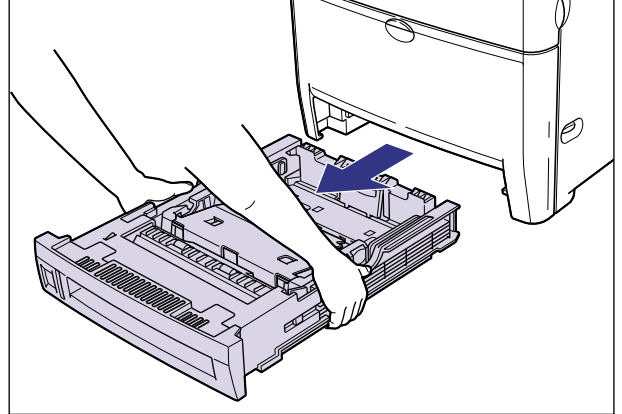

重要
 ・給紙カセットは重いので両手でしっかり持ってください。
 ・取り出した給紙カセットは、水平で安定した場所に置いてください。
9 給紙カセット内部の梱包材を取り外します。

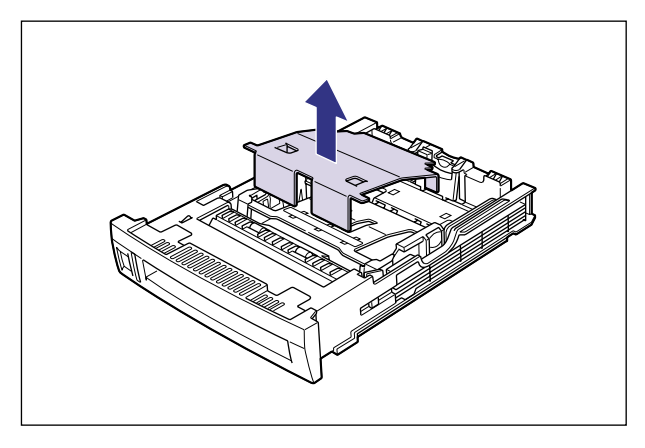

## 10 給紙カセットをプリンタ本体にセットします。

給紙力セットを両手でしっかり持って、給紙力セット前面が、プリンタの前面と揃うまで、 ゆっくりとしっかり奥まで押し込みます。

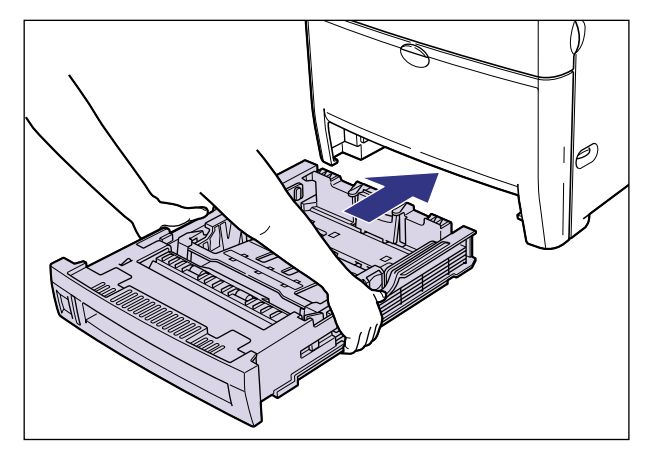

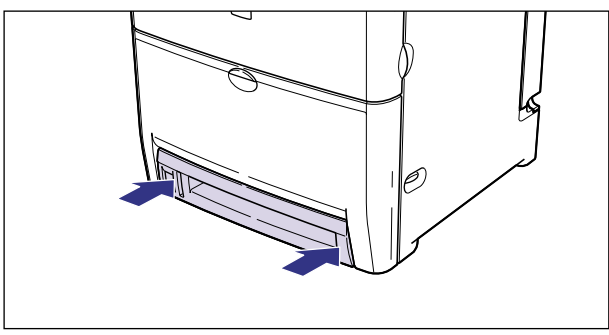

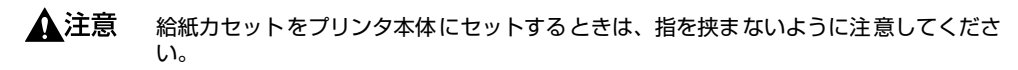

● 重要 給紙カセットがプリンタ本体に入りにくいときは、無理に押し込まずに、一度給紙カセットを取り外し、まっすぐにしてからセットしなおしてください。

## カートリッジをセットする

本プリンタは、工場出荷状態ではカートリッジは取り付けられていません。梱包材を取り外したら、必ず同梱されている4色のカートリッジを取り付けてください。

カートリッジは、精密な機構の部品で構成されています。磁気や光に対して非常に敏感で す。取り扱いを誤ると、内部の感光ドラムが劣化し、印字品質が低下します。

- ▲注意 トナーで衣服や手を汚さないように注意してください。衣服や手が汚れた場合は、直ちに 水で洗い流してください。温水で洗うとトナーが定着し、汚れがとれなくなることがあり ます。
- 重要 カートリッジを取り扱う際には、次の点に気を付けてください。
  - · 必ず本プリンタに付属のカートリッジを使用してください。
  - 新品のカートリッジは、実際に使用するときまでカートリッジが梱包されている箱から 取り出さないでください。
  - ・メンテナンスなどのためにカートリッジを本体から取り外したときは、すみやかに保護 カバーを取り付け、カートリッジが入っていた保護袋に入れ、カートリッジが梱包され ていた箱に入れてください。梱包されていた箱がないときは、適した大きさの段ボール に入れて、光が当たらないようにしてください。

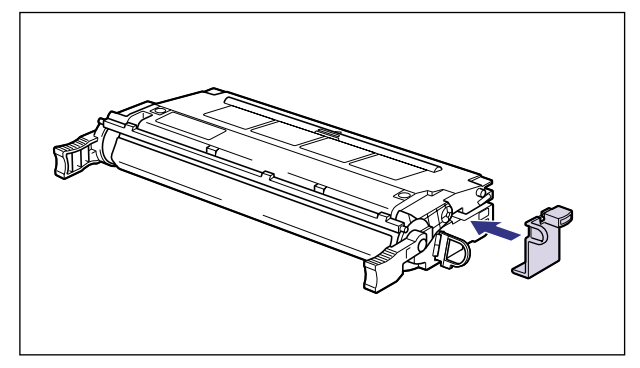

・カートリッジを取り扱う際は、図のように正しく持ち、必ず矢印のついている面を上に して取り扱ってください。立てたり、裏返したりしないでください。

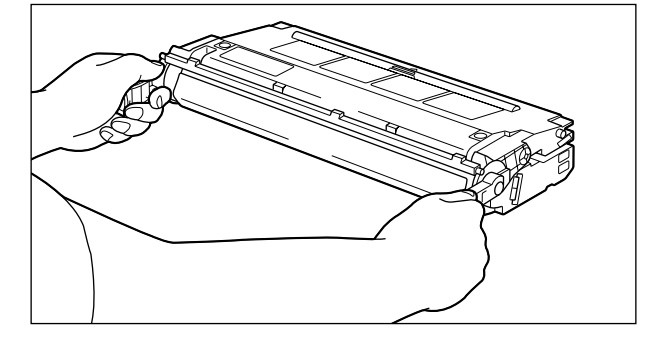

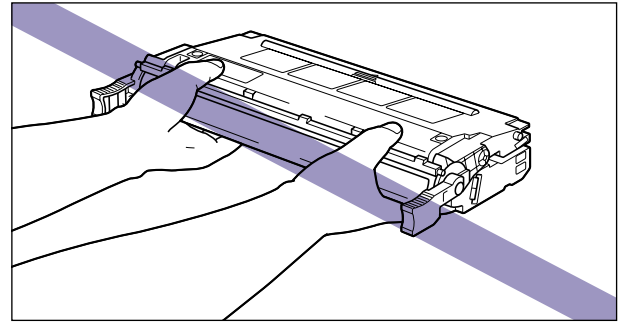

 ・内部の感光ドラムを手で触れたり、傷を付けたりすると、印字品質が低下します。絶対 に手で触れたり、ドラム保護シャッターを開けないでください。また、電気接点部やセンサーなど指定された以外の部分は、持ったり、触れたりしないでください。故障の原因になることがあります。

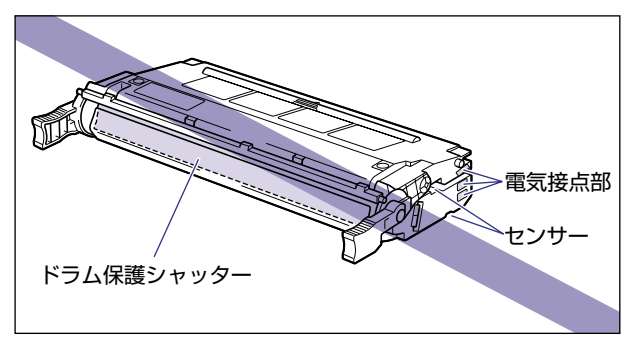

・カートリッジは、絶対に直射日光や強い光に当てないでください。保護カバーが付けられ、保護袋に入っている状態でも直射日光や強い光には当てないでください。

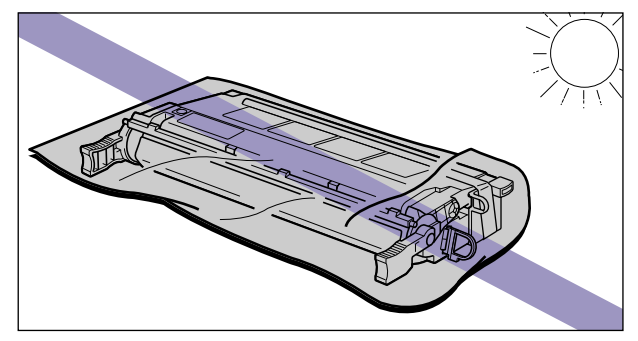

- カートリッジをディスプレイやパソコンなど、磁気を発生する装置に近づけないでくだ さい。
- ・カートリッジメモリに衝撃を与えたり、磁気を近づけたりしないでください。故障の原因になることがあります。

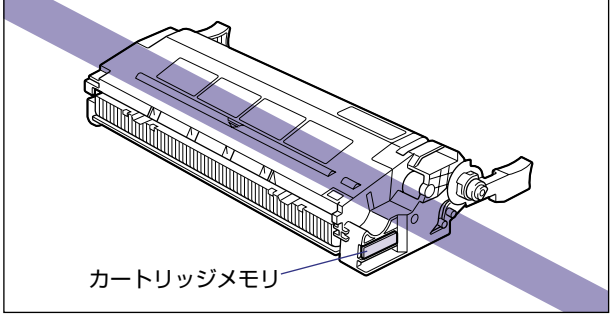

#### 1 前上カバーを開けます。

前上カバーは左右の取っ手を両手で持って、止まるまでいっぱいに開けます。

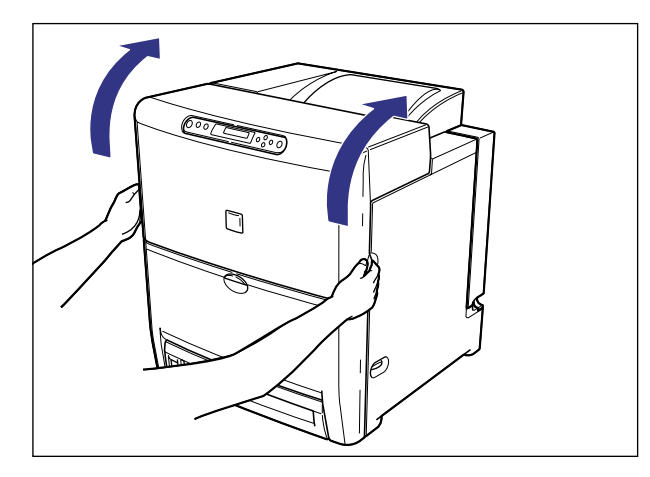

🕛 重要 以降の作業は前上カバーを開けた状態で行います。不用意に前上カバーに触れて、前上カ バーが閉まらないように気を付けてください。

#### 2 前下カバーを開けます。

前下カバーは、両手で持って止まるまでいっぱいに開けます。

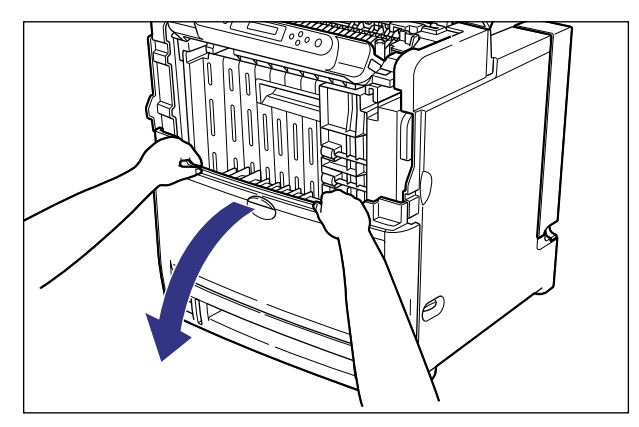

● 重要 前下カバーを開けるとき、プリンタの前に障害物がないことを確認してください。

## 3 ETB ユニットの取っ手を持って、ETB ユニットを開けます。

ETB ユニットはゆっくりと強く引いて、止まるまでいっぱいに開けます。

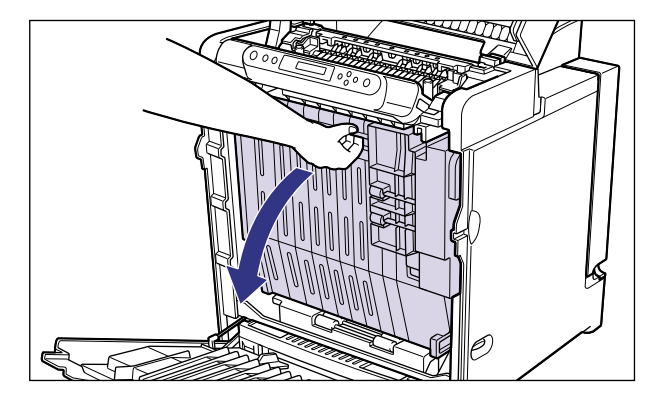

● 重要
 • ETB ユニットは完全に下まで開けてください。

• ETB ユニットの上に物を置いたり、ETB ユニットの搬送ベルトに触れたりしないでください。ETB ユニットが破損したり搬送ベルトに傷がつくと、給紙不良や印字品質の低下の原因になります。

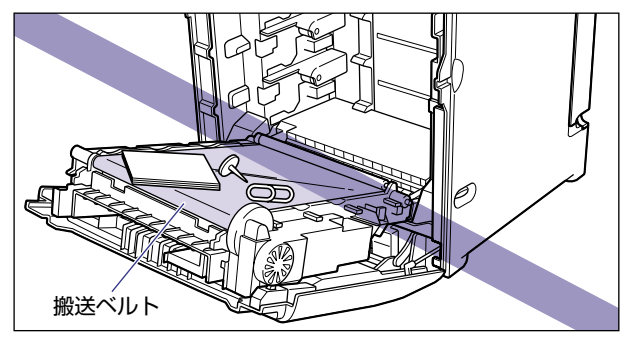

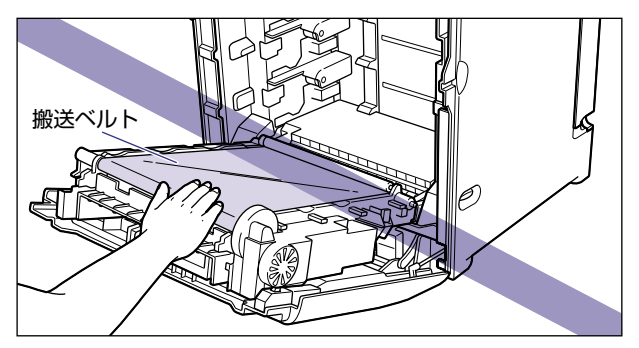

**4** ETB ユニットの搬送ベルトの上に、図のようにご使用の用紙(A4 サイズ の用紙を推奨)を置きます。

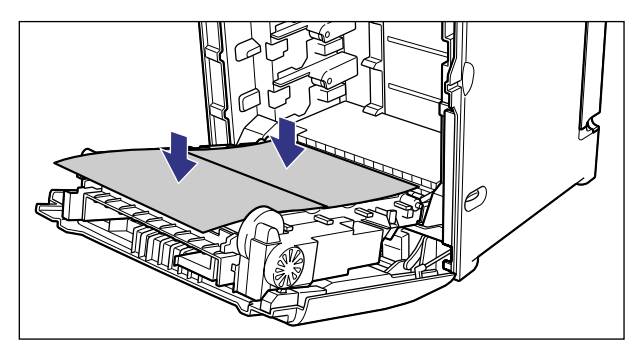

① 重要 カートリッジを着脱するときは、ETB ユニットの搬送ベルトを保護するため、必ず用紙を搬送ベルトの上に置いて作業を行ってください。

## 5 カートリッジを保護袋から取り出します。

保護袋はカートリッジを傷つけないように、はさみなどで切って開けます。

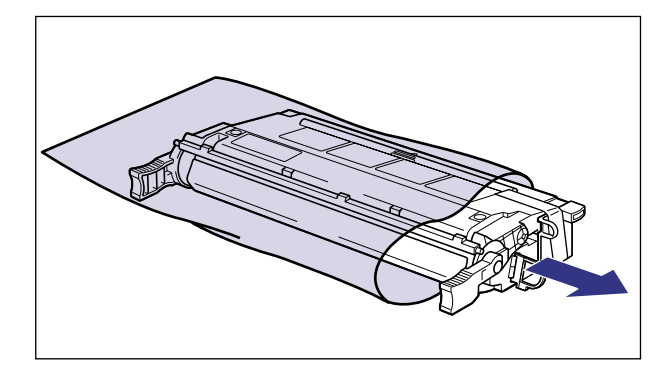

- 重要
   カートリッジは、下段からシアン、イエロー、マゼンタ、ブラックの順に取り付けますので、この順番で準備します。
  - カートリッジを取り付ける準備ができるまで、カートリッジは箱に入れておいてください。
  - カートリッジが入っていた保護袋は、捨てずに保管しておいてください。プリンタのメン テナンスなど、カートリッジを取り出すときに必要になります。

## 6 テープと保護カバーを取り外します。

保護カバーはテープと一緒に取り外します。

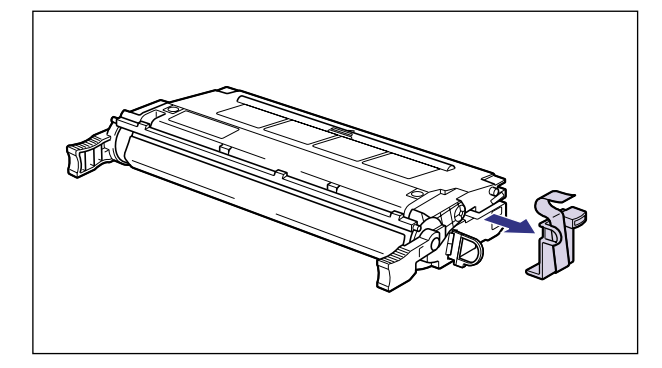

- 🕛 重要 取り外した保護カバーは、捨てずに保管しておいてください。プリンタのメンテナンスな ど、カートリッジを取り出すときに必要になります。
  - 7 カートリッジを図のように持ち、ゆっくりと5~6回振って、内部のト ナーを均一にならします。

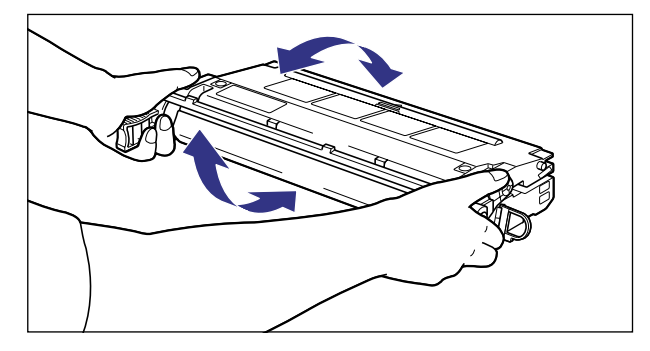

- 重要 •トナーが均一になっていないと、印字品質が低下します。この操作は必ず行ってください。 • カートリッジはゆっくり振ってください。ゆっくり振らないとトナーがこぼれることがあ ります。

# 8 カートリッジを平らな場所に置き、カートリッジを押さえながらシーリングテープ(長さ約50cm)をゆっくりと引き抜きます。

シーリングテープは、タブに指を掛け、まっすぐに引き抜きます。

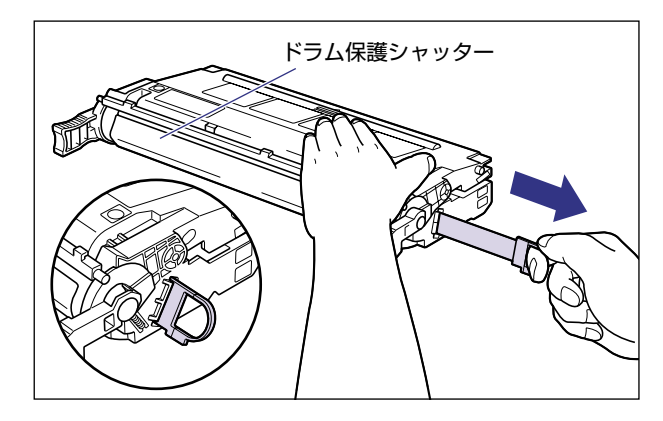

- ▲注意 シーリングテープを勢いよく引き抜いたり、途中で止めたりするとトナーが飛び散ること があります。トナーが目やロに入った場合は、直ちに水で洗い流し、医師と相談してくだ さい。
- 重要 ・曲げて引いたり、上向きや下向きに引っ張らないでください。シーリングテープが途中で 切れ、完全に引き抜けなくなることがあります。

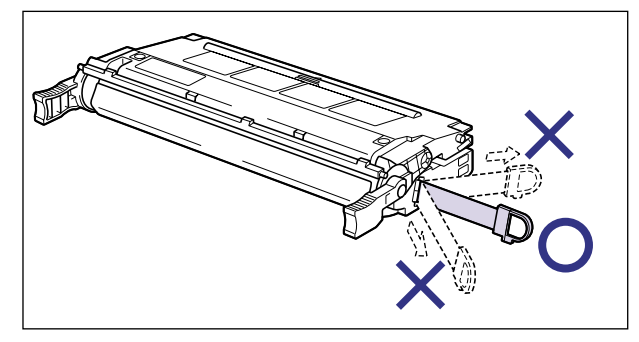

- シーリングテープは最後まで完全に引き抜いてください。シーリングテープがカートリッジ内に残っていると、印字不良の原因になります。
- シーリングテープを引き抜くときは、ドラム保護シャッターを手で押さえつけないように 気を付けて作業を行ってください。
- •引き抜いたシーリングテープは、地域の条例にしたがって処分してください。

## 9 カートリッジを両手で持ち、本体に取り付けます。

各色のカートリッジを同じ色のラベルが貼られているスロットに合わせて止まるまで差し 込みます①。さらにしっかりと奥まで、図のように押し込みます②。

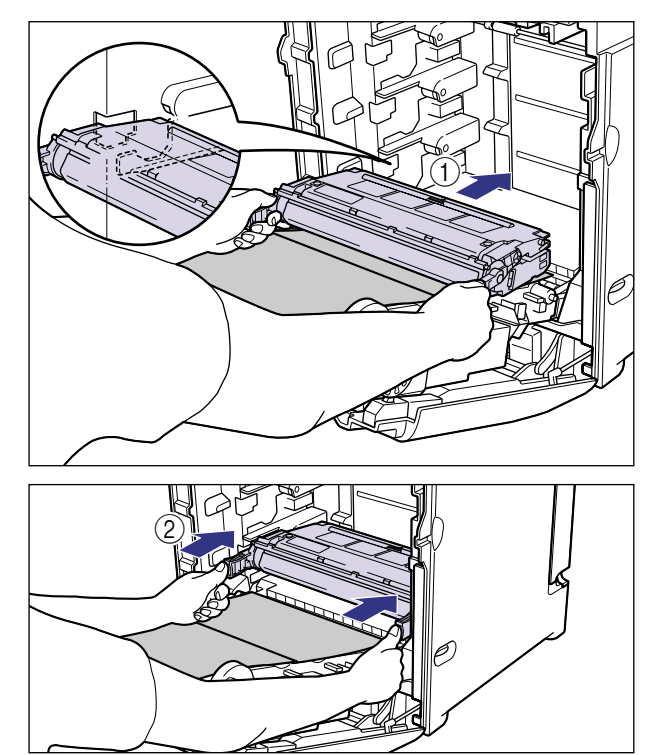

 重要
 カートリッジはしっかりと奥まで押し込んで取り付けてください。カートリッジが確実に 取り付けられていないと印字品質が低下します。 カートリッジは、下段からシアン、イエロー、マゼンタ、ブラックの順に下から取り付けます。

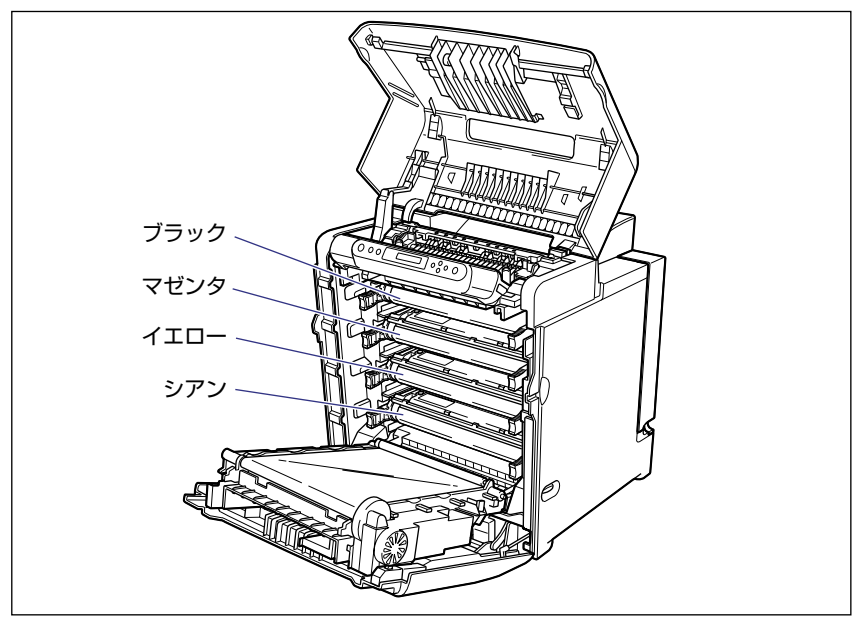

10 すべてのカートリッジを取り付けたら、用紙を取り除きます。

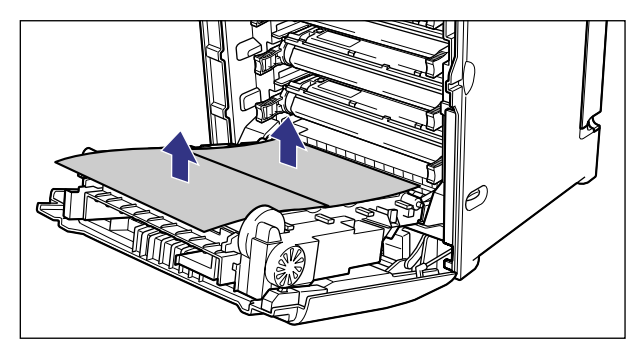

● 重要 用紙を取り除くときに、ETB ユニットの搬送ベルトに触れたり、傷をつけないように気 を付けてください。

## 11 ETB ユニットを閉めます。

ETB ユニットは、カチッと音がするまでしっかり閉めます。

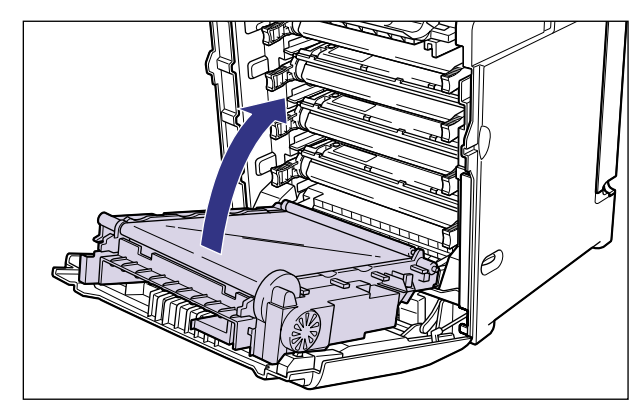

- 重要 •ETB ユニットは必ず取っ手を持って閉めてください。
  - •カートリッジを取り付けたあと、ETB ユニットを開けたまま長時間放置しないでください。

## 12 前下カバーを閉め①、前上カバーを閉めます②。

前上カバーは左右の取っ手を両手で持ってゆっくりと確実に閉めます。

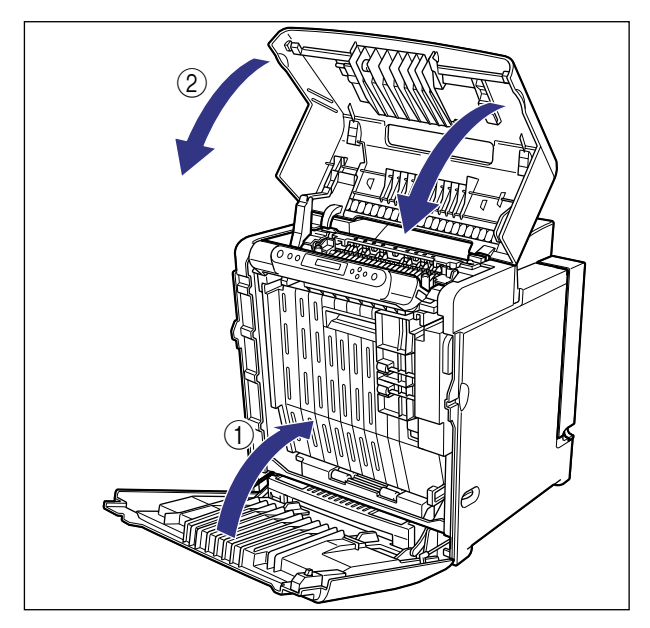

## 用紙をセットする

本プリンタの給紙カセットには、A4、B5、A5、リーガル、レター、エグゼクティブサイ ズおよび定形外(ユーザペーパー)の普通紙を最大で約 500 枚(64g/m<sup>2</sup>)までセットで きます。いずれの用紙も縦送り方向にセットしてください。

- 重要
   プリント中に給紙カセットを抜き取らないでください。紙づまりや故障の原因になること があります。
  - 普通紙 (64 ~ 105g/m<sup>2</sup>) 以外の用紙をセットしないでください。紙づまりや故障の原 因になることがあります。
  - バリのある用紙、しわのある用紙やひどくカールした用紙はセットしないでください。紙 づまりや故障の原因になることがあります。
  - 給紙カセットにセットできる用紙の枚数は、普通紙で約500枚(64g/m<sup>2</sup>)です(A5サイズまたは幅が148.5mmのユーザペーパーは除く)。絶対に用紙ガイドの積載制限マークを超えない範囲でセットしてください。積載制限マークを超す量の用紙をセットすると、給紙不良の原因となります。
  - A5サイズまたは幅が148.5mmのユーザペーパーは、図のように給紙カセットの最大積 載枚数(約500枚)の約半分(積載制限マークから16mm下)までセットすることが できます。この積載制限を超えた場合、給紙不良の原因となります。

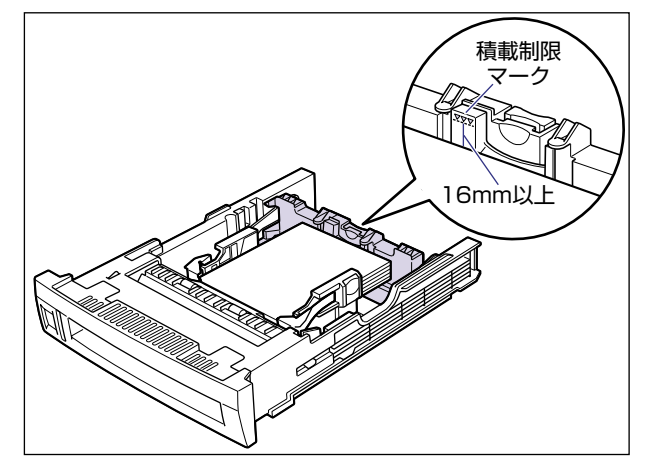

- ●使用できる用紙の詳細は、ユーザーズガイド「第3章 給紙・排紙のしかた」を参照してください。
- セットした用紙がすべてなくなってから補充してください。なくならないうちに補充する と給紙不良の原因になります。

給紙カセットの給紙ローラには触れないでください。給紙不良の原因になります。

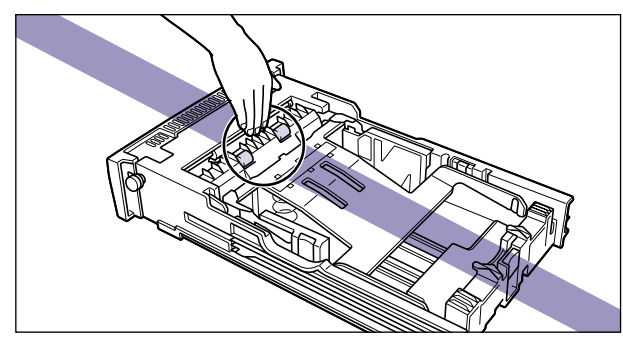

## 給紙カセットに用紙をセットする

カートリッジを取り付けたら、給紙カセットに用紙をセットします。次の手順にしたがって、正しく用紙をセットしてください。

#### 1 給紙カセットを引き出します。

給紙力セットは途中まで前面の取っ手を持って引き出してから、図のように両手で持って 引き出します。

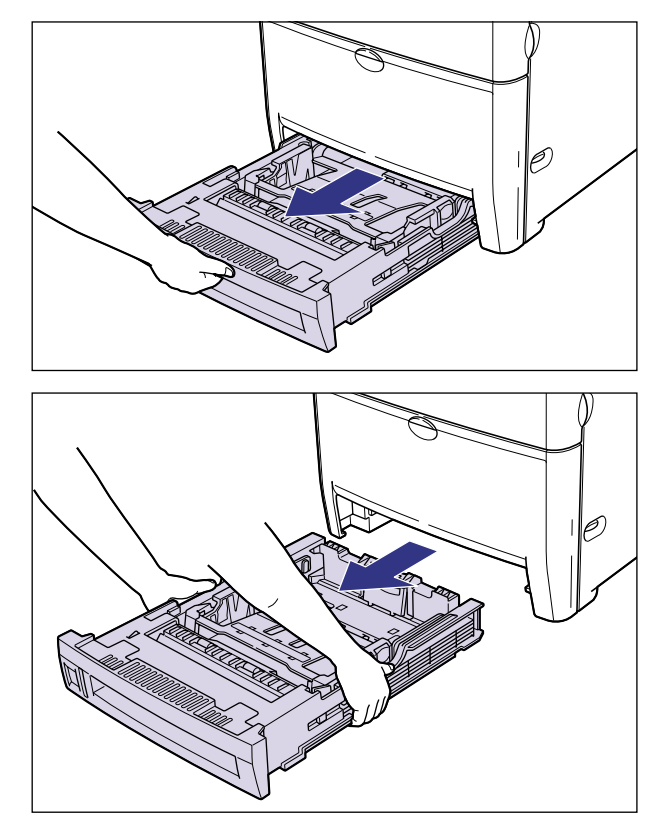

- ▲注意 用紙をセットするときは、必ず給紙力セットをプリンタから取り出してセットしてくださ い。給紙カセットを途中まで引き出した状態で用紙をセットすると、給紙カセットが落ち たりプリンタが倒れたりして、けがの原因になることがあります。
- 重要 ・ 給紙力セットは重いので両手でしっかり持ってください。
  - 取り出した給紙力セットは、水平で安定した場所に置いてください。

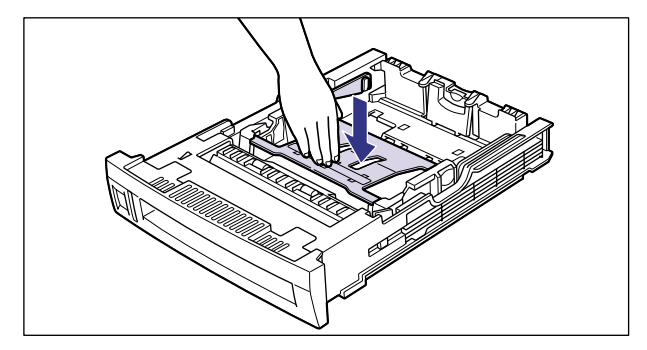

▲注意 給紙カセットのプレートがロックされているときは、給紙カセット右側面にある白いロッ ク解除レバーには触れないでください。ロックが解除されてプレートが勢いよく上がり、 けがの原因になることがあります。

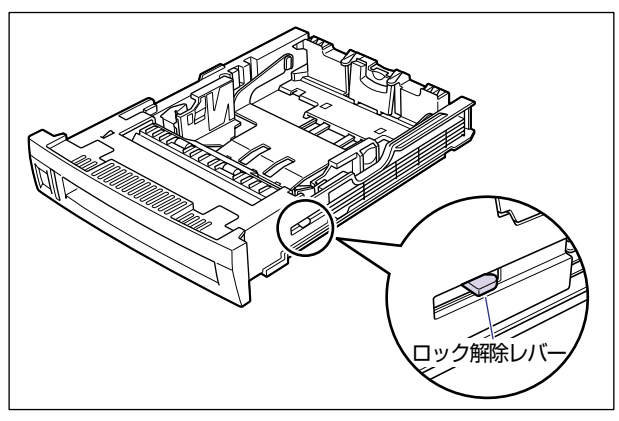

## 3 定形/不定形切り替えスイッチを以下のように合わせます。

定形サイズの用紙をセットする場合は、"STANDARD"側に合わせます。

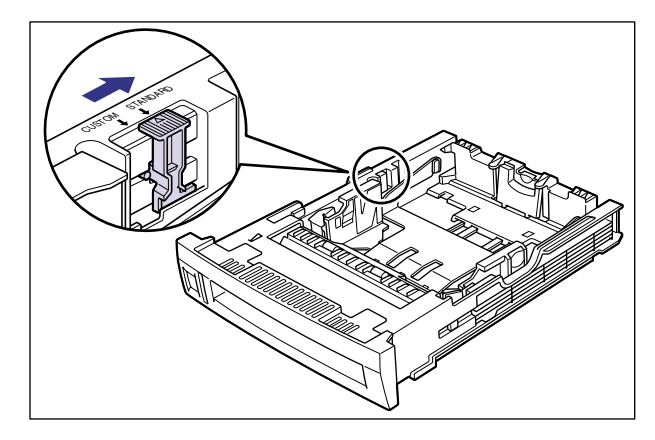

定形外の用紙(ユーザペーパー)をセットする場合は、"CUSTOM"側に合わせます。

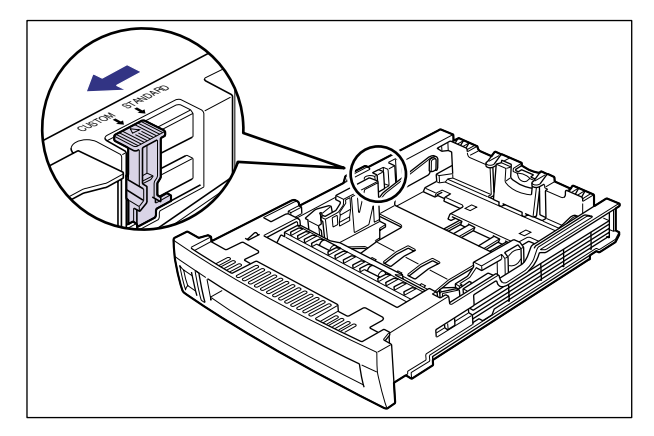

メモ 以降の手順は定形サイズの用紙のセット方法を説明します。定形外の用紙のセット方法は ユーザーズガイド「第3章 給紙・排紙のしかた」を参照してください。

### 4 後側の用紙ガイドのロック解除レバーをつまみながら、セットする用紙 サイズの位置に合わせて用紙ガイドを移動します。

リーガルサイズの用紙をセットするときは、後側の用紙ガイドを止まるまで奥に移動しま す。

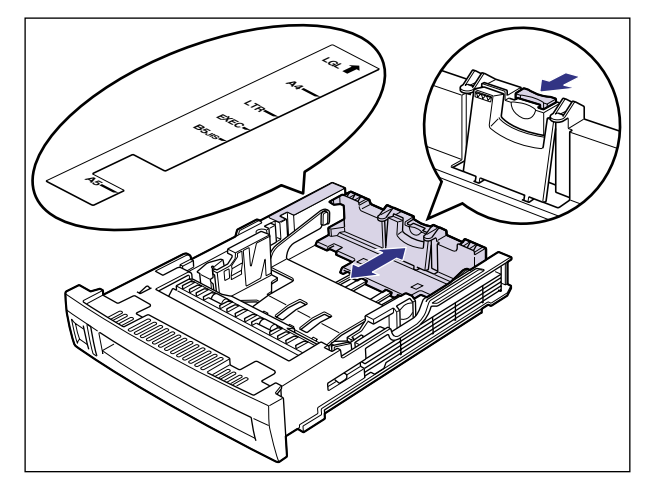

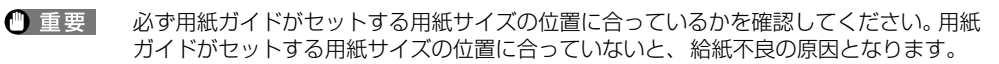

### 5 側面の用紙ガイドのロック解除レバーをつまみながら、セットする用紙 サイズの位置に合わせて用紙ガイドを移動します。

側面の用紙ガイドは左右が連動しています。

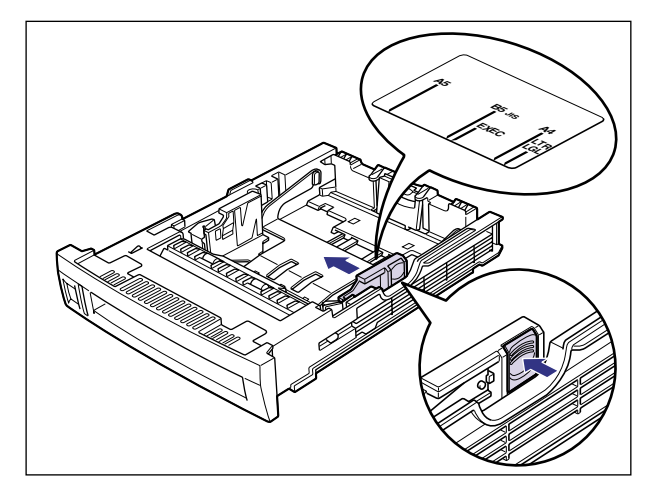

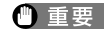

6 用紙の後端を用紙ガイドに合わせてセットします。

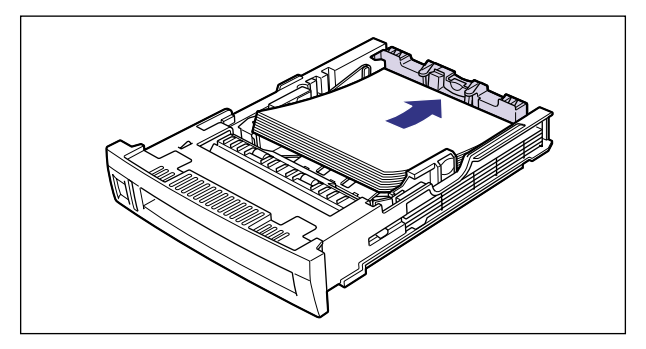

▲注意 用紙を補給するときは、用紙の端で手を切ったりしないように、注意して扱ってください。

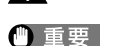

裁断状態が悪い用紙を使用すると、重送しやすくなる場合があります。そのような場合 は、用紙を平らな場所でよく揃えてからセットしてください。

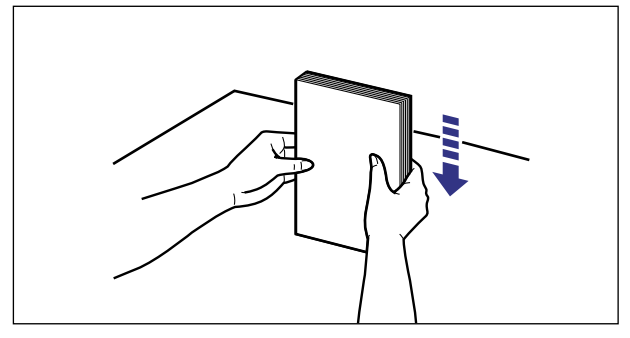

🖉 メモ レターヘッドやロゴ付きの用紙などにプリントする場合は、用紙の表面(プリントする 面)を上に向け、用紙の上端が手前になるようにセットします。

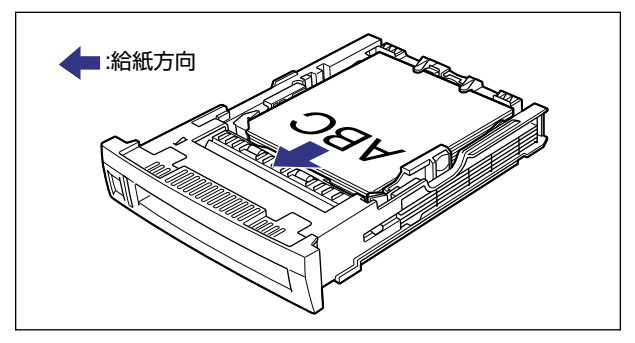

7 用紙を図のように下へ押さえ、積載制限マークを超えていないか確認し、 用紙ガイドに付いているツメとプレートの下に用紙を入れます。

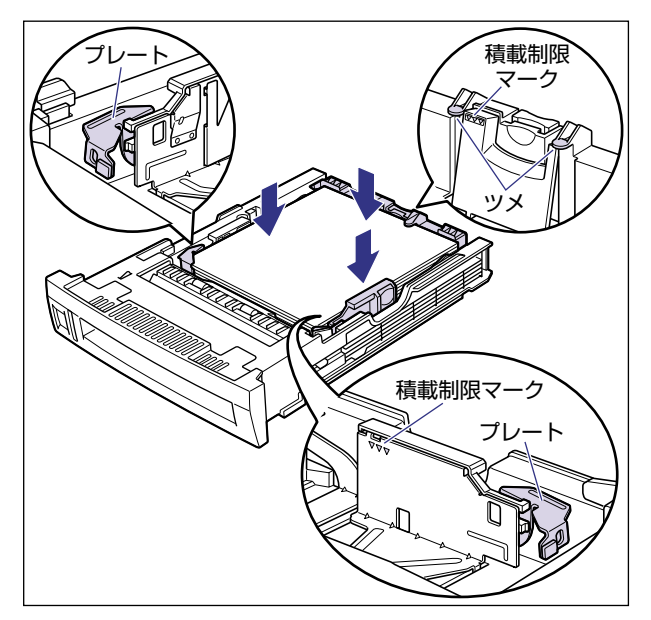

- ●重要 ・給紙カセットにセットできる用紙の枚数は、普通紙で約500枚(64g/m<sup>2</sup>)です(A5サイズは除く)。絶対に用紙ガイドの積載制限マークを超えない範囲でセットしてください。 積載制限マークを超す量の用紙をセットすると、給紙不良の原因となります。
  - A5 サイズの用紙は、図のように給紙力セットの最大積載枚数(約500枚)の約半分(積 載制限マークから 16mm下)までセットすることができます。この積載制限を超えた場 合、給紙不良の原因となります。

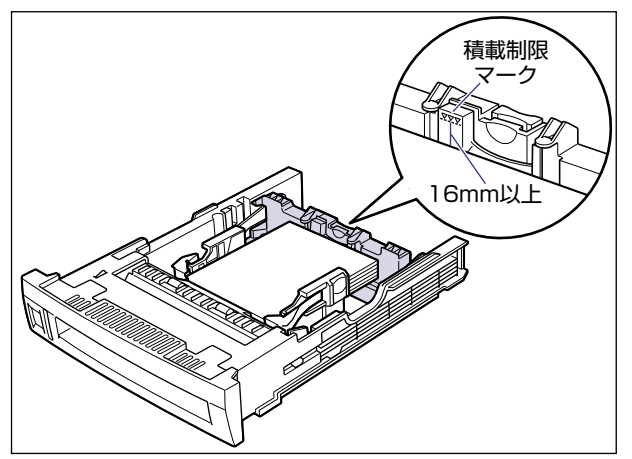

# 8 用紙サイズ表示板を給紙カセットの前面左側の用紙サイズ表示板差し込み口に差し込みます。

セットした用紙サイズの表記を下側にしてセットします。

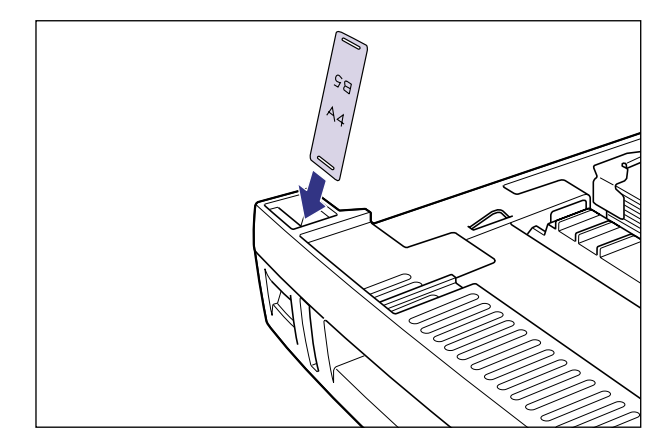

## 9 給紙カセットをプリンタ本体にセットします。

給紙力セットを両手でしっかり持って、給紙力セット前面が、プリンタの前面と揃うまで、 ゆっくりとしっかり奥まで押し込みます。

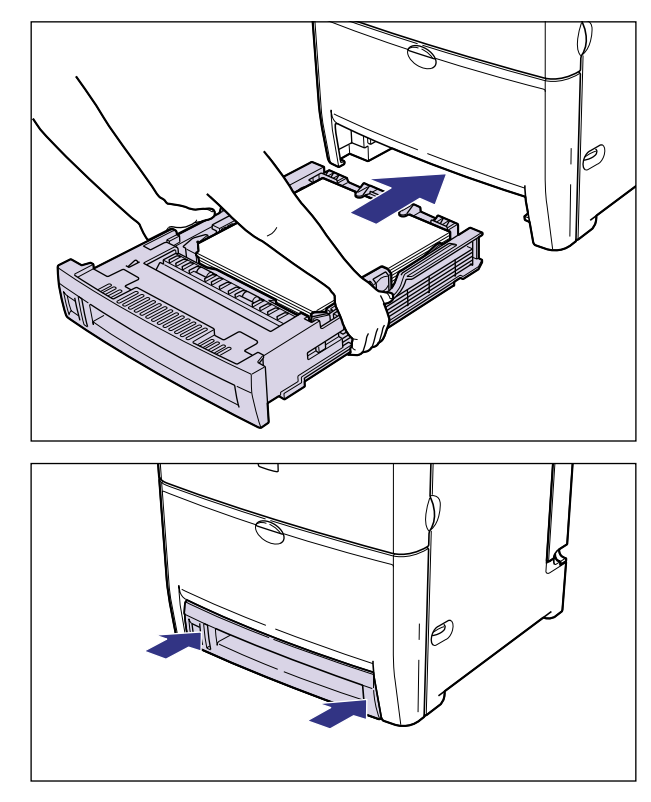

2 プリンタの設置

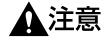

給紙カセットをプリンタ本体にセットするときは、指を挟まないように注意してください。

・
重要 給紙カセットがプリンタ本体に入りにくいときは、無理に押し込まずに、一度給紙カセットを取り外し、まっすぐにしてからセットしなおしてください。

#### ●用紙残量表示について

給紙カセットには、セットされている用紙の量を示す用紙残量表示がありま す。用紙がいっぱいまで入っていると、用紙残量表示が上がります。用紙が減 るにしたがって表示が下がってきますので、用紙の残量を知る目安になりま す。

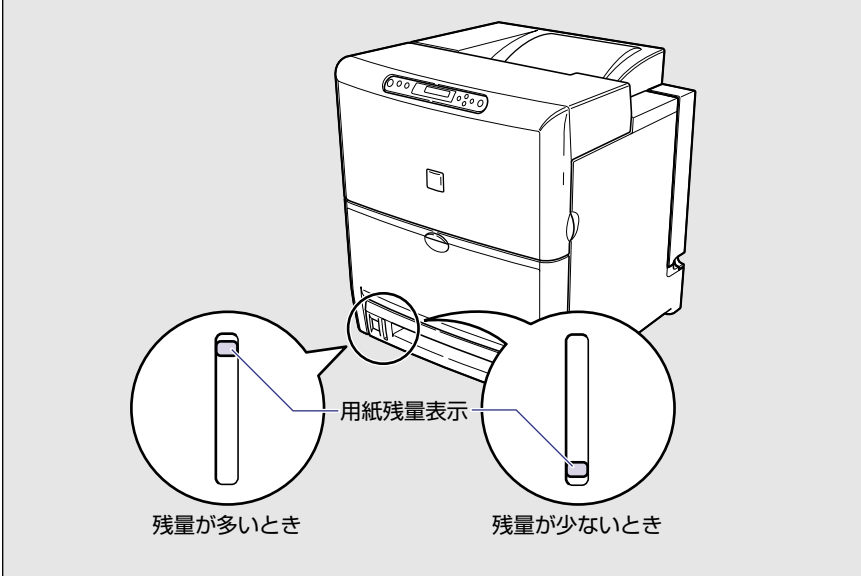

## パソコンと接続する

本プリンタをパソコンやネットワークに、プリンタケーブルやネットワークケーブルで接続 します。本プリンタは、双方向通信対応のパラレルコネクタ、USB コネクタを標準装備し ています。

- 重要 本プリンタにプリンタケーブルやネットワークケーブルは付属していません。あらかじめ ご使用のパソコンやネットワークに合ったケーブル(別売)をご用意ください。
- ●本プリンタに付属のプリンタドライバやユーティリティソフトのインストール方法については、「LIPS ソフトウェアガイド/本編」を参照してください。
  - プリンタドライバを使用できないMS-DOSやUNIXなどをOSとするパソコンからプリントする場合や ESC/P 準拠プリンタとして本プリンタを使用する場合は、オプションのバージョンアップ ROM が必要です。また、使用できるプリンタケーブルについては、お買い求めの販売店、または「お客様相談センター」にお問い合わせください。
  - バージョンアップ ROM については、「バージョンアップ ROM」 (→ P.1-6)を参照してく ださい。
  - バージョンアップ ROM の取り付けについては、「RAM/ROM」(→ P.3-2)を参照してください。

### DOS/Windows パソコンとの接続

本プリンタを DOS/Windows パソコンに直接接続するときは、プリンタポート(パラレル インタフェース)または USB ポートに接続します。

#### プリンタポートに接続する場合

PC-9800 シリーズや IBMPC/AT 互換機 (DOS/V パソコン)、その他の DOS/Windows パソコンのプリンタポートは、一般的にパラレルインタフェース(IEEE1284 準拠)です。 お使いのパソコン用のプリンタケーブルで本プリンタのパラレルコネクタとパソコンのプ リンタポートを接続します。

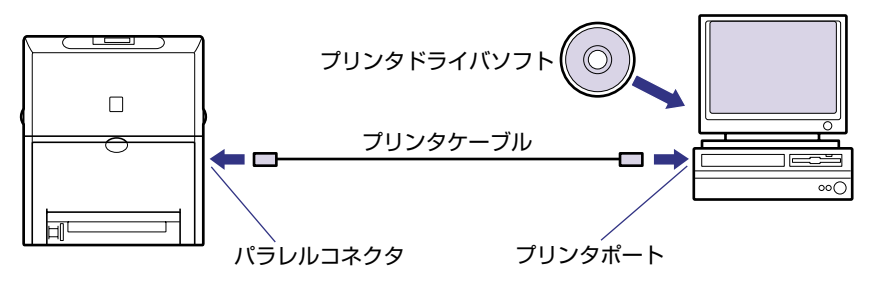

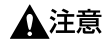

プリンタケーブルを接続するときは、必ず次の手順を守ってください。感電の原因になる ことがあります。

本プリンタの電源をオフにし、電源プラグを電源コンセントから抜いてください。
 パソコンの電源をオフにし、電源プラグを電源コンセントから抜いてください。

## 1 右カバーを取り外します。

図のように右カバー上面のボタンを押し①、右カバーを取り外します②③。

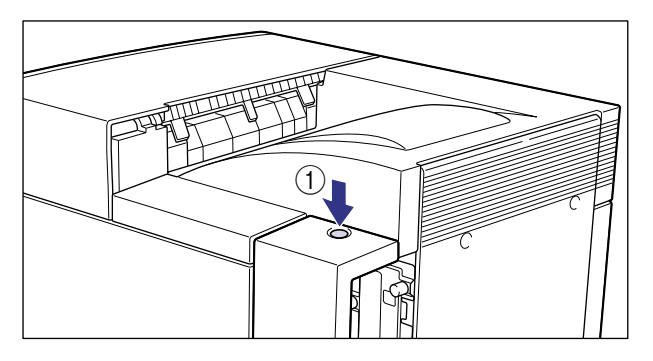

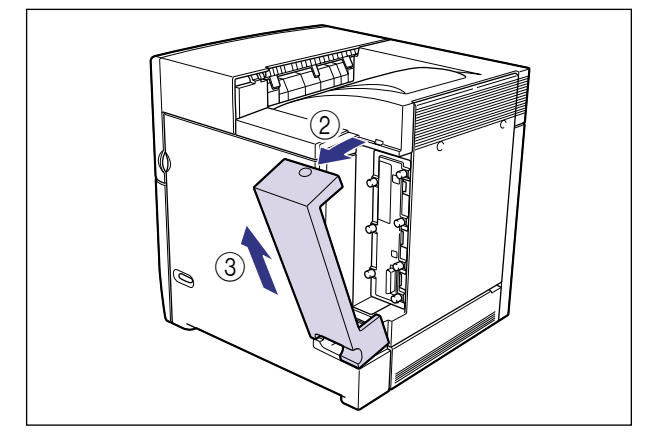

2 プリンタケーブルのセントロ 36 ピンコネクタ側を本プリンタ右側面の パラレルコネクタへ接続し①、両側の留め金を掛けます②。

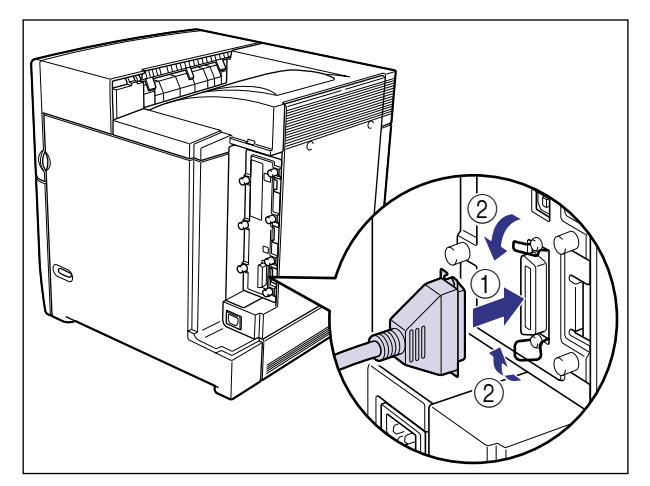

## **3** 右カバーを取り付けます。

図のように右カバーの突起を本体に差し込み①、右カバーを取り付けます②。

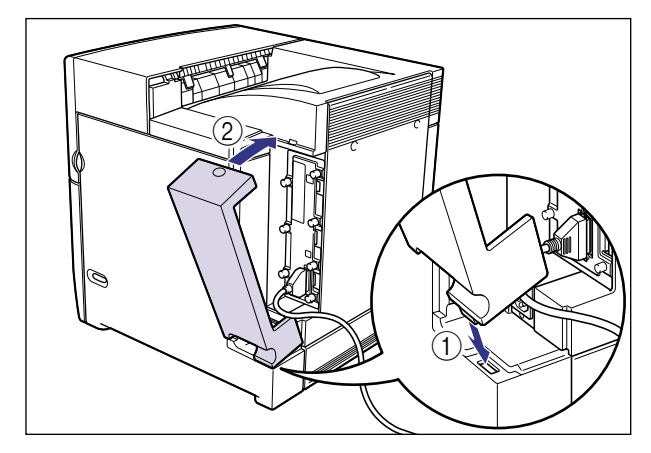

4 プリンタケーブルの反対側をパソコンのプリンタポートへ接続します。

#### USB ポートに接続する場合

USB(ユニバーサル・シリアル・バス)ポートを装備したパソコンの場合は、USB ケーブ ルで本プリンタ右側面の USB コネクタとパソコンの USB ポートを接続します。

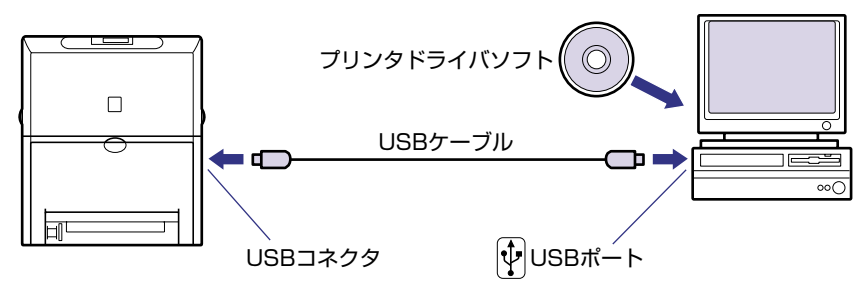

- ▲警告 ・電源スイッチをオンにした状態で USB ケーブルを接続するときは、アース線が接続されていることを確認してから行ってください。アース線が接続されていない状態で行うと、 感電の原因になります。
  - 電源スイッチをオンにした状態で USB ケーブルを抜き差しするときは、コネクタの金属 部分に触れないでください。感電の原因になります。
- ① 重要
   ・次のようなときは、USB ケーブルを抜き差ししないでください。パソコンやプリンタの 動作不良の原因になります。
  - ・パソコンの電源を入れた後の OS(Windows)起動中 ・プリント中
  - パソコンおよびプリンタの電源がオンになっている状態でUSBケーブルを抜き差しする 場合は、抜いた後に必ず5秒以上の間隔を空けてから差し込んでください。抜いた直後 に差し込むと、パソコンやプリンタの動作不良の原因になります。

## 1 右カバーを取り外します。

図のように右カバー上面のボタンを押し①、右カバーを取り外します②③。

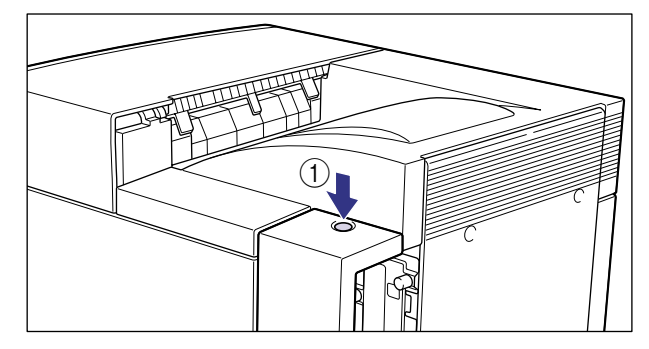

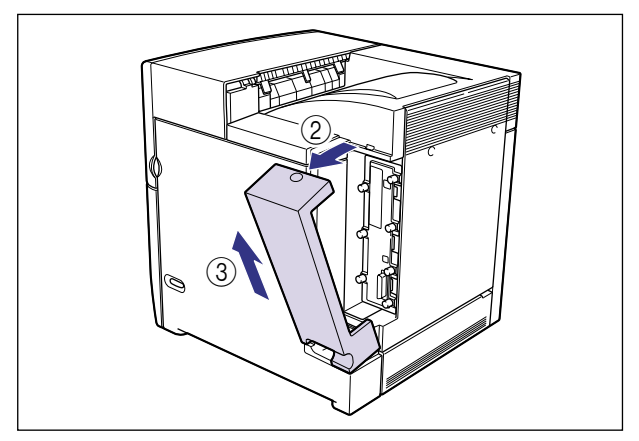

 USB ケーブルの B タイプ(四角い)側を本プリンタ右側面の USB コネク タへ接続します。

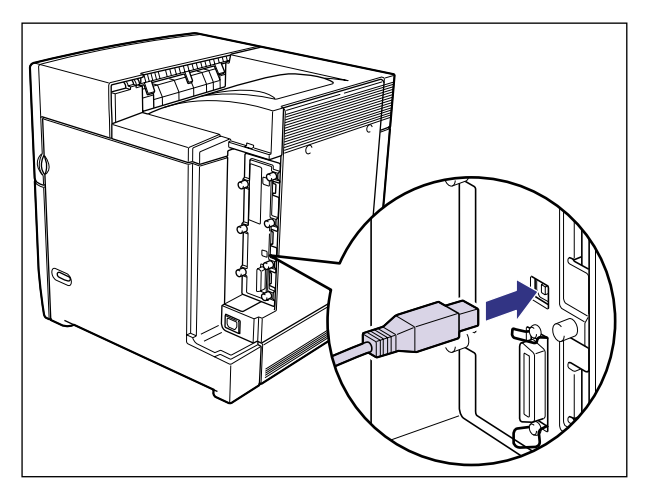

## **3** 右カバーを取り付けます。

図のように右カバーの突起を本体に差し込み①、右カバーを取り付けます②。

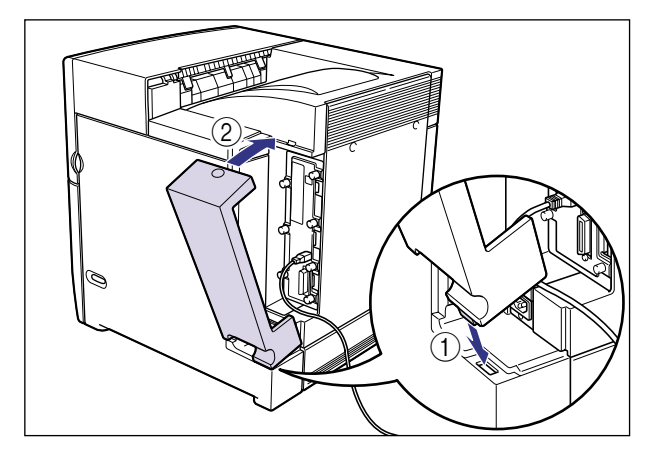

## 4 USB ケーブルの A タイプ(平たい)側をパソコンのUSB ポートへ接続します。

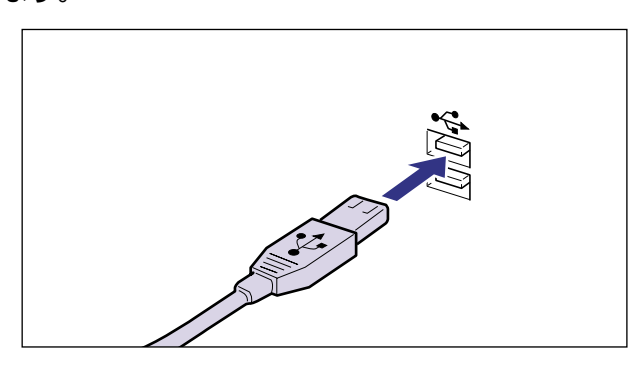

## Macintoshパソコンとの接続

本プリンタを Macintosh に直接接続するときは、プリンタポート(シリアルポート)または USB ポートに接続します。

#### シリアルポートに接続する場合

シリアルポートを装備した Macintosh は、シリアルパラレル変換ケーブルで本プリンタ右 側面のパラレルコネクタと Macintosh のシリアルポートを接続します。接続用のオプショ ン品として、「NetHawk SP-LSIII」(プリンタドライバ+シリアルパラレル変換ケーブル セット)が用意されています。

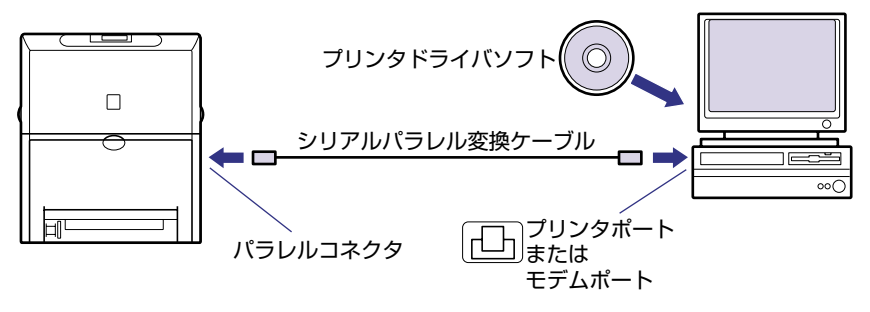

- ▲注意 プリンタケーブルを接続するときは、必ず次の手順を守ってください。感電の原因になる ことがあります。 ① 本プリンタの電源をオフにし、電源プラグを電源コンセントから抜いてください。 ② パソコンの電源をオフにし、電源プラグを電源コンセントから抜いてください。
- ✓ メモ
  「NetHawk SP-LSIII」については、新潟キヤノテック(株)へお問い合わせください。
  (TEL. 025-244-6445)

### 1 右カバーを取り外します。

図のように右カバー上面のボタンを押し①、右カバーを取り外します②③。

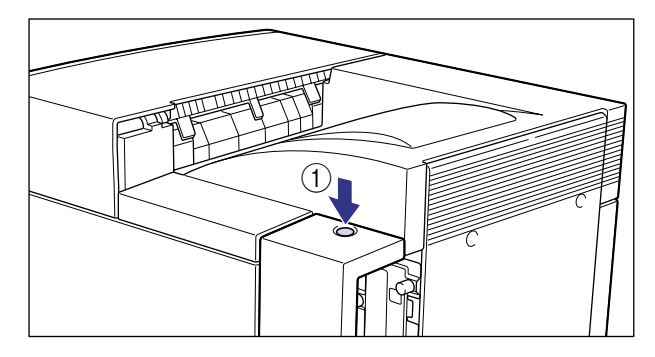

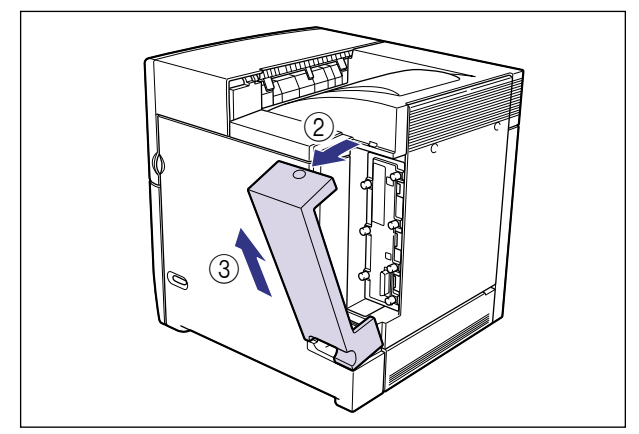

2 シリアルパラレル変換ケーブルのセントロ 36 ピンコネクタ側を本プリンタ右側面のパラレルコネクタへ接続し①、両側の留め金を掛けます②。

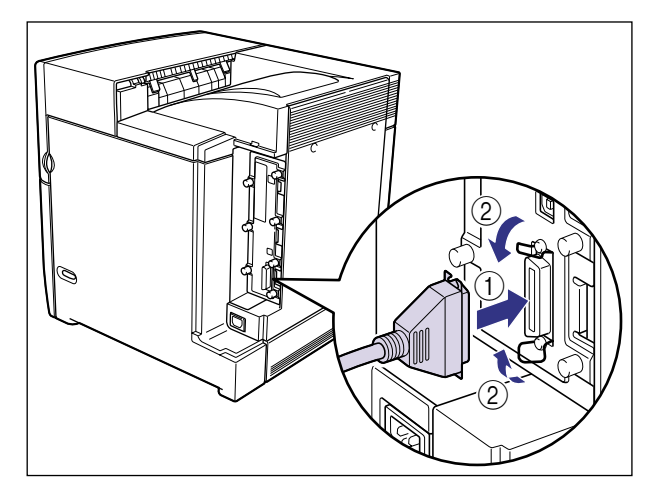

## **3** 右カバーを取り付けます。

図のように右カバーの突起を本体に差し込み①、右カバーを取り付けます②。

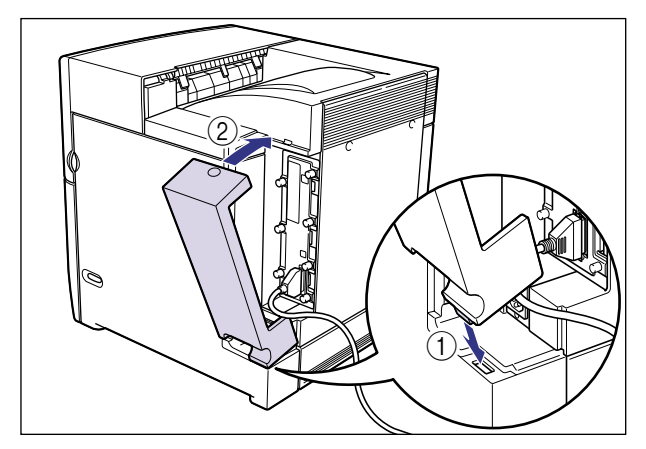

4 シリアルパラレル変換ケーブルの反対側を Macintosh のプリンタポート(シリアルポート)へ接続します。

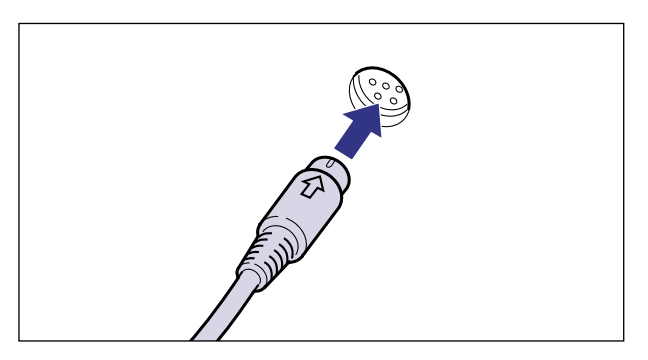

#### USB ポートに接続する場合

USB(ユニバーサル・シリアル・バス)ポートを装備した Macintosh は、USB ケーブル で本プリンタ右側面の USB コネクタと Macintosh の USB ポートを接続します。

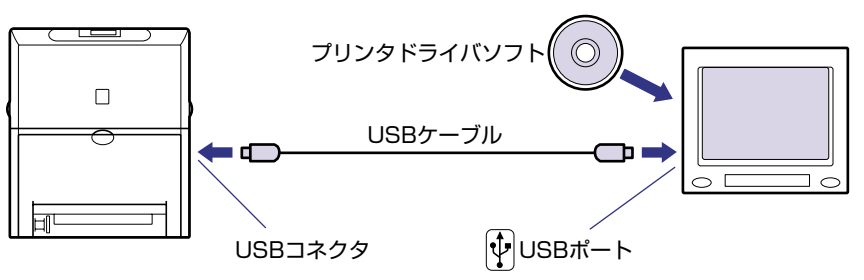

- ▲警告 ・電源スイッチをオンにした状態で USB ケーブルを接続するときは、アース線が接続されていることを確認してから行ってください。アース線が接続されていない状態で行うと、 感電の原因になります。
  - ・電源スイッチをオンにした状態で USB ケーブルを抜き差しするときは、コネクタの金属
     部分に触れないでください。感電の原因になります。
- ① 重要
   ・次のようなときは、USB ケーブルを抜き差ししないでください。パソコンやプリンタの 動作不良の原因になります。
   ・プリンタドライバのインストール中
  - ·パソコンの電源を入れた後のOS(Mac OS)起動中
  - ・プリント中
  - パソコンおよびプリンタの電源がオンになっている状態でUSBケーブルを抜き差しする 場合は、抜いた後に必ず5秒以上の間隔を空けてから差し込んでください。抜いた直後 に差し込むと、パソコンやプリンタの動作不良の原因になります。

## 1 右カバーを取り外します。

図のように右カバー上面のボタンを押し①、右カバーを取り外します②③。

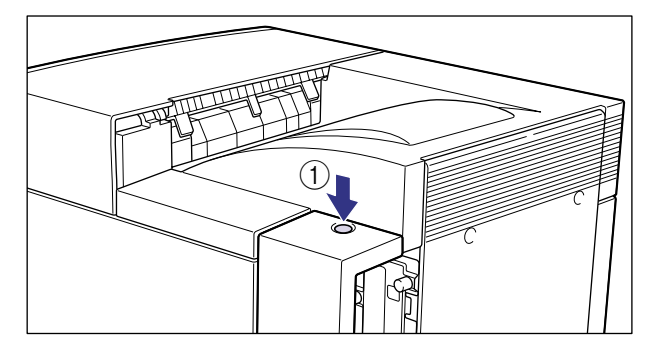

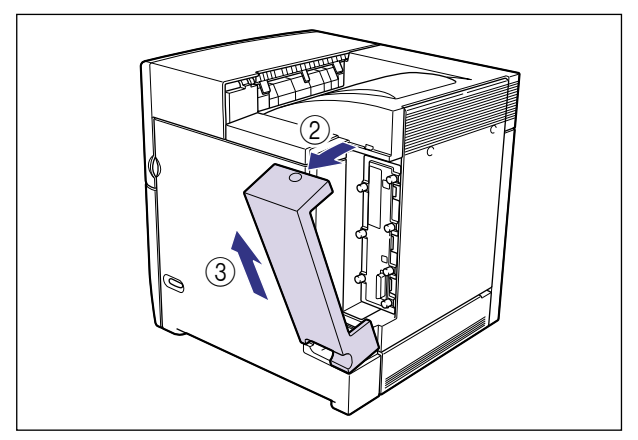

 USB ケーブルの B タイプ(四角い)側を本プリンタ右側面の USB コネク タへ接続します。

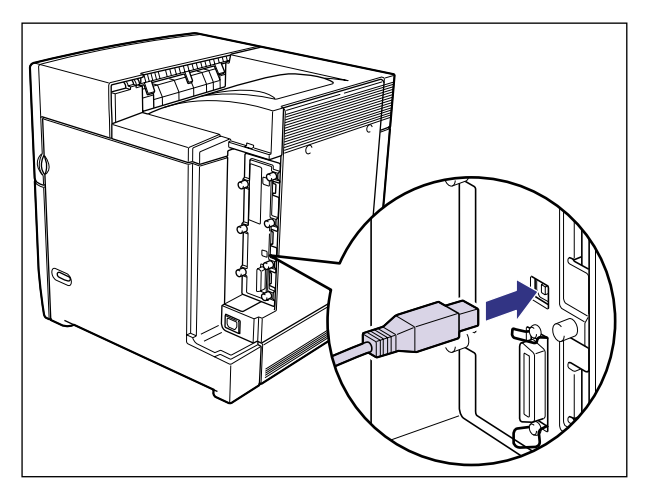

## **3** 右カバーを取り付けます。

図のように右カバーの突起を本体に差し込み①、右カバーを取り付けます②。

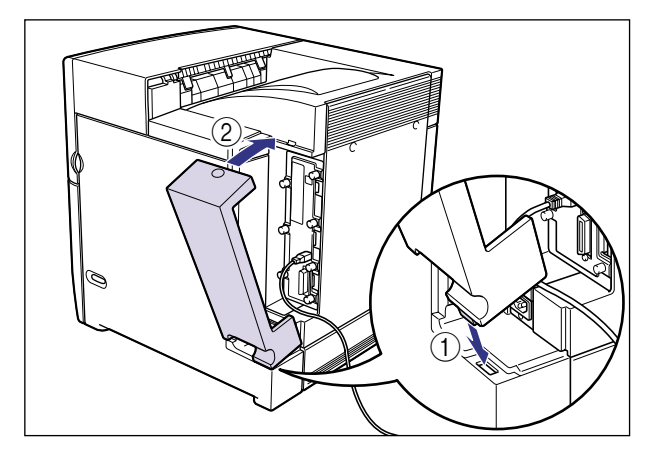
# 4 USB ケーブルの A タイプ(平たい)側を Macintosh の USB ポートへ接続します。

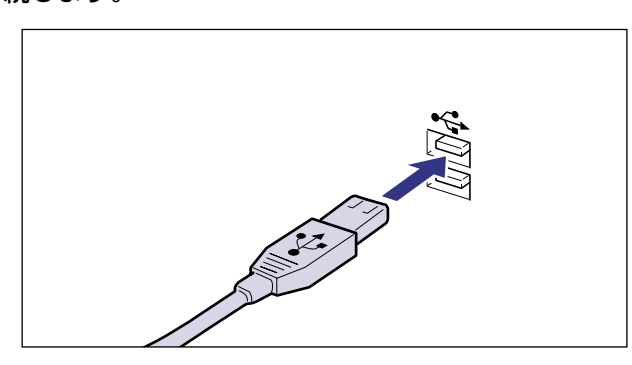

## 、ネットワークとの接続

本プリンタにオプションのプリントサーバを取り付けるとネットワークへ接続して Windows や Macintosh、UNIX などのパソコンからプリンタを共有することができます。 IPX/SPX、TCP/IP、EtherTalk、NetBIOS/NetBEUIのプロトコルに対応しているプリ ントサーバがあります。

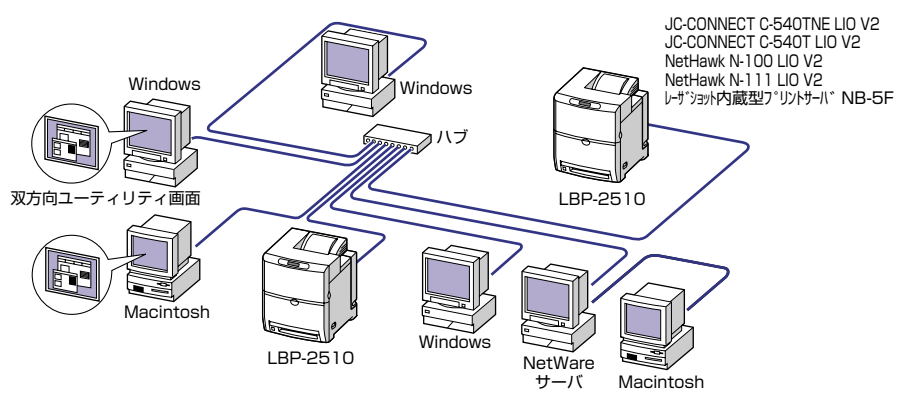

オプションのプリントサーバには以下の種類があります。プリントサーバにより、対応 OS やネットワークの種類が異なります。お使いのネットワークやパソコンに合わせてお選びください。

これらの製品の詳細や購入については、プリンタをお買い求めの販売店へお問い合わせください。

| 製品名称                           | 対応プロトコル                              | インタフェース                | メーカー名         |
|--------------------------------|--------------------------------------|------------------------|---------------|
| JC-CONNECT C-<br>540TNE LIO V2 | IPX/SPX、TCP/IP、<br>EtherTalk、NetBEUI | 10BASE-T<br>100BASE-TX | 日本コンピュータ工業(株) |
| JC-CONNECT C-<br>540T LIO V2   | TCP/IP、NetBEUI                       | 10BASE-T<br>100BASE-TX | 日本コンピュータ工業(株) |

| 製品名称                    | 対応プロトコル           | インタフェース                | メーカー名       |
|-------------------------|-------------------|------------------------|-------------|
| NetHawk N-100 LIO<br>V2 | TCP/IP、NetBEUI    | 10BASE-T<br>100BASE-TX | 新潟キヤノテック(株) |
| NetHawk N-111LIO        | IPX/SPX、TCP/IP、   | 10BASE-T               | 新潟キヤノテック(株) |
| V2                      | EtherTalk、NetBEUI | 100BASE-TX             |             |
| 内蔵型プリントサーバ NB-          | IPX/SPX、TCP/IP、   | 10BASE-T               | キヤノン(株)     |
| 5F                      | EtherTalk、NetBEUI | 100BASE-TX             |             |

#### 100BASE-TX で接続する場合

本プリンタに取り付けたプリントサーバの LAN コネクタとハブのポートを100BASE-TX 対応 LAN ケーブル (カテゴリ 5 用ツイストペアケーブル)で接続します。100BASE-TX のネットワークに対応していないパソコンの場合は、100BASE-TX 対応のネットワーク ボードも必要になります。また、ネットワーク上のパソコンにはネットワーク管理ソフトを インストールして、プリントサーバの設定を行います。

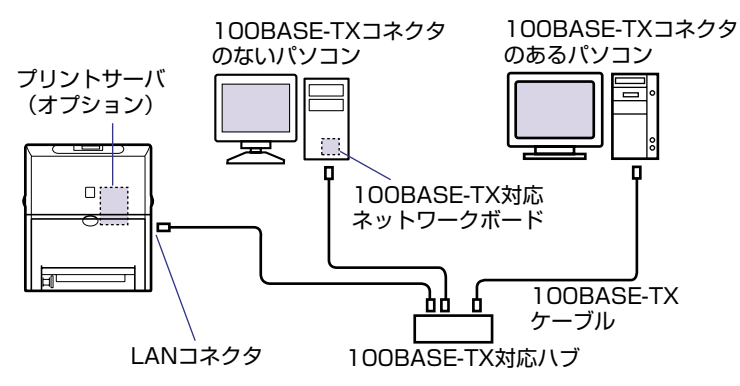

#### 10BASE-T で接続する場合

本プリンタに取り付けたプリントサーバの LAN コネクタとハブのポートを 10BASE-T 対応 LAN ケーブル(カテゴリ 3 ~ 5 用ツイストペアケーブル)で接続します。ネットワークに対応していないパソコンの場合は、ネットワークボードも必要になります。また、ネットワーク上のパソコンにはネットワーク管理ソフトをインストールして、プリントサーバの設定を行います。

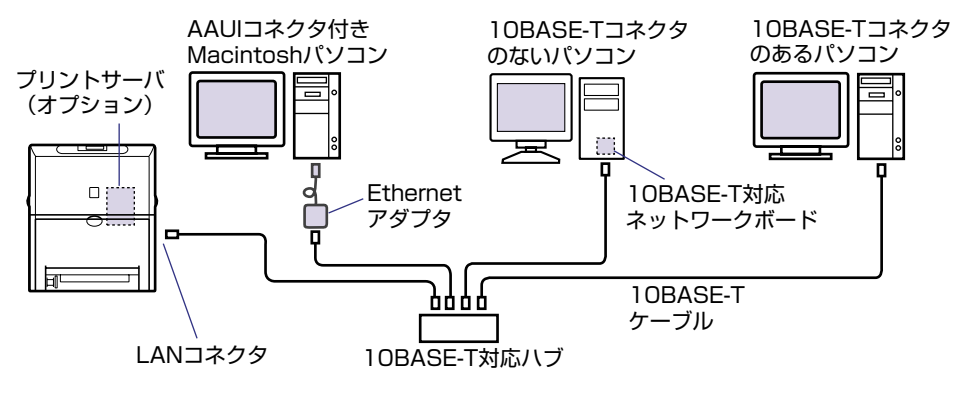

# 電源コードを接続する

パソコンとの接続が終わったら、電源コードとアース線を接続します。接続する際には「安全にお使いいただくために」(→ P.viii)を必ずお読みください。

- ▲ 警告 ・電源コードを傷つけたり、破損したり、加工したりしないでください。また、重いものを 置いたり、引っぱったり、無理に曲げたりしないでください。傷ついた部分から漏電し て、火災や感電の原因になります。
  - 電源コードを熱器具に近づけないでください。コードの被覆が溶けて、火災や感電の原因になります。
  - •濡れた手で電源プラグを抜き差ししないでください。感電の原因になります。
  - タコ足配線はしないでください。火災や感電の原因になります。
  - 電源コードを束ねたり、結んだりしないでください。火災や感電の原因になります。
  - 電源プラグは電源コンセントの奥までしっかりと差し込んでください。しっかりと差し込まないと、火災や感電の原因になります。
  - 付属の電源コード以外は使用しないでください。火災や感電の原因になります。
  - 必ずアース線を接続してください。アース線を接続しないで万一漏電した場合は、火災や 感電の原因になります。
  - アース線を接続するときは、以下の点にご注意ください。
    [アース線を接続してもよいもの]
    - ・電源コンセントのアース線端子
    - ・接地工事(D種)が行われているアース線端子
  - •[アース線を接続してはいけないもの]
    - ・水道管・・・配管の途中でプラスティックになっている場合があり、その場合にはアースの役目を果たしません。ただし、水道局がアース対象物として許可した水道管にはアース線を接続できます。
    - ・ガス管・・・ガス爆発や火災の原因になります。
    - ・電話線のアースや避雷針・・・落雷のときに大きな電流が流れ、火災や感電の原因になります。
  - 原則的に延長コードは使用しないでください。また、延長コードの多重配線はしないでください。火災や感電の原因になります。やむを得ず延長コードを使用する場合は、100V15A以上のものを使用してください。使用時は束ねをほどき、電源コードと延長コードの接続が確実になるように根もとまで電源プラグを差し込んでください。
- ▲注意 ・表示された以外の電源電圧で使用しないでください。火災や感電の原因になることがあります。
  - 電源プラグを抜くときは、必ずプラグを持って抜いてください。電源コードを引っぱると、電源コードの芯線の露出、断線など電源コードが傷つき、その部分から漏電して、火災や感電の原因になることがあります。
  - いつでも電源プラグが抜けるように、電源プラグの周りには物を置かないでください。非常時に電源プラグが抜けなくなります。
- ① 重要 アース線を接続するときは、プリンタ、パソコン双方とも接続してください。片方だけ接続すると、機器間に電位差が生じ故障の原因になることがあります。
  - •パソコン本体の補助コンセントに電源を接続しないでください。

# **1** プリンタの電源スイッチがオフになっていることを確認します。

電源スイッチの"○"側を押した状態がオフです。

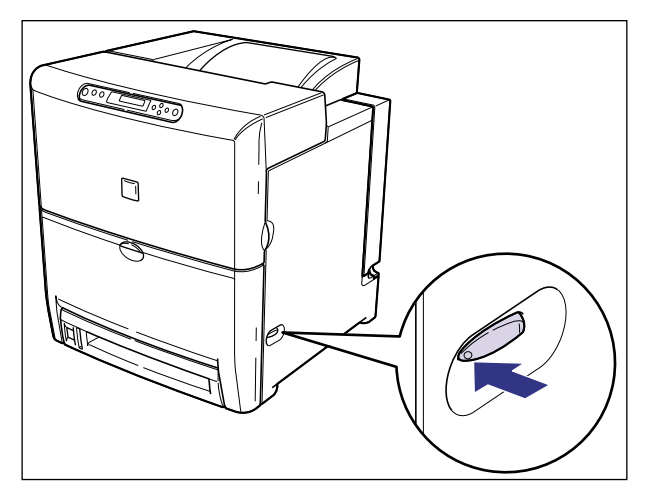

## 2 右カバーを取り外します。

図のように右カバー上面のボタンを押し①、右カバーを取り外します②③。

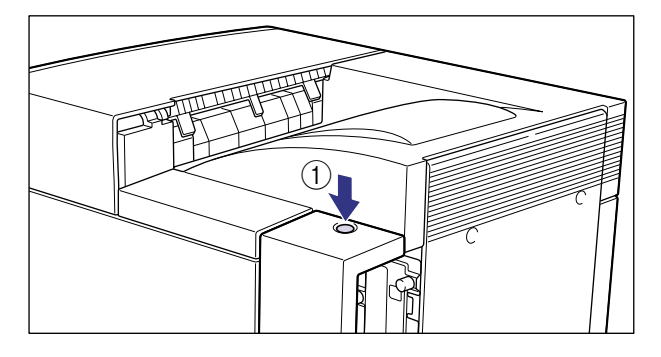

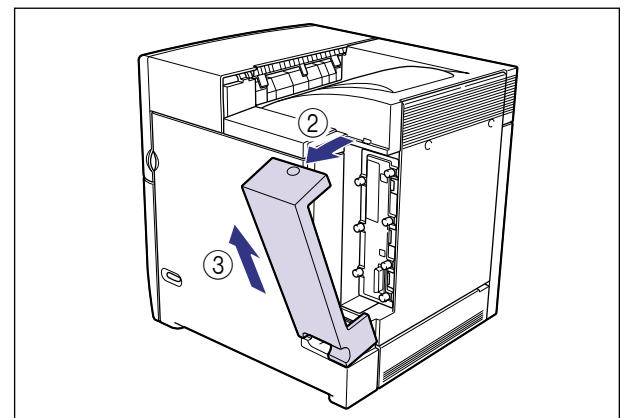

**3** アース線端子のネジをゆるめて取り外し、付属のアース線をネジ止めします。

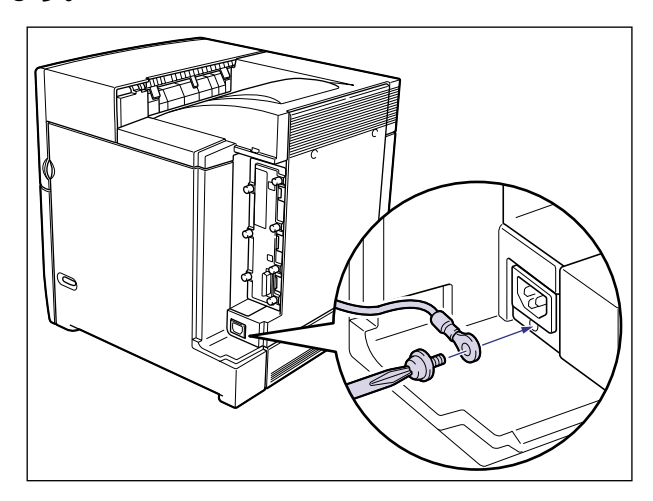

● 重要 アース線が、電源コード差し込み口にかからないようにアース線を取り付けてください。

4 電源コード差し込み口に、付属の電源コードをしっかりと差し込みます。

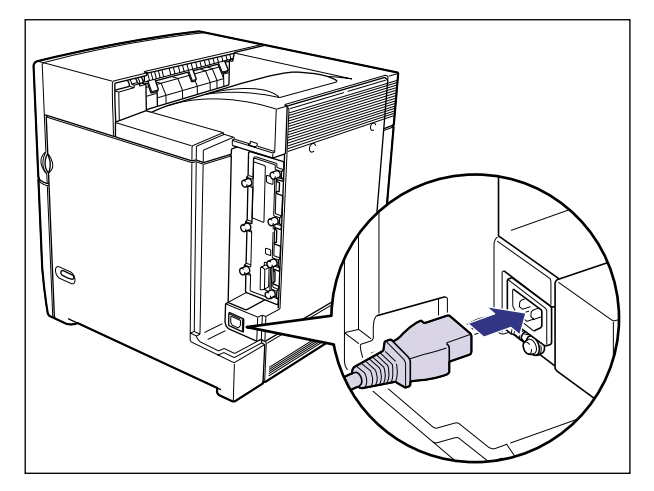

# 5 右カバーを取り付けます。

図のように右カバー下部の溝に電源コードとアース線を通し、右カバー下部の突起を本体 に差し込んで①、右カバーを取り付けます②。

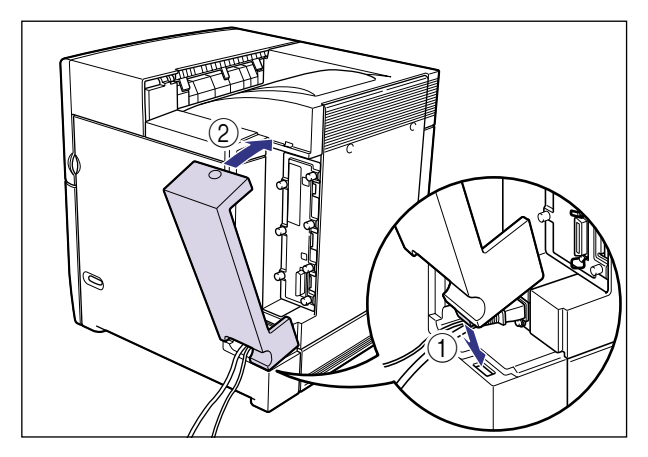

6 アース線を専用のアース線端子へ、電源プラグを電源コンセントへ接続します。

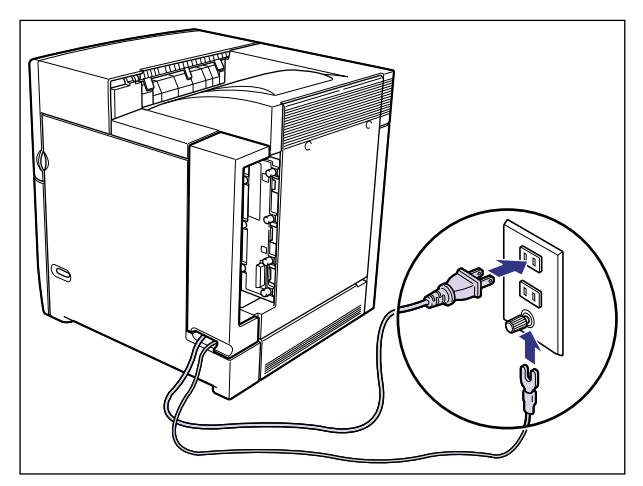

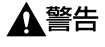

必ずアース線を接続してください。アース線を接続しないで、万一漏電した場合は、火災 や感電の原因になります。

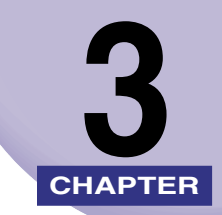

# オプション品の取り付け

この章では、オプション品の取り付けかたについて説明しています。

| RAM/ROM             | 3-2 |
|---------------------|-----|
| RAM、ROM の取り付け位置について | 3-3 |
| RAM を取り付ける          | 3-3 |
| ROM を取り付ける          |     |
| RAM、ROM の設定について     |     |
| RAM または ROM を取り外す   |     |
| プリントサーバ             |     |
| ケーブルやコネクタの準備        |     |
| プリントサーバを取り付ける       |     |
| プリントサーバを取り外す        |     |

# RAM/ROM

拡張 RAM、バージョンアップ ROM は、プリンタ本体内部のメインボードに取り付けて使用します。取り付けたあと、必要に応じて RAM や ROM を設定します。以下のことに気をつけて RAM や ROM の取り付けを行ってください。

- ▲ 注意 RAM や ROM を取り付けるときは、必ずプリンタの電源をオフにし、プリンタ本体に接続 されているすべてのインタフェースケーブルや電源コード、アース線を取り外してから作 業を行ってください。そのまま作業を行うと、感電の原因になることがあります。
  - メインボードや RAM、ROM の取り扱いには注意してください。メインボード、RAM、 ROM の角や部品の鋭利な部分に触れると、けがの原因になることがあります。
- 重要
   P-ROM スロット(白)に取り付けられている ROM は絶対に取り外さないでください。プリンタが使用できなくなります。
  - RAM と ROM は、形状や取り付ける位置、取り付け方法が異なります。取り付け位置や取り付け方法を間違えないように気を付けてください。間違えると正しく動作しません。
  - RAMや ROM、メインボードには、静電気に敏感な部品などが使用されています。静電気による破損を防止するために、取り扱いに当たっては次のことをお守りください。
    - ・一度室内の金属部分に手を触れ、体の静電気を逃がしてから作業をしてください。
    - ・作業中にディスプレイなど、静電気を発生しやすいものに触れないでください。
      ・メインボードの部品やプリント配線、コネクタには直接手を触れないでください。
  - ・静電気の影響を避けるために、RAM や ROM は取り付ける直前まで保護袋から取り出 さないでください。
  - 取り出したメインボードは、水平で作業しやすい場所に置いてください。

### RAM、ROM の取り付け位置について

RAM と ROM は、取り付ける位置が異なります。取り付ける前に図を参照して、取り付け 位置を確認してから作業を行ってください。

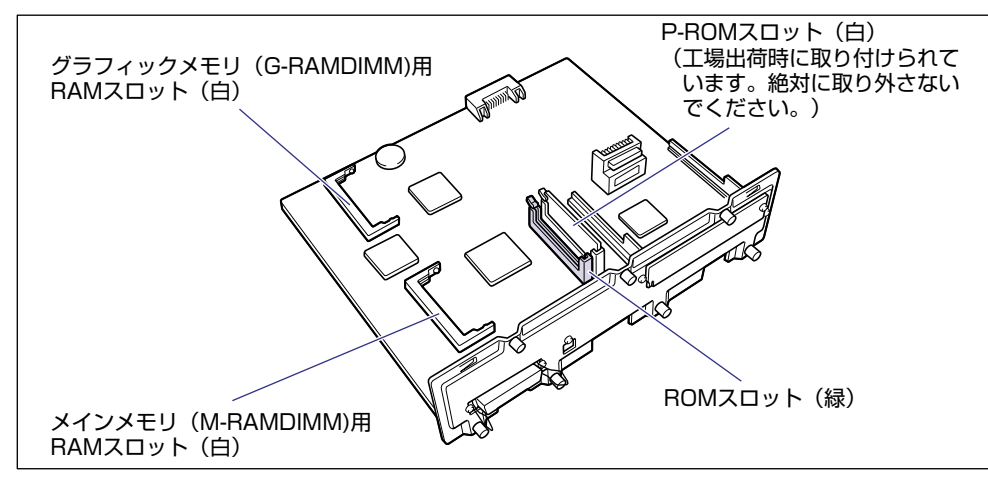

### RAM を取り付ける

RAM は、次の手順でプリンタ本体のメインボードに取り付けます。メインメモリ、グラフィックメモリとも同様の手順で取り付けます。

1 電源スイッチの"○"側を押してプリンタの電源をオフにし①、電源プラグを電源コンセントから抜き、アース線を専用のアース線端子から取り外します②。

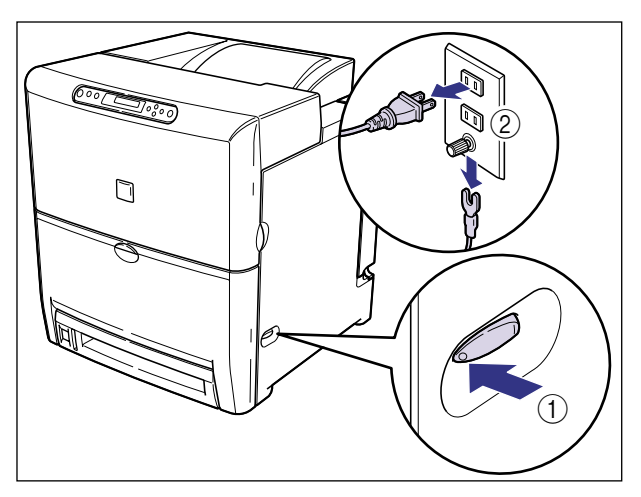

# 2 右カバーを取り外します。

図のように右カバー上面のボタンを押し①、右カバーを取り外します②③。

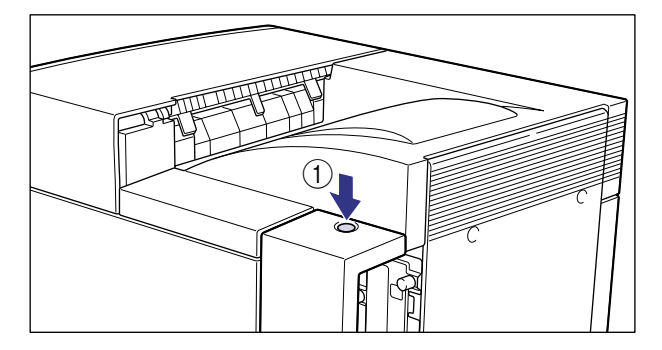

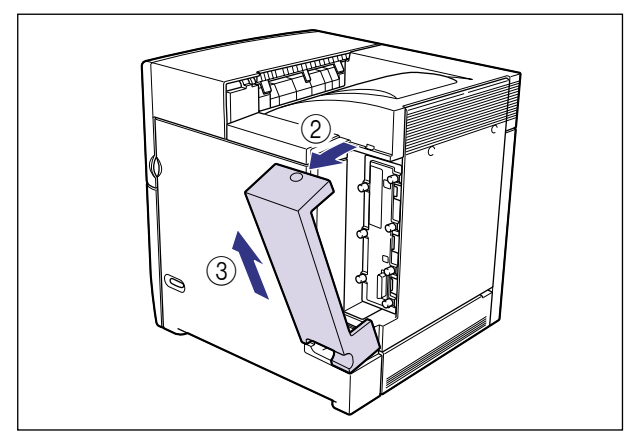

3 すべてのインタフェースケーブルや電源コード、アース線を取り外します。

作業用スペースが十分とれない場合は、作業しやすい場所にプリンタを移動します。

# 4 メインボードの7本のネジをゆるめます。

ネジは取り外す必要はありません。ネジはメインボードを取り外せるところまでゆるめて ください。

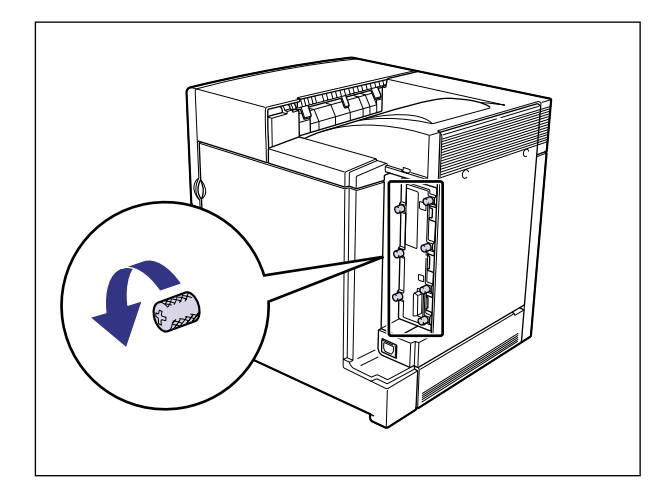

メモ ネジを手でゆるめることができないときは、プラスドライバを使用します。

#### 5 メインボードを引き出し、両手で持って取り外します。

取り出したメインボードは、水平で作業しやすい場所に置きます。

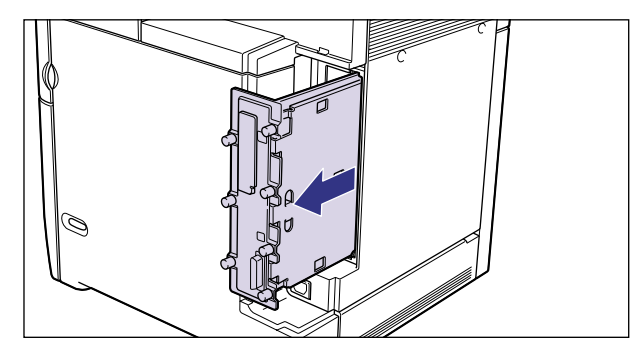

- ▲警告 製品内部には、高圧になる部分があります。メインボードを取り外したり取り付けたりす るときは、ネックレス、ブレスレットなどの金属物が製品内部に触れないように注意して ください。感電の原因になります。
- ▲注意 メインボードは必ず両手で全体を支えながら取り外してください。ネジ部だけを持って引き抜くと、メインボードを落としてけがの原因になることがあります。
- 重要
  ・メインボードの部品やプリント配線、コネクタには直接手を触れないでください。
  ・作業中にネジなどの金属がメインボードに触れないように気を付けてください。

メインボードの取り出し後、本体のメインボードスロット内にネジやクリップ、ホッチキスの針などを落とさないでください。これらがメインボードスロット内の穴に落ちたときは、電源プラグを電源コンセントに接続しないで、お買い求めの販売店にご連絡ください。

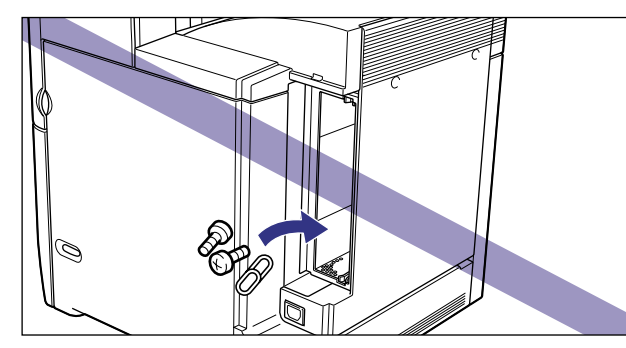

● メモ RAM の取り付ける位置は以下のとおりです。取り付け位置を確認してから RAM を取り 付けてください。

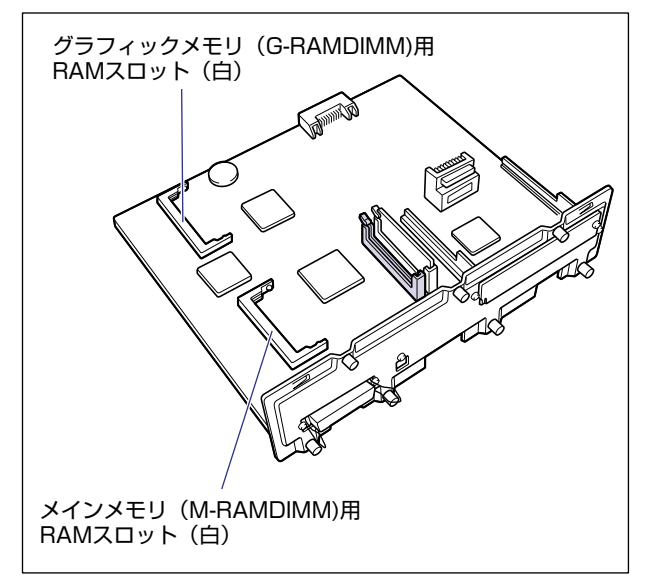

6 白い RAM スロットへ斜め上から図のように切り欠きに合わせて差し込み①、RAM の端子が見えなくなるくらいまで押し込んだあと、RAMの後側をカチッと音がするまで押します②。

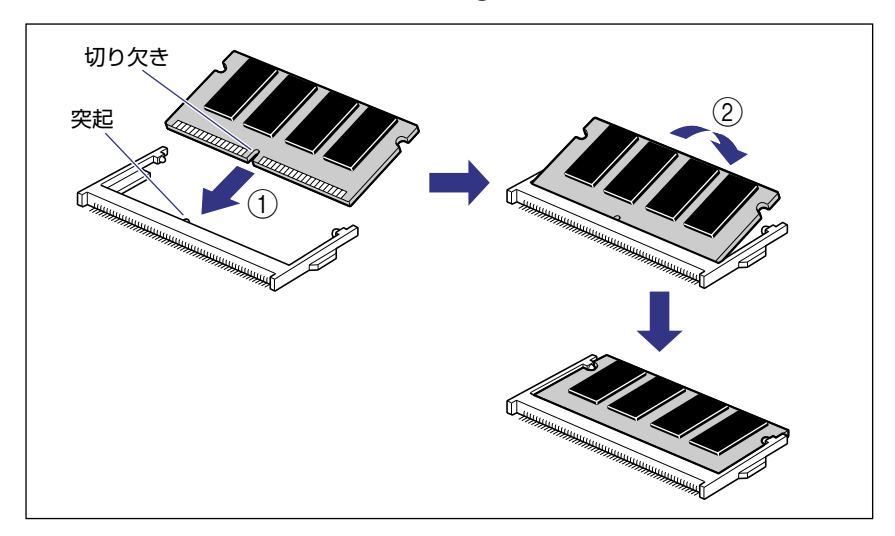

RAM が正しく取り付けられると、左右のレバーでロックされます。

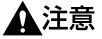

意 メインボードの部品や RAM の角でけがをしないように、注意してください。

重要 メインメモリを増設するときは「M-RAMDIMM」と書かれているスロットへ、グラフィックメモリを増設するときは「G-RAMDIMM」と書かれているスロットへ差し込んでください。

#### 7 メインボードを両手で持ち、プリンタ本体に取り付けます。

プリンタ本体のメインボードスロットの上下にあるレールに合わせて、メインボードを まっすぐに押し込みます。

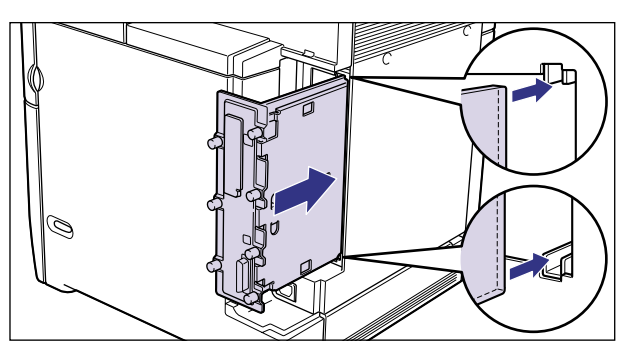

# ① 重要 メインボードのパネル面がプリンタ本体にぴったりと合うまでしっかりと押し込んでください。

# **8** メインボードの7本のネジを締めて固定します。

メインボードとプリンタ本体の間にすきまができないように、しっかり固定してください。

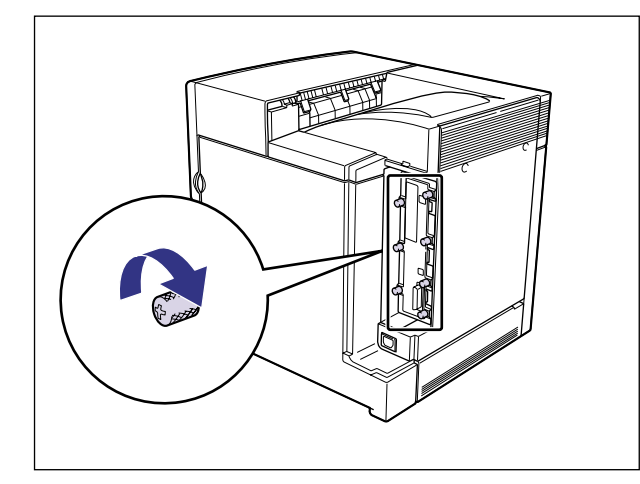

# 9 すべてのインタフェースケーブルや電源コード、アース線を接続します。

## 10 右カバーを取り付けます。

図のように右カバー下部の溝に電源コードとアース線を通し、右カバー下部の突起を本体 に差し込んで①、右カバーを取り付けます②。

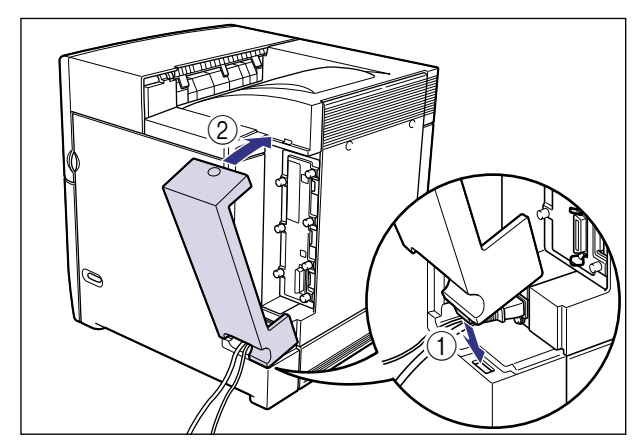

11 アース線を専用のアース線端子へ、電源プラグを電源コンセントへ接続します。

# ROM を取り付ける

ROM は、次の手順でプリンタ本体のメインボードに取り付けます。

1 電源スイッチの"○"側を押してプリンタの電源をオフにし①、電源プラグを電源コンセントから抜き、アース線を専用のアース線端子から取り外します②。

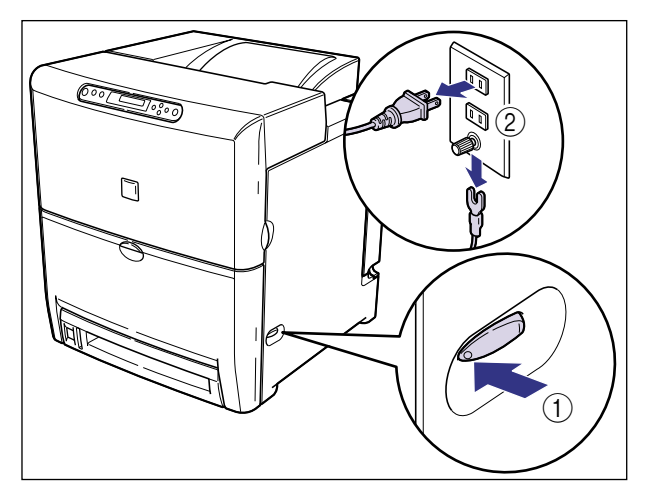

# 2 右カバーを取り外します。

図のように右カバー上面のボタンを押し①、右カバーを取り外します②③。

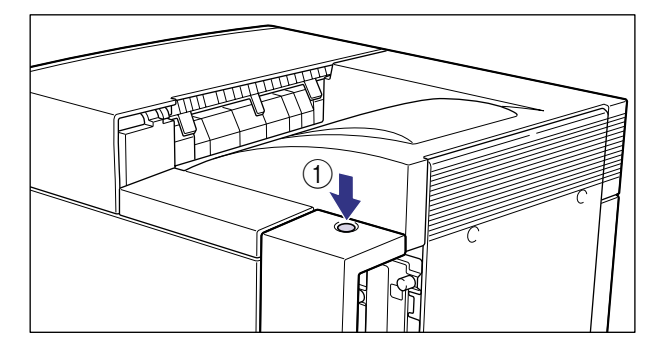

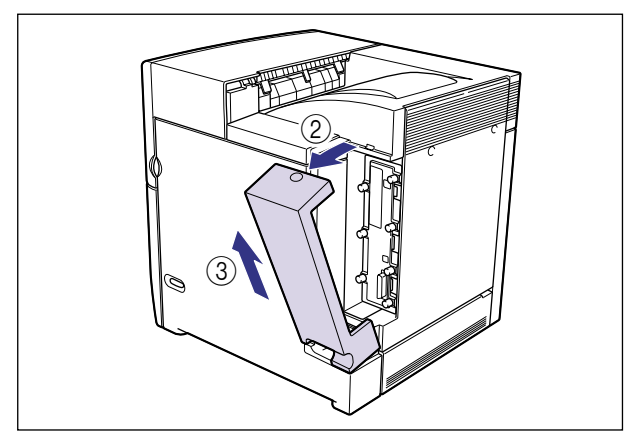

3 すべてのインタフェースケーブルや電源コード、アース線を取り外します。

作業用スペースが十分とれない場合は、作業しやすい場所にプリンタを移動します。

# 4 メインボードの7本のネジをゆるめます。

ネジは取り外す必要はありません。ネジはメインボードを取り外せるところまでゆるめて ください。

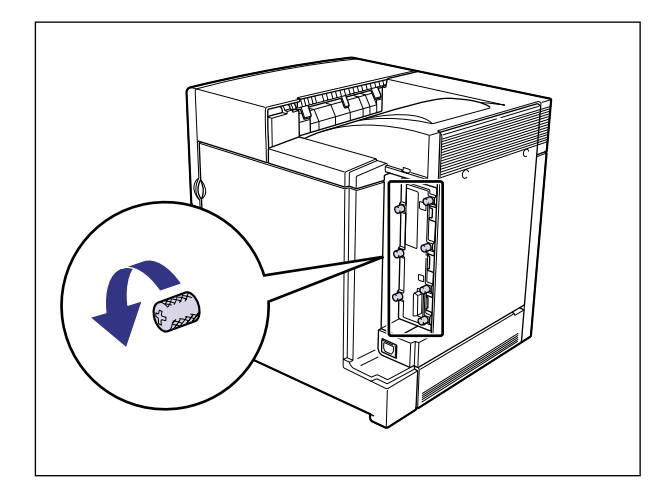

メモ ネジを手でゆるめることができないときは、プラスドライバを使用します。

#### 5 メインボードを引き出し、両手で持って取り外します。

取り出したメインボードは、水平で作業しやすい場所に置きます。

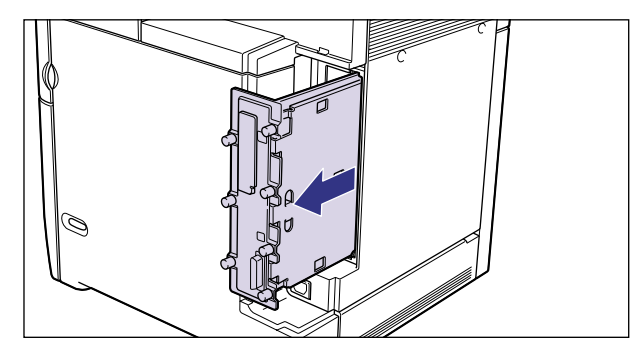

- ▲警告 製品内部には、高圧になる部分があります。メインボードを取り外したり取り付けたりす るときは、ネックレス、ブレスレットなどの金属物が製品内部に触れないように注意して ください。感電の原因になります。
- ▲注意 メインボードは必ず両手で全体を支えながら取り外してください。ネジ部だけを持って引き抜くと、メインボードを落としてけがの原因になることがあります。
- 重要
  ・メインボードの部品やプリント配線、コネクタには直接手を触れないでください。
  ・作業中にネジなどの金属がメインボードに触れないように気を付けてください。

メインボードの取り出し後、本体のメインボードスロット内にネジやクリップ、ホッチキスの針などを落とさないでください。これらがメインボードスロット内の穴に落ちたときは、電源プラグを電源コンセントに接続しないで、お買い求めの販売店にご連絡ください。

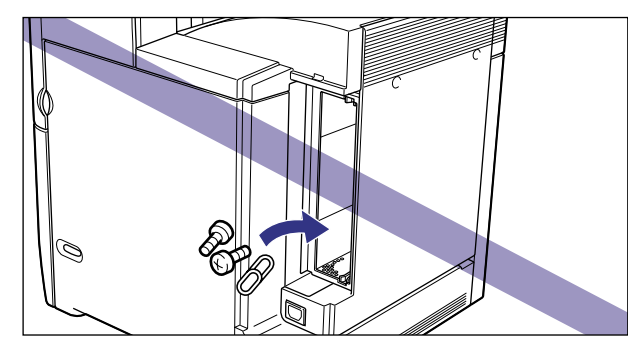

● メモ ROM の取り付ける位置は以下のとおりです。取り付け位置を確認してから ROM を取り 付けてください。

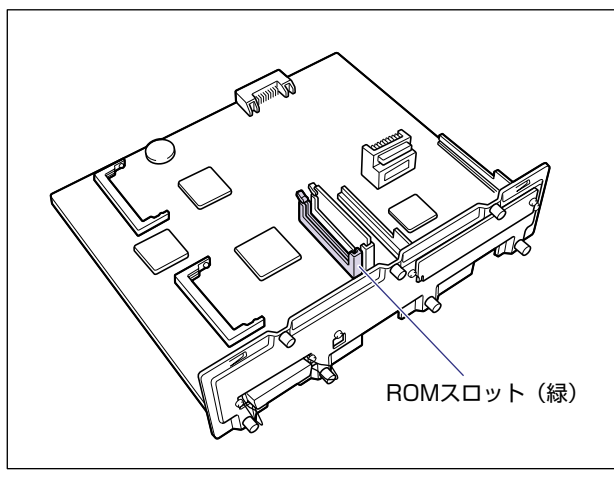

**6** 緑色の ROM スロットのレバーを押し下げます。

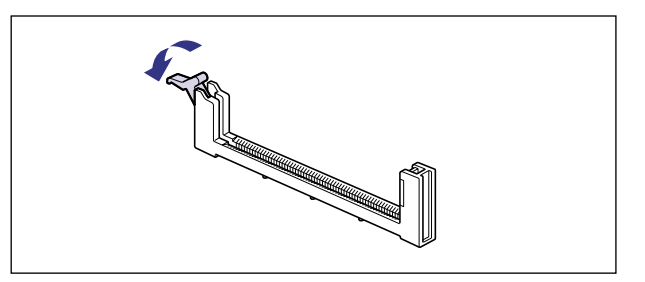

7 ROM の切り欠きをレバーの反対側にしてスロットガイドに合わせて差し込み、奥までしっかりと押し込みます。

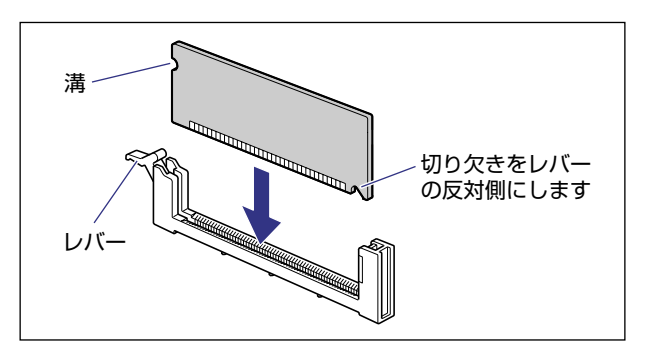

ROM が正しく取り付けられると、レバーの突起が ROM の溝に掛かります。

▲注意 メインボードの部品や ROM の角でけがをしないように、注意してください。

#### **8** メインボードを両手で持ち、プリンタ本体に取り付けます。

プリンタ本体のメインボードスロットの上下にあるレールに合わせて、メインボードを まっすぐに押し込みます。

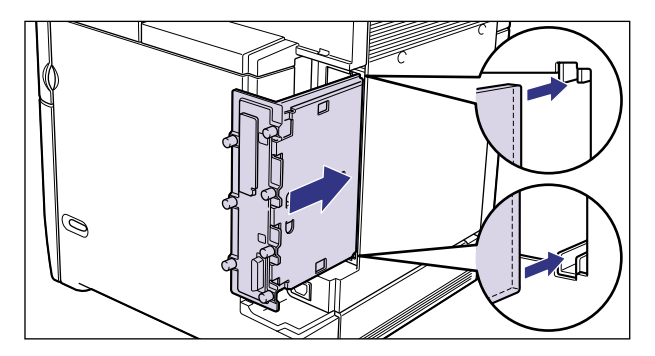

重要 メインボードのパネル面がプリンタ本体にぴったりと合うまでしっかりと押し込んでください。

# **9** メインボードの7本のネジを締めて固定します。

メインボードとプリンタ本体の間にすきまができないように、しっかり固定してください。

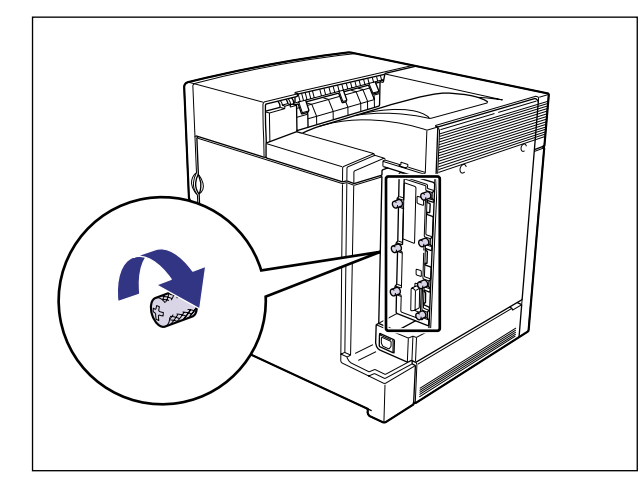

# 10 すべてのインタフェースケーブルや電源コード、アース線を接続します。

#### 11 右カバーを取り付けます。

図のように右カバー下部の溝に電源コードとアース線を通し、右カバー下部の突起を本体 に差し込んで①、右カバーを取り付けます②。

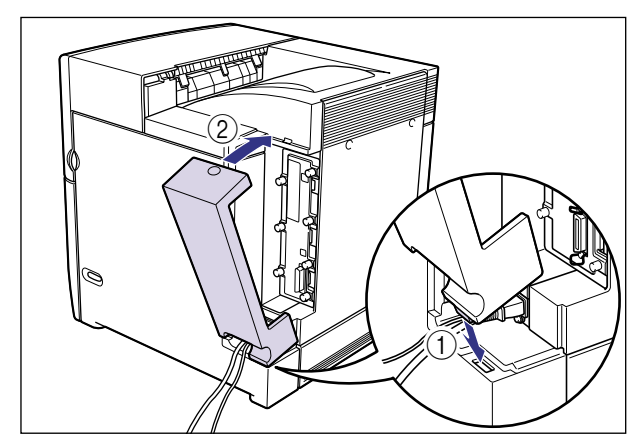

12 アース線を専用のアース線端子へ、電源プラグを電源コンセントへ接続します。

#### RAM、ROM の設定について

RAM や ROM を取り付けたあとは、必要に応じて次の設定を行ってください。

拡張 RAM → 必要に応じてメニューの印字調整グループの設定を行ってください。

- バージョンアップ ROM → メニュー機能でパネル設定初期化を行います。
- ✓ メモ バージョンアップ ROM を取り付けたり取り外したときは、パネル設定初期化が必要です。パネル設定初期化については、LIPS 機能ガイド「第2章メニューの機能と操作」を 参照してください。

#### RAM または ROM を取り外す

RAM または ROM は、プリンタ本体からメインボードを取り外してから、次の手順で取り 外します。

- ▲警告 製品内部には、高圧になる部分があります。メインボードを取り外したり取り付けたりす るときは、ネックレス、ブレスレットなどの金属物が製品内部に触れないように注意して ください。感電の原因になります。
- ▲注意 RAM や ROM を取り外すときは、必ずプリンタの電源をオフにし、プリンタ本体に接続されているすべてのインタフェースケーブルや電源コード、アース線を取り外してから作業を行ってください。そのまま作業を行うと、感電の原因になることがあります。
  - メインボードや RAM、ROM の取り扱いには注意してください。メインボード、RAM、 ROM の角や部品の鋭利な部分に触れると、けがの原因になることがあります。
- 重要 メインボードの取り出し後、本体のメインボードスロット内にネジやクリップ、ホッチキスの針などを落とさないでください。これらがメインボードスロット内の穴に落ちたときは、電源プラグを電源コンセントに接続しないで、お買い求めの販売店にご連絡ください。

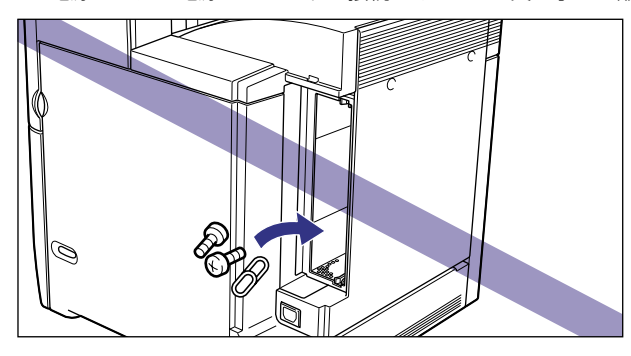

ダメモ メインボードの取り外しや取り付け手順は「RAM を取り付ける」(→ P.3-3)または
 「ROM を取り付ける」(→ P.3-10)を参照してください。

#### ■ RAM の取り外しかた

RAM スロット左右のレバーを同時に矢印の方向へ引くと①、RAM が外れます②。

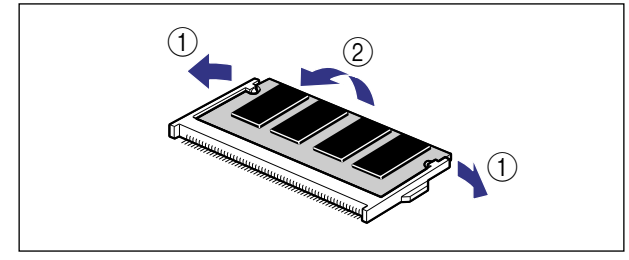

#### ■ ROM の取り外しかた

ROM スロットのレバーを押し下げると ① ロックが外れますので、ROM を引き抜きます ②。

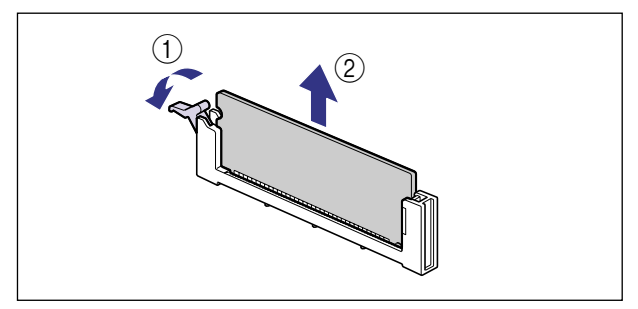

# プリントサーバ

プリントサーバは、プリンタ右側面の拡張ボードスロットへ取り付けます。プリントサーバの詳細については、プリントサーバの取扱説明書を参照してください。 ここでは、プリントサーバ NB-5F を例にしています。

- ▲注意 ・プリントサーバを取り付けるときは、必ずプリンタの電源をオフにし、プリンタ本体に接続されているすべてのインタフェースケーブルや電源コード、アース線を取り外してから作業を行ってください。そのまま作業を行うと、感電の原因になることがあります。
  - プリントサーバの取り扱いには注意してください。プリントサーバの角や部品の鋭利な部分に触れると、けがの原因になることがあります。
- 重要 ・プリントサーバには、静電気に敏感な部品などが使用されています。静電気による破損を 防止するために、取り扱いに当たっては次のことをお守りください。
  - 一度室内の金属部分に手を触れ、体の静電気を逃がしてから作業してください。
  - ·作業中に、ディスプレイなどの静電気を発生しやすいものに、触れないでください。
  - ・プリントサーバの部品やプリント配線、コネクタには直接手を触れないでください。
  - ・静電気の影響を避けるために、プリントサーバは取り付ける直前まで保護袋から取り出 さないでください。また、保護袋はプリントサーバを取り外すときに必要になります。 捨てないで保管しておいてください。
  - プリントサーバNB-5Fを取り付けたプリンタが AppleTalk ネットワーク上に2台以上接続されている場合、それぞれのプリンタの電源は 10 秒以上間隔をおいてオンにしてください。

### ケーブルやコネクタの準備

本プリントサーバをプリンタに取り付け、ネットワークに接続して使用する場合、ネット ワークの種類に応じて次のようなケーブルやコネクタが必要です。あらかじめこれらのケー ブルやコネクタを準備してから作業を行ってください。

#### ■ ツイストペア LAN ケーブル

接続するネットワークに合わせて、10BASE-T または 100BASE-TX 対応のネットワー クケーブル(両端に RJ-45 コネクタが付いたより対線)をご用意ください。

#### ■ ハブ

プリンタを接続するハブの空きポートを確認してください。空きポートがない場合、ハ ブの増設が必要になります。

### プリントサーバを取り付ける

プリントサーバは、次の手順でプリンタ本体の拡張ボードスロットに取り付けます。プリントサーバの取り付け作業には、プラスドライバが必要です。あらかじめネジに合ったサイズのものをご用意ください。

1 電源スイッチの"○"側を押してプリンタの電源をオフにし①、電源プラグを電源コンセントから抜き、アース線を専用のアース線端子から取り外します②。

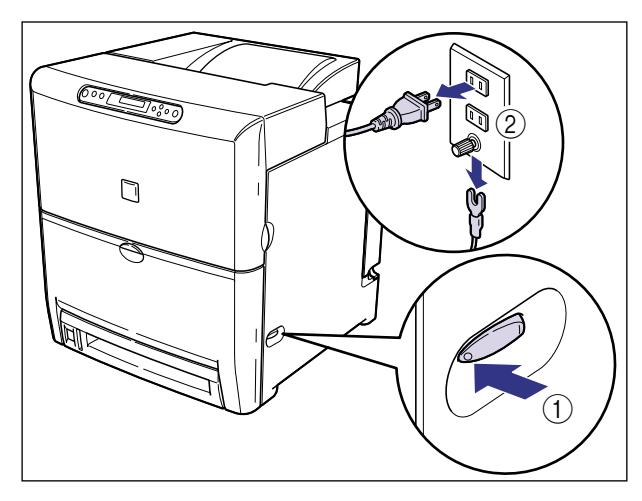

# 2 右カバーを取り外します。

図のように右カバー上面のボタンを押し①、右カバーを取り外します②③。

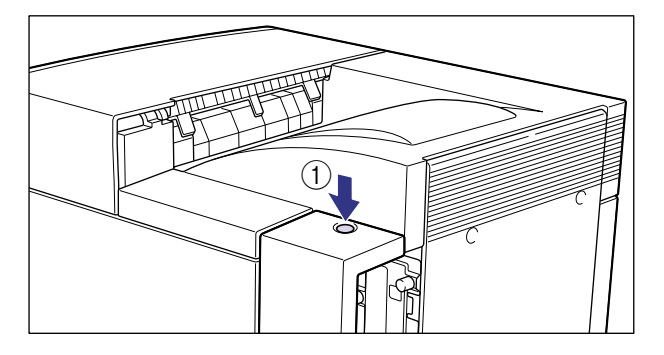

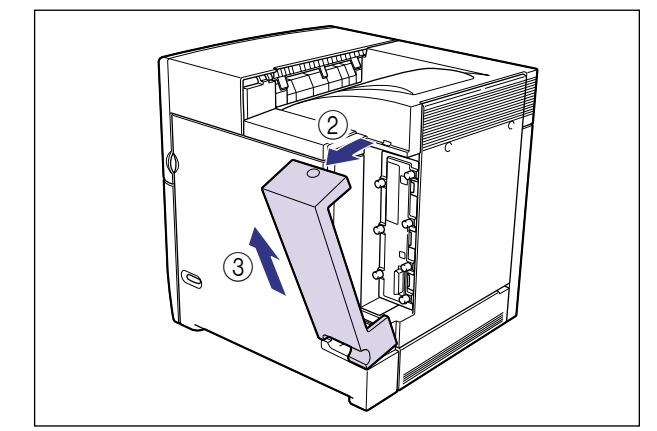

**3** すべてのインタフェースケーブルや電源コード、アース線を取り外します。

作業用スペースが十分とれない場合は、作業しやすい場所にプリンタを移動します。

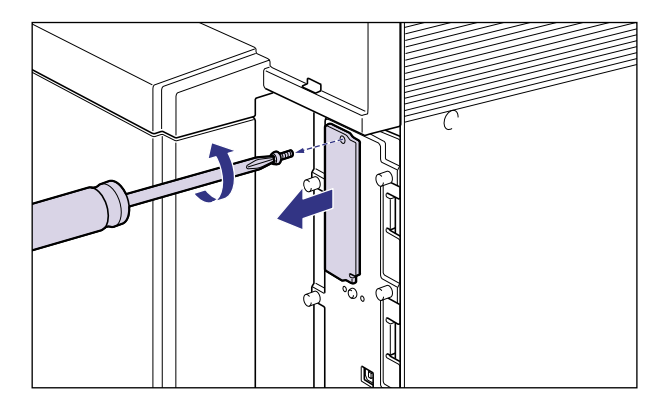

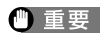

取り外した保護板とネジは、プリントサーバを外したときに必要になります。なくさない ように保管しておいてください。

#### 5 プリントサーバを拡張ボードスロットに差し込みます。

プリントサーバは、金属製のパネル部分を持ち、ボードを拡張ボードスロット内部のガイ ドレールに合わせて差し込みます。

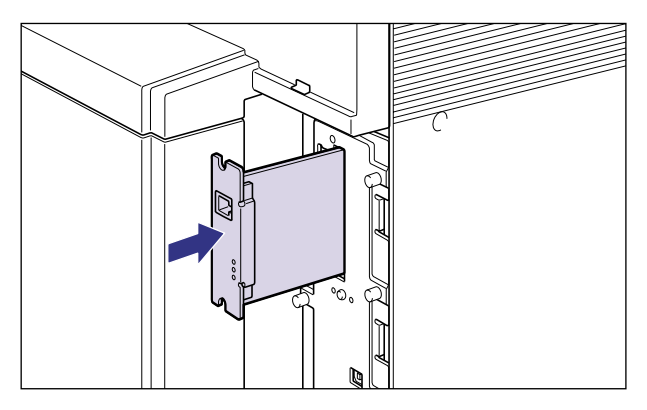

- 重要 ・プリントサーバの部品やプリント配線、コネクタには直接手を触れないでください。
  - プリントサーバのプリンタ接続コネクタを、拡張ボードスロット内部のコネクタに、しっかりと確実に押し込んでください。

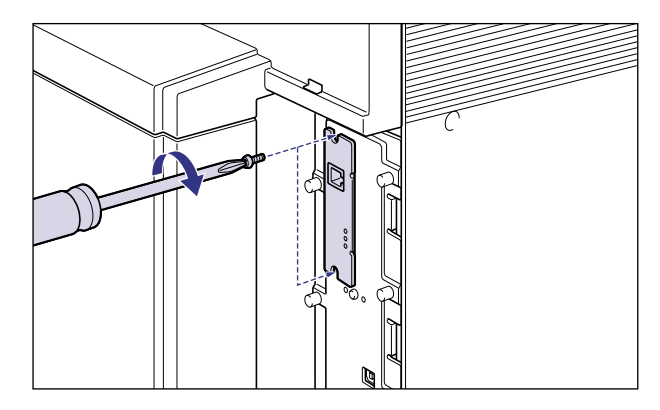

### 7 LAN ケーブルを接続します。

お使いのネットワークに合わせて、プリントサーバの LAN コネクタに対応した LAN ケーブルを接続してください。

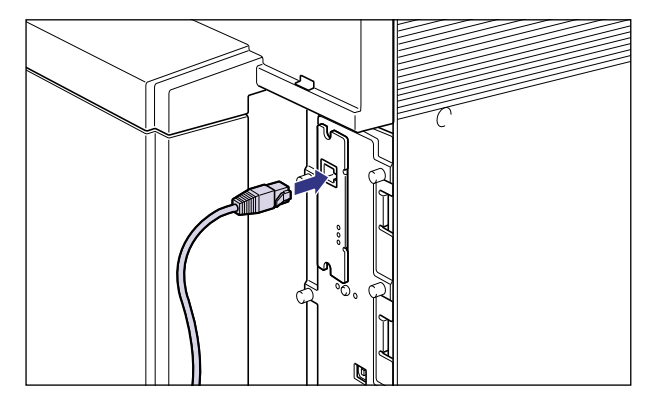

- メモ ネットワークとの接続については、プリントサーバに付属の取扱説明書を参照してください。
  - 8 すべてのインタフェースケーブルや電源コード、アース線を接続します。
  - 9 アース線を専用のアース線端子へ、電源プラグを電源コンセントへ接続します。

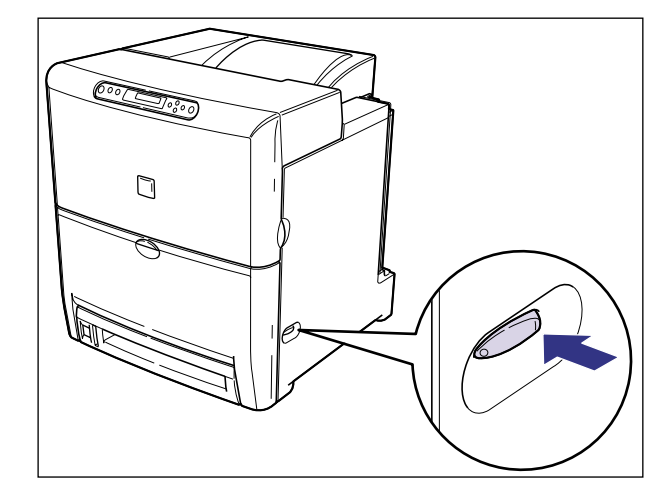

しばらくするとディスプレイに「OO LIPS」と表示され、プリント可能な状態になります。

# 11 プリントサーバのLNK ランプ(緑)が点灯していることを確認します。

10BASE-T の場合は、LNK ランプが点灯していれば正常です。 100BASE-TX の場合は、LNK ランプと 100 ランプが点灯していれば正常です。

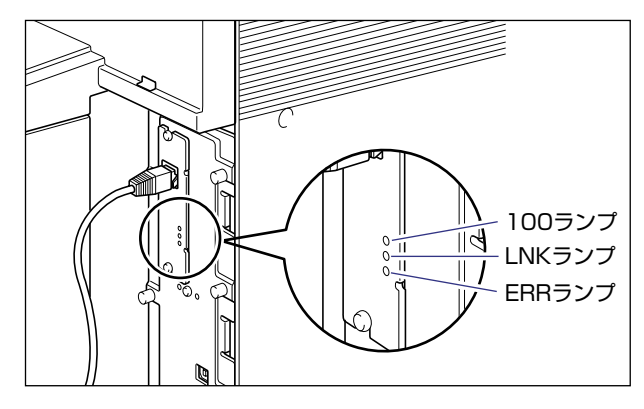

正常に動作していない場合はプリンタの電源をオフにし、LAN ケーブルの接続やハブの動作、プリントサーバの取り付け状態を確認してください。(→プリントサーバに付属の取扱説明書)

## 12 右カバーを取り付けます。

図のように右カバー下部の溝に電源コードとアース線を通し、右カバー下部の突起を本体 に差し込んで①、右カバーを取り付けます②。

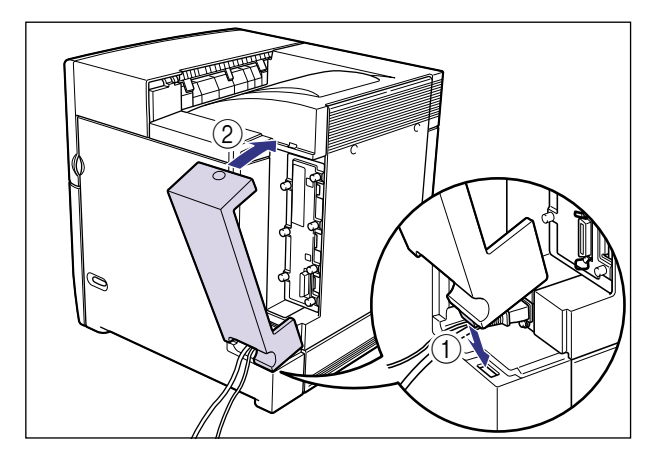

13 確認が終わったら、電源スイッチの"○"側を押してプリンタの電源を オフにします。

### プリントサーバを取り外す

プリントサーバの取り外しは、次の手順で行います。プリントサーバの取り付け時に取り外 した拡張ボードスロットの保護板とネジをご用意ください。

- ▲注意 ・必ずプリンタの電源をオフにし、プリンタ本体に接続されているすべてのインタフェース ケーブルや電源コード、アース線を取り外してから作業を行ってください。そのまま作業 を行うと、感電の原因になることがあります。
  - プリントサーバの取り扱いには注意してください。プリントサーバの角や部品の鋭利な部分に触れると、けがの原因になることがあります。
  - 1 電源スイッチの"○"側を押してプリンタの電源をオフにし、電源プラ グを電源コンセントから抜き、アース線を専用のアース線端子から取り 外します。
  - 2 右カバーを取り外します。

**3** すべてのインタフェースケーブルや電源コード、アース線を取り外します。

#### 4 2本のネジを外して、プリントサーバを取り外します。

取り外したプリントサーバは、購入時に入っていた保護袋に入れて保管してください。

- 重要 ・プリントサーバの部品やプリント配線、コネクタには直接手を触れないでください。
  - 取り外したネジは再度プリントサーバを取り付けるときに必要になります。なくさないように保管しておいてください。
  - 5 拡張ボードスロットの保護板を取り付け、ネジで固定します。
  - 6 すべてのインタフェースケーブルや電源コード、アース線を接続します。
  - 7 右カバーを取り付けます。
  - 8 アース線を専用のアース線端子へ、電源プラグを電源コンセントへ接続します。

3 オプション品の取り付け

# プリンタの動作と機能を確 認する

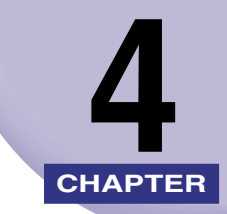

この章では、設置後のプリンタの状態や設定値などを確認する方法について説明しています。

| 動作を確認する      | <br>4-2 |
|--------------|---------|
| プリンタの動作を確認する | <br>    |

# 動作を確認する

本プリンタには、現在使用可能な機能および現在の設定値を確認するためのステータスプリント機能があります。プリンタの準備や接続が終わった後やプリンタの動作確認をしたいときなど、必要に応じて行ってください。

#### プリンタの動作を確認する

現在使用できる機能やメニュー設定値の一覧を確認するときは、ステータスプリントを行います。

- メモ ・ステータスプリントは、A4 サイズ用に設定されています。他の用紙サイズでもプリントできますが、拡大または縮小されたり、一部がカットされたり、片寄ってプリントされることがあります。
  - プリンタの操作パネルからメニューで設定した値は、ステータスプリントにも反映されます。例えば、両面プリントが設定されている場合は、ステータスプリントも両面に2ページ分プリントされます。ただし、コピー枚数は無視され、常に1枚の用紙がプリントされます。

#### ステータスプリント

ステータスプリントは、次の手順で行います。
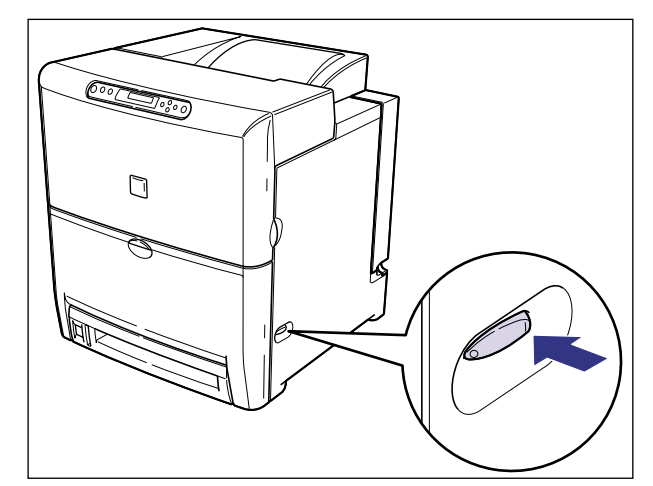

**1** 電源スイッチの"I"側を押して、プリンタの電源をオンにします。

しばらくすると、ディスプレイに「OO LIPS」と表示され、プリント可能な状態になります。

 ① 重要 正しく動作しなかったり、エラーメッセージが表示されたときは、ユーザーズガイド「第 5 章 困ったときには」を参照してください。

2 【オンライン】を押します。

オンラインランプが消灯し、操作パネルで設定できる状態になります。

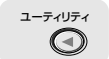

### 3 [ユーティリティ]を押します。

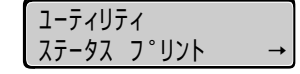

ディスプレイに「ステータス プリント」と表示されます。

(実行)

4 [実行]を押します。

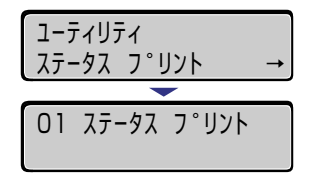

ディスプレイに「O1 ステータス プリント」と表示され、ステータスプリントがプリントされます。

## ステータスプリントの内容

ステータスプリントを行うと、次のようにプリントされます。ステータスプリントでは、現 在使用できる機能や、プリンタ機能メニューで設定されている設定値の一覧、プリンタに内 蔵されているソフトウェアやハードウェアのバージョン名、プリント枚数などを確認できま す。

重要 ここに掲載されているステータスプリントはサンプルです。お使いのプリンタで出力した ステータスプリントとは、一部内容が異なる場合があります。

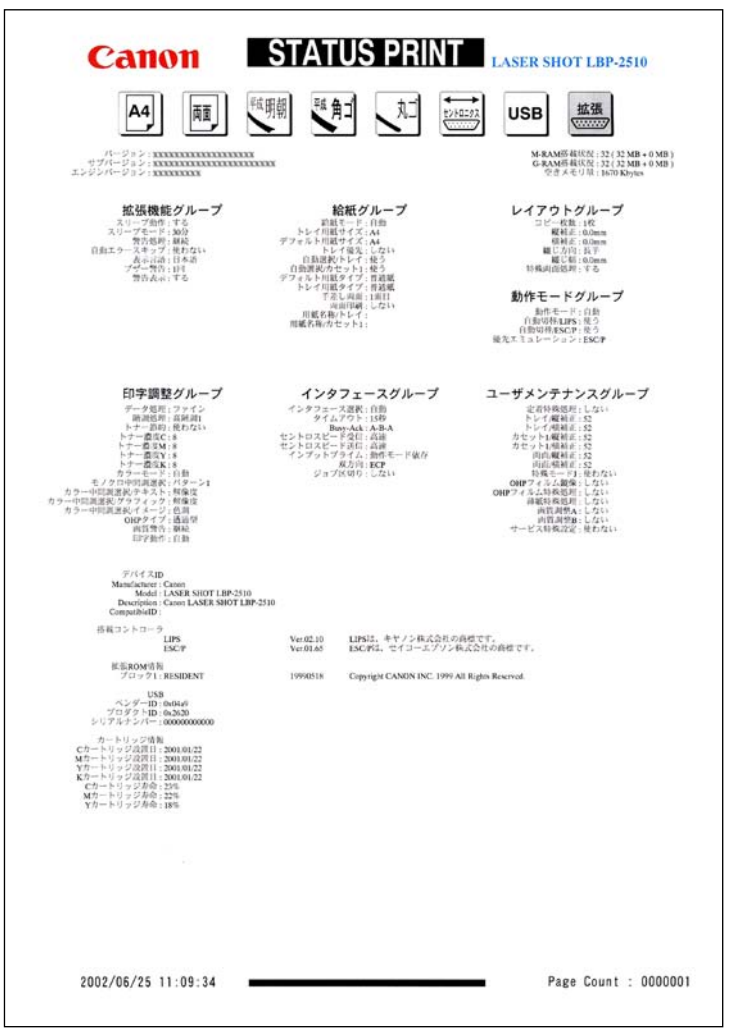

付録

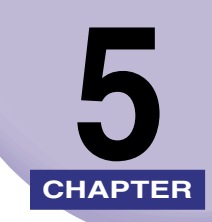

この章では、各部の寸法や、ソフトウェアのバージョンアップ方法、保守サービスのご案内 などを記載しています。

| 各部の寸法                  |
|------------------------|
| 索引                     |
| 保守サービスのご案内             |
| キヤノン保守契約制度とは5-5        |
| キヤノンサービスパックとは5-6       |
| 補修用性能部品                |
| 無償保証について               |
| シリアルナンバーの表示位置について5-8   |
| ソフトウェアのバージョンアップについて5-9 |
| 情報の入手方法                |
| ソフトウェアの入手方法5-9         |

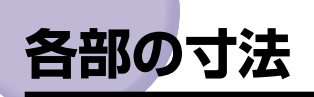

### ■ プリンタ本体

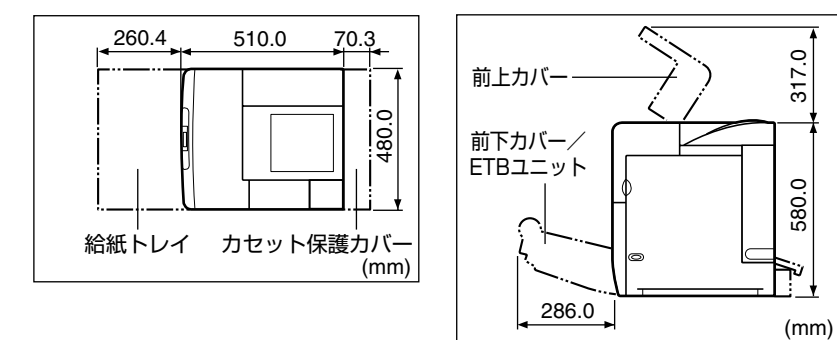

# 索引

## 英数字

100Base-TX. 2-48 100 ランプ. 3-23 10Base-T, 2-49 DOS/V パソコン, 2-35 EtherTalk. 2-47 LAN コネクタ. 3-22 LNK ランプ. 3-23 Macintosh. 2-41 NetHawk SP-LSIII, 2-41 PC/AT 互換機, 2-35 RAM. 1-4. 3-2 RAM の設定.3-16 の取り付け.3-3 の取り付け位置, 3-3 の取り外し、3-16 ROM. 1-6. 3-2 ROM の設定, 3-16 の取り付け. 3-10 の取り付け位置, 3-3 の取り外し、3-16 TCP/IP. 2-47 USB コネクタ, 2-38, 2-44 Windows パソコン、2-35

## ア行

アース線, 2-50 アース線端子, 2-53 足の位置, 1-12 オプション, 1-2 オプション の取り付け位置, 1-8

## カ行

カートリッジ, 2-13 拡張 RAM, 1-4, 3-2 拡張ボードスロット, 3-21 各部の寸法, 5-2 給紙カセット, 1-2, 2-24 梱包材, 2-6

## サ行

最大消費電力, 1-10 周囲に必要なスペース, 1-12 シリアルナンバー, 5-8 シリアルパラレル変換ケーブル, 2-41 ステータスプリント, 4-2 積載制限マーク, 2-31 設置環境, 1-10 設置サービス, i 設置スペース, 1-12 設置手順, 1-9 設置場所, 1-10, 2-3

# タ行

超音波加湿器, 1-10 電源コード, 2-50 電源コード差し込みロ, 2-53

# ナ行

ネットワーク, 2-47 ネットワークスキャナ, 1-3

# 八行

バージョンアップ ROM, 1-6, 2-35, 3-2 パッケージの内容, 2-2 パラレルコネクタ, 2-35, 2-41 プリンタ の寸法, 5-2 の動作確認, 4-2 プリントサーバ, 1-6, 3-18 プリントサーバ の取り付け, 3-18 の取り外し, 3-24 プログラマーズマニュアル, 1-7 保守サービス, 5-5

# マ行

無償保証, 5-7 メインボード, 3-6

# ヤ行

用紙 のセット, 2-24 の向き, 2-30

# 保守サービスのご案内

#### ■ ご購入製品をいつまでもベストの状態でご使用いただくために

このたびはレーザショットプリンタをご購入いただき誠にありがとうございます。さて、 毎日ご愛用いただくレーザショットプリンタの保守サービスとして、「キヤノン保守契約 制度」と「キヤノンサービスパック」を用意しています。これらはキヤノン製品を、いつも 最高の状態で快適に、ご使用いただけますように充実した内容となっており、キヤノン 認定の「サービスエンジニア」が責任をもって機能の維持管理等、万全の処置を行いま す。お客様と、キヤノンをしっかりとつなぐ保守サービスで、キヤノン製品を未永くご 愛用賜りますようお願い申しあげます。

## キヤノン保守契約制度とは

キヤノン製品をご購入後、定められた無償修理保証期中に万一発生したトラブルは無償で サービスを実施します。保守契約制度とは、この無償修理保証期間の経過後の保守サービス を所定の料金で実施するシステムです。(製品により無償修理保証期間が異なります。また、 一部無償修理保証期間を設けていない製品もあります。)

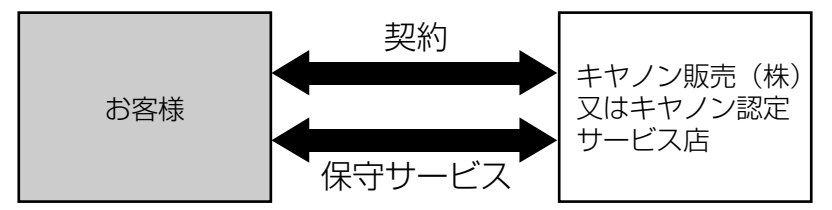

### キヤノン保守契約制度のメリット

#### ■ 都度の修理料金は不要

保守契約料金には、訪問料、技術料、部品代が含まれています。 万一のトラブル時も予期せぬ出費が発生することがありません。

#### ■ 保守点検の実施

お客様のご要望により、機器の保守点検を追加できます。(別途、有料となります。)

## キヤノンサービスパックとは

キヤノン製品を長期間にわたって、安心してご使用いただくための保守サービスを、お手軽 にご購入できるようパッケージ化した新しいタイプのサービス商品です。対象のキヤノン製 品をご購入後、3年間、4年間、5年間のタイプを用意しています。(無償修理保証期間を 含みます)

### キヤノンサービスパックのメリット

#### ■ 簡単登録

従来の保守契約とは違い、面倒な手続きは一切不要。キヤノンサービスパックを購入後、 登録カードをご送付いただくだけで手続きは完了します。

#### ■ 電話一本

万一のトラブルが発生したときは、キヤノンサービスコールセンターにお電話にてお客様IDとトラブルの内容をお知らせいただくだけで、迅速に対応します。

#### ■ 固定料金

キヤノンサービスパックのご購入料金が、期間中のサービス料金に相当します。予期せ ぬ出費が防げるため、予算計画も立てやすくなります。

#### キヤノンサービスパックのサービス範囲

故障時の修理・調整:故障が発生した場合、その修理・調整をおこないます。修理時に発生する訪問料金・技術料・部品代はキヤノンサービスパック料金<br/>に含まれます。(消耗品およびキヤノン指定の部品は対象外となります)保守期間:対象製品購入後、3年間、4年間、5年間です。(保証期間を含みます)

なお、天災、火災、第三者の改造等に起因するトラブルや消耗品代、キヤノン指定の部品代 は、「キヤノン保守契約制度」と「キヤノンサービスパック」ともに対象外となります。 「キヤノン保守契約制度」と「キヤノンサービスパック」に関するお申し込み、お問合せはお買 い上げの販売店もしくはキヤノン販売(株)までお願いいたします。

## 補修用性能部品

本機の補修用性能部品の最低保有期間は、本機製造打ち切り後7年間です。

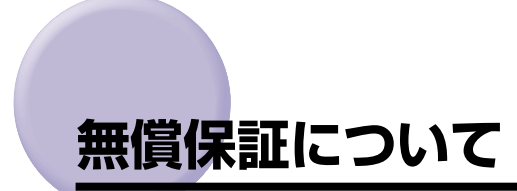

- •本製品の無償保証期間は、お買い上げ日より1年間です。
- 定期交換部品は無償保証の対象外となります。定期交換部品については、ユーザーズガイ ド「第6章 付録」を参照してください。
- •無償保証の保守サービスをお受けになるためには、本製品に同梱の保証書が必要です。あらかじめ保証書の記載内容をご確認の上、大切に保管してください。

# シリアルナンバーの表示位置について

本プリンタの保守サービスをお受けになるときは、シリアルナンバー (Serial No.) が必要 になります。本プリンタのシリアルナンバーは、下図の位置に表示されています。

#### ■ 本体背面

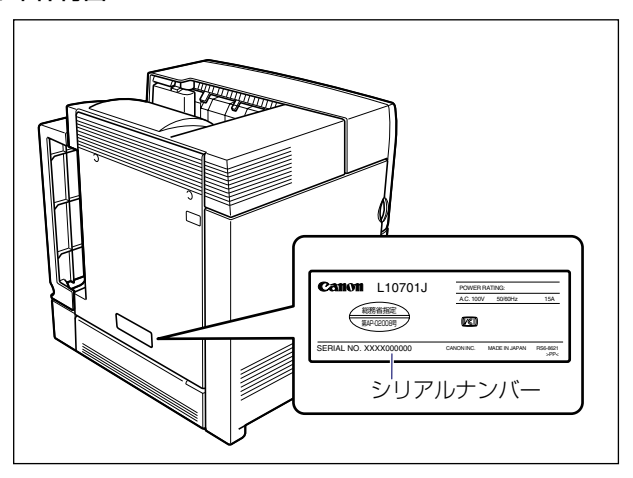

■ 梱包箱外側

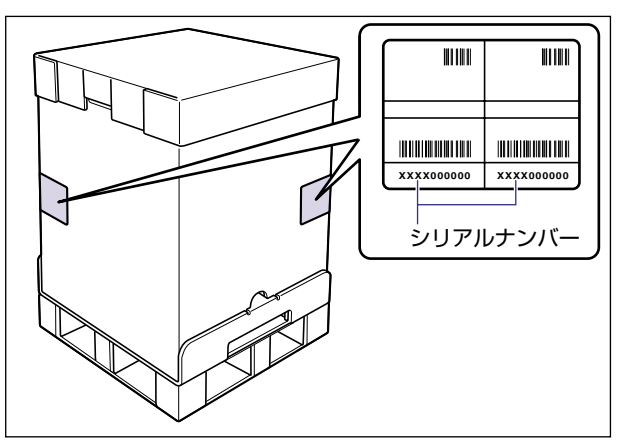

<sup>●</sup> 重要 シリアルナンバーが書かれたラベルは、サービスや保守の際の確認に必要です。絶対には がさないでください。

# ソフトウェアのバージョンアップについて

プリンタドライバなどのソフトウェアに関しては、今後、機能アップなどのためのバージョ ンアップが行われることがあります。バージョンアップ情報およびソフトウェアの入手窓口 は次のとおりです。ソフトウェアのご使用にあたっては、各使用許諾契約の内容について了 解いただいたものとさせていただきます。

## 情報の入手方法

インターネット、FAX 情報サービスを利用して、バージョンアップなど、製品に関する情報を引き出すことができます。通信料金はお客様のご負担になります。

■ キヤノンホームページ (http://canon.jp/)

商品のご紹介や各種イベント情報など、さまざまな情報をご覧いただけます。

#### ■ キヤノン FAX 情報サービス

| 札幌(011)728-0485  | 秋田(018)826-0441 |
|------------------|-----------------|
| 仙台(022)211-5730  | 東京(03)3455-5962 |
| 名古屋(052)936-0758 | 大阪(06)4795-9011 |
| 広島(082)240-6729  | 高松(087)826-1621 |
| 福岡(092)411-9510  |                 |
|                  |                 |

音声メッセージにしたがって操作をしてください。 各種ドライバ入手方法ご案内:10001 #

ドライバ代引き配送サービス一覧:11001 #

ダイヤル回線をご利用の場合は、トーン切り換えを行ってください。

## ソフトウェアの入手方法

ダウンロードおよび代引き配送サービスにより、プリンタドライバなどの最新のソフトウェアを入手することができます。通信料金はお客様のご負担になります。

■ キヤノンホームページ (http://canon.jp/) キヤノンホームページにアクセス後、ダウンロードをクリックしてください。

#### ■ CD-ROM・FD の代引き配送サービス

プリンタドライバなどのソフトウェアの CD-ROM もしくは FD を有料(代金引き換え) にてお届けいたします。

ソフトウェアの種類、内容、金額は FAX 情報サービス、キヤノンホームページなどでご 確認いただき、巻末のお客様相談センターへご注文ください。

•対象エリアは日本国内とさせていただきます。

•ソフトウェアの種類により、CD-ROM · FD が異なります。

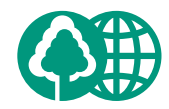

本書は、本文に100%の

再生紙を使用しています。

本書は、揮発性有機化合物 (VOC)ゼロのインキを使

用しています。

## 消耗品・オプション製品のご購入ご相談窓口

消耗品・オプション製品はお買い上げ頂いた販売店、またはお近くの キヤノン製品取り扱い店にてお買い求めください。ご不明な場合は、 下記**お客様相談センター**までご相談ください。

### 修理サービスのご相談窓

修理のご相談は、お買い上げ頂いた販売店にご相談ください。 ご不明な場合は、下記**お客様相談センター**までご相談ください。

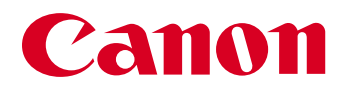

キヤノン株式会社・キヤノン販売株式会社

お客様相談センター(全国共通番号)

# **※ 0570-01-9000**(商品該当番号:42)

※全国64か所にある最寄りのアクセスポイントまでの通話料金でご利用になれます。 お電話が繋がりましたら音声ガイダンスに従って、商品該当番号<42>または(レーザショット) とお話しください。

[受付時間] <平日> 9:00~20:00

<土日祝日>10:00~17:00(1/1~1/3を除く)

- ※PHSまたは海外からご利用の方、ナビダイヤルをご利用いただけない方は043-211-9627を ご利用ください。
- ※電話の回線状態等によっては、正しく音声認識できない場合があります。その場合は案内窓口 にお繋ぎいたします。
- ※音声応答システム・受付時間・該当番号は予告なく変更する場合があります。あらかじめご了承ください。

■アクセスポイント

札幌・旭川・帯広・函館・青森・秋田・盛岡・山形・庄内・仙台・福島・郡山・水戸・つくば・さいたま・千葉・ 東京・立川・横浜・厚木・新潟・長岡・長野・松本・前橋・宇都宮・甲府・沼津・静岡・浜松・豊橋・名古屋・ 岡崎・岐阜・津・金沢・富山・和歌山・福井・京都・大津・大阪・神戸・姫路・岡山・広島・福山・山口・鳥取・ 松江・高松・徳島・高知・松山・北九州・福岡・久留米・大分・佐賀・長崎・熊本・宮崎・鹿児島・沖縄

キヤノン販売株式会社

〒108-8011 東京都港区三田3-11-28

Canonホームページ:http://canon.jp